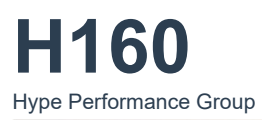

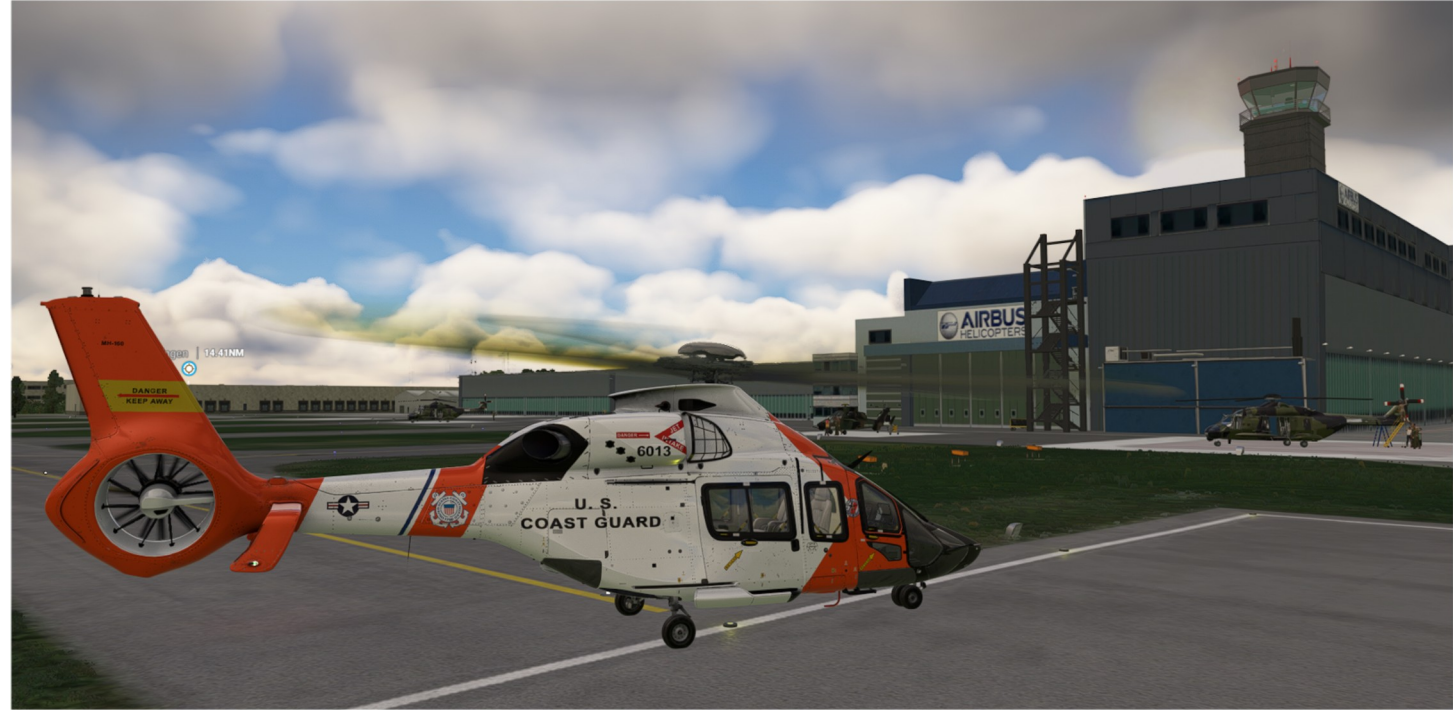

H160 (H160-B) Airbus Helicopter Base Pack Version 1.1 (Build .84) Last Updated: 2024/09 User Guide V 1.5 Last Updated: 2025/03

QUESTO SOFTWARE VIENE FORNITO "COSÌ COM'È" E QUALSIASI GARANZIA ESPRESSA O IMPLICITA, INCLUSE, MA NON LIMITATE A, LE GARANZIE IMPLICITE DI COMMERCIABILITÀ E IDONEITÀ A UNO SCOPO PARTICOLARE, SONO ESCLUSE. IN NESSUN CASO IL DETENTORE DEL COPYRIGHT O I CONTRIBUTORI SARANNO RESPONSABILI PER QUALSIASI DANNO DIRETTO, INDIRETTO, INCIDENTALE, SPECIALE, ESEMPLARE O CONSEQUENZIALE (INCLUSI, MA NON LIMITATI A, L'ACQUISTO DI BENI O SERVIZI SOSTITUTIVI; LA PERDITA DI USO, DATI O PROFITTI; O L'INTERRUZIONE DELL'ATTIVITÀ), INDIPENDENTEMENTE DALLA CAUSA E DA QUALSIASI TEORIA DI RESPONSABILITÀ, SIA IN CONTRATTO, RESPONSABILITÀ OGGETTIVA O TORTO (INCLUSA NEGLIGENZA), DERIVANTI IN QUALSIASI MODO DALL'USO DEL SOFTWARE, ANCHE SE AVVISATI DELLA POSSIBILITÀ DI TALI DANNI.

Questo software di simulazione non è supportato né approvato da Airbus SE o Airbus Helicopters. Tutti i marchi e i nomi commerciali sono marchi registrati dei rispettivi proprietari.

Questo prodotto è compatibile esclusivamente con Microsoft Flight Simulator 2020.

L'H160 è un elicottero utility di medie dimensioni progettato con un forte focus sull'utilizzo di metodi di produzione rivoluzionari, strutture di produzione all'avanguardia e materiali avanzati, portando l'elicottero a un livello di sofisticazione paragonabile a quello dei jet passeggeri e degli aerei commerciali. Il carico di lavoro del pilota sull'H160 è ridotto grazie all'inclusione di avionica avanzata e funzionalità di autopilota.

Utilizziamo un programma di installazione/aggiornamento chiamato Hype Operations Center per gestire l'installazione dei nostri prodotti. Grazie a questo strumento, potrai effettuare installazioni semplici, aggiornamenti rapidi, downgrade e ripristino a versioni precedenti, secondo le tue preferenze.

L'H160 dispone di oltre 600 key bindings, che puoi assegnare tramite Hype Operations Center. Inoltre, puoi inviare eventi direttamente e monitorare variabili locali utilizzando programmi come SPAD.next o FSUIPC.

#### Questo manuale è composto da:

- Documentazione PDF inclusa (vedi \Community\hpg-airbus-h160\H160 Quick-Start.pdf)
- H145 User Guide (see  $\ \$  Community $\$ hpg-airbus-h145 $\$  H145 User Guide.pdf)
- CMA9000 FMS Supplement V 1.1
- Hype Operation Center (Internet)
- Mission System (Internet)

Puoi trovare altri manuali e traduzioni su: <u>http://dvrgl.georgl.info</u> Ringraziando Dave e il team di sviluppo per il loro eccellente prodotto, auguriamo buon divertimento D-VRGL, FireHawk, Wirestriker

# Contenuto

| Come iniziare                                             | 8  |
|-----------------------------------------------------------|----|
| Installazione                                             | 8  |
| Nozioni di base sul volo                                  | 8  |
| Informazioni per creatori di livree                       | 8  |
| Controlli & Bindings                                      | 9  |
| Controlli di volo primari                                 | 9  |
| Beep Trim                                                 | 9  |
| Altre importanti Bindings                                 | 9  |
| Control Bindings Personalizzati                           |    |
| Trim Release                                              |    |
| Esempio Control Profile                                   |    |
| Settaggio per controller Xbox                             |    |
| Impostazioni consigliate MSFS                             |    |
| Flight Simulator 2020                                     |    |
| Opzioni Generali – Telecamera                             |    |
| Opzioni Generali – Data                                   |    |
| Opzioni Generali – Grafica                                |    |
| Opzioni assistenza - Pilotaggio                           |    |
| Flight Simulator 2024                                     |    |
| Opzioni Generali – Telecamera                             |    |
| Opzioni Generali – Grafica                                |    |
| Assistenza – Pilotaggio                                   |    |
| Sistema di interazione cockpit MSFS                       | 14 |
| Manopole di comando con funzione di pressione             | 14 |
| H160 in Multiplayer                                       | 14 |
| Impostazioni Aeromobile                                   |    |
| Configurazione tablet H160                                |    |
| Sensibilità ciclico                                       |    |
| Rilevamento HANDS ON                                      |    |
| Sensibilità pedali                                        |    |
| Rilevamento FEET ON                                       |    |
| Cyclic Trim System                                        | 16 |
| Pedals Trim System                                        | 16 |
| Pedals ATT Mode                                           | 16 |
| Gameplay Mode                                             | 16 |
| Danni Aeromobile                                          | 16 |
| Vortex Ring State                                         | 16 |
| Cyclic Follow-Up Trim                                     | 16 |
| Cyclic Displace Center-Reset-Time                         | 17 |
| Collective Inc/Dec Step Size                              | 17 |
| View Documentation (Vedi documentazione)                  | 17 |
| Restore page to default (ripristina i valori predefiniti) | 17 |
| Cold & Dark (Stato di spegnimento)                        | 17 |
| Ready for Takeoff (Pronto a volare)                       | 17 |
| Checklists                                                |    |
| Limiti Torque                                             |    |
| Limiti TOT                                                | 19 |
| Limiti N1                                                 | 19 |
| Procedure                                                 | 20 |
| Procedura di accensione (Power-UP)                        | 20 |
| Procedura di avvio motore                                 | 21 |
| AFCS Test Pre-Volo                                        | 22 |
| Taxiing                                                   | 22 |
|                                                           |    |

| Prima del decollo                                      |    |
|--------------------------------------------------------|----|
| Decollo - Clear Area CAT A                             | 22 |
| Decollo - Ground Helipad CAT A                         | 22 |
| Climb                                                  | 23 |
| Volo livellato                                         | 23 |
| Discesa                                                | 23 |
| Prima dell'atterraggio                                 | 23 |
| Atterraggio - Standard (superficie livellata)          | 24 |
| Atterraggio – Inclinato                                | 24 |
| Spegnimento                                            | 24 |
| Sistemi                                                | 25 |
| Disposizione del cockpit                               | 25 |
| MFDs                                                   |    |
| Pagina FND                                             | 27 |
| Primo Indicatore Limite - First Limit Indicator (FLI)  | 27 |
| Tutti i motori operativi - All Engines Operative (AEO) | 27 |
| Un motore inoperativo - One-Engine-Inoperative (OEI)   |    |
| Indicatore Airspeed                                    |    |
| Cronometro                                             |    |
| Settaggio Altimetro (BARO)                             |    |
| HSI View                                               |    |
| Visione SCT (Sector)                                   |    |
| Visione HOV (Hover)                                    |    |
| SVS (Visione sintetica)                                |    |
| Indicatore vento                                       |    |
| Pagina NAVD                                            |    |
| Pagina NAVD (DATA sottoformato)                        |    |
| Pagina NAVD (Visione Sector)                           |    |
| Pagina VMS                                             |    |
| Pagina VMS – Indicazioni Motore                        |    |
| Pagina Principale VMS (MAIN subformat)                 |    |
| Pagina Principale VMS (STATUS subformat)               |    |
| Pagina Principale VMS (REPORT subformat)               |    |
| Pagina Principale VMS (EPC subformat)                  |    |
| VMS Main Page (CONF subformat)                         |    |
| Pagina Principale VMS (WEIGHT subformat)               |    |
| Pagina VMS Controllo Del Volo                          |    |
| Pagina VMS Elettronica                                 |    |
| Pagina VMS Carburante                                  |    |
| Pagina VMS Idraulica                                   |    |
| Pagina VMS RCNF (Reconfigure format)                   |    |
| Pagina VMS Sistema (System format)                     |    |
| VMS Page XMSN                                          |    |
| Pagina DMAP                                            |    |
| Fonti (Avanzato)                                       |    |
| Pagina MISC                                            |    |
| Galleggianti d'emergenza                               |    |
| Tergicristallo                                         |    |
| Terrain Awareness and Warning System (HTAWS)           |    |
| Carrello                                               |    |
| Standby instrument (IESI)                              |    |
| Cellulare                                              |    |
| Pannello Aria Condizionata (GPCP)                      |    |
| Pannello Di Controllo Autopilota                       |    |
| Upper Modes                                            |    |
| Collective Modes                                       |    |

| Roll/Yaw Modes                                        |    |
|-------------------------------------------------------|----|
| Modes not on the APCP                                 |    |
| Beep Trim                                             |    |
| Cyclic grip                                           |    |
| Collective grip                                       |    |
| NPX138 FM Ricetrasmettitore                           |    |
| Radar Meteo                                           | 40 |
| Luci Aeromobile                                       | 40 |
| Luci Cockpit                                          | 40 |
| Pannello luci strumentazione                          |    |
| Luci esterne                                          | 41 |
| Trasmettitore di emergenza (ELT)                      | 41 |
| Pannello Manutenzione                                 | 41 |
| Overhead Pannel Copilota                              | 41 |
| Overhead Pannel Pilota                                | 42 |
| Alimentazione Esterna                                 | 42 |
| Filtri Motore (IBF)                                   | 42 |
| Modello dei malfunzionamenti e dei danni              | 43 |
| App Guasti e Manutenzione                             | 43 |
| Variabili Di Guasto dell'Aeromobile                   | 44 |
| Sistema di gestione del volo                          | 45 |
| Sistema di gestione del volo GTN750                   | 45 |
| GTN750 Opzioni Software                               | 45 |
| Pms50 GTN750                                          | 45 |
| Checklists                                            | 45 |
| Registrazione                                         | 45 |
| Disattivare una singola unità FMS                     | 45 |
| Funzionamento del GTN750                              | 46 |
| Direct-To airport procedure                           |    |
| Direct-To: Seleziona un aeroporto nelle vicinanze     | 46 |
| Direct-To: Seleziona un aeroporto per nome            | 47 |
| Supplemento FMS CMA9000                               | 49 |
| Panoramica del sistema                                | 49 |
| Tasti funzione del display                            | 49 |
| Pulsanti funzione della tastiera                      | 49 |
| Esegui funzione                                       | 50 |
| Funzioni Flight Plan                                  | 50 |
| Inserimento degli aeroporti di origine e destinazione | 50 |
| Aggiungi En-route legs                                | 50 |
| Selezione delle procedure di partenza                 | 51 |
| Selezione delle procedure di arrivo e avvicinamento   | 51 |
| Eliminazione del piano di volo                        | 51 |
| Direct-To                                             | 51 |
| Opzione RTE 2                                         | 52 |
| Funzioni Aeromobile                                   | 52 |
| Find nearby airports and Navaids                      | 52 |
| Sintonizza la radio COM1 o COM2                       | 52 |
| Sintonizza la radio NAV1 o NAV2                       | 52 |
| Inserisci il codice del transponder                   | 52 |
| Accendere e spegnere il transponder                   | 53 |
| Funzionalità Avanzate                                 | 53 |
| Mark on top (crea waypoint)                           | 53 |
| Inserisci waypoint di posizione, direzione/distanza   | 53 |
| Inserisci o modifica un modello di attesa             | 53 |
| Inserisci o modifica un modello di ricerca (SAR)      | 53 |
| Modifica del database aziendale                       | 54 |
|                                                       |    |

| Modifica del database utente                                       | 54        |
|--------------------------------------------------------------------|-----------|
| Seleziona il piano di volo dall'elenco delle rotte aziendali       | 54        |
| Hype Tablet                                                        | 55        |
| Applicazioni                                                       | 55        |
| Aeromobile (Setup)                                                 | 55        |
| Setup                                                              | 55        |
| Attrezzatura                                                       |           |
| Opzioni                                                            | 56        |
| Equipaggio e carico utile - Crew & Pavload                         |           |
| Ann Manne                                                          | 57        |
| Configurazione Avanzata (onzionale)                                | 57        |
| Ann Documenti                                                      | 57        |
| Neonad ann                                                         | 58        |
| Web Browser                                                        | 58        |
| FER Connect (Web Browser)                                          | 58        |
| LittleNavMan ann                                                   | 50.<br>52 |
| Configurazione Avanzata                                            | 50        |
| Tostor Eventi                                                      |           |
| Tester Evenu.                                                      |           |
| Souria Mixer                                                       |           |
| Direction Finder                                                   |           |
| Нуре касіо                                                         |           |
| Stonal                                                             |           |
| Action center                                                      |           |
| Sezioni Always-visible (sempre visibili)                           |           |
| Sezioni Contestuali                                                | 60        |
| Barra di stato                                                     | 61        |
| Icone di stato della GPU                                           | 61        |
| Icone di stato del gancio di carico (con gancio remoto)            | 61        |
| Icone di stato del Bambi Bucket                                    | 61        |
| Altre icone stato                                                  | 62        |
| AFCS (Autoflight System)                                           | 63        |
| Background                                                         | 63        |
| Trim Release                                                       | 63        |
| Follow-Up Trim                                                     | 63        |
| AFCS OFF e A.TRIM OFF Operazione                                   | 63        |
| ATT / Attitude Hold                                                | 63        |
| DSAS / SAS Digitale                                                | 63        |
| HDG and TRK / Mantenimento Rotta                                   | 63        |
| VS and FPA / Vertical Speed (velocità verticale)                   | 64        |
| ALT / Altitude Hold (Mantenimento altitudine)                      | 64        |
| ALT.A / Altitude Acquire (Acquisizione altitudine)                 | 64        |
| IAS / Indicated Airspeed Hold (Mantenere la velocità visualizzata) | 64        |
| GA / Go-Around                                                     | 64        |
| GTC / Ground Trajectory Command                                    | 64        |
| GTC.H / Auto Hover (Stato di hovering automatico)                  | 64        |
| VOR / VOR Navigation                                               | 64        |
| LOC / Localizer                                                    | 65        |
| NAV / FMS Navigation                                               | 65        |
| GS / Localizer Glideslope                                          | 65        |
| APP / Approach                                                     |           |
| V APP / Vertical Approach                                          | 65        |
| Informazioni sull'autore della livrea                              | <br>۶۵    |
| Kit di verniciatura                                                |           |
| Selezione della variante                                           |           |
| Controllo Delle Parti Esterne                                      |           |
| Configurazione di esempio                                          |           |
|                                                                    |           |

| Configurazione dell'equipaggio esterno            | 66 |
|---------------------------------------------------|----|
| Equipaggio esterno personalizzato                 | 66 |
| Impostazione dello sfondo del tablet              | 66 |
| Aggiungere documenti all'app Documenti            | 66 |
| Scarica e installa H160                           | 67 |
| Scarica & Installa                                | 67 |
| Come installare la versione di prova              | 68 |
| Come installare il database HTAWS                 | 68 |
| Come installare Action Pack                       | 68 |
| Dopo l'installazione                              | 68 |
| Download Cache                                    | 69 |
| Utilizzo di Addon Linker                          | 69 |
| Activation trouble                                | 69 |
| Risoluzione dei problemi                          | 69 |
| Microsoft Teams o altre app non si installano     | 69 |
| Problemi noti                                     | 69 |
| Come sono configurati i pulsanti dell'elicottero? | 70 |
| Assegnazione normale                              | 70 |
| Assegnazione con HOC                              | 70 |
| Come faccio ad assegnare uno stream deck?         | 71 |
| Suggerimenti e trucchi                            | 72 |
| GTC e come funziona                               |    |
| Impostazione di rilevamento HANDS ON              | 72 |
| Differenza tra "trim release" e "spring override" | 72 |
| Impostazione corretta del Trim Release            | 72 |
| joystick a molla:                                 | 72 |
| ciclico senza molla o elicottero:                 |    |
| Force Feedback ciclico:                           |    |
| SDK H:Events                                      | 74 |
| Home Cockpit SDK                                  | 74 |
| Overhead Panel                                    | 74 |
| Overhead Panel                                    | 74 |
| Engine Control Panel (ECP)                        | 75 |
| Autopilot Control Panel (APCP)                    |    |
| Cyclic Control                                    |    |
| Collective Control                                | 77 |
| Misc                                              | 77 |
| Cabin                                             | 77 |
| Misc                                              |    |
| Center Console WXRCP                              |    |
| Tablet                                            | 79 |
| Hype Radio App                                    | 80 |
| Tablet                                            | 80 |
| Equipment Setup                                   |    |
| MFDs                                              |    |
| IESI                                              |    |
| Center Console Other                              |    |
| Sensor Pod                                        |    |
| GTN750_1 Bezel                                    |    |
| GTN750_2 Bezel                                    |    |
| CMA9000 FMS_1                                     |    |
| CMA9000 FMS 2                                     |    |
| CARLS Tactical Radio                              |    |
| Enviromental Control (ECS)                        |    |
| Risoluzione dei problemi                          |    |
| Non riesco a trovare la mia chiave di licenza     |    |
|                                                   |    |

| Gli schermi MFD sono neri o il tablet non si apre                                                      |    |
|----------------------------------------------------------------------------------------------------|----|
| Gli schermi GTN750 sono neri                                                                           |    |
| Quando volo mi sembra di combattere contro l'aeromobile                                                |    |
| L'aeromobile non è affidabile quando si vola con le modalità del pilota automatico (HDG, IAS, ALT)     | 89 |
| I punti di clic nel cockpit virtuale sono spostati                                                     |    |
| La telecamera si muove in modo irregolare, soprattutto durante il decollo e l'atterraggio              | 89 |
| Ho associato un tasto di scelta rapida ma invia sempre più comandi                                     |    |
| L'aeromobile ha delle texture rosa                                                                     | 89 |
| MGB oltre il limite / L'aeromobile non decolla                                                         | 90 |
| Impossibile avviare gli eliporti MSFS                                                                  | 90 |
| Come posso trovare la cartella della comunità?                                                         | 90 |
| Problemi noti                                                                                          |    |
| La modalità WTT non è operativa con gli elicotteri in MSFS                                             |    |
| FSRealistic La turbolenza a bassa quota non è compatibile con gli elicotteri                           | 91 |
| L'opzione Tablet Time è disattivata di 1 ora                                                           |    |
| Gli elicotteri non vengono generati correttamente su alcuni eliporti                                   |    |
| La transizione dell'effetto suolo dell'elicottero è brusca quando ci si avvicina agli eliporti elevati | 91 |
| FS 2024: Nessun carburante quando si parte dalla pista o dall'helipad                                  |    |
| FS 2024: **Pausa** (ESC) interrompe il collettivo                                                      |    |
| FS 2024: Avvio Cold & Dark e posizionamento davanti all'elicottero                                     | 91 |
| Lista Acronimi                                                                                         | 92 |
| MSFS/H160 Funzioni Default                                                                             | 94 |
| Registro delle modifiche H160                                                                          | 97 |
| .83                                                                                                    | 97 |
| .82                                                                                                    | 97 |
| .78                                                                                                    | 97 |
| .77                                                                                                    | 97 |
| Registro delle modifiche della Guida utente                                                            |    |

## Come iniziare

### Installazione

Completa i tre step:

- 1. <u>Scarica e installa</u>
- 2. Configura Controls & Bindings
- 3. Scopri di più su Impostazioni Aeromobile

Se hai già installato l'H160, copia direttamente le seguenti directory dalla cartella di Community di MSFS 2020 a quella di MSFS 2024:

- hpg-airbus-h160
- hpg-airbus-h160-usersetup
- hpg-hatws-data

Modifica la cartella Community in HYPE Operation Center passando da 2020 a 2024. Per PMS50-GTN750, scarica la versione aggiornata per MSFS 2024 direttamente dal sito web di PMS50!

## Nozioni di base sul volo

L'H160 è simile a una combinazione tra un aereo di linea e un elicottero tradizionale.

Prima del volo, il pilota deve attivare A.TRIM, AP1, AP2 e BKUP (tutti si trovano sul pannello di controllo dell'autopilota, o APCP, che si trova sulla console centrale sopra i sistemi di gestione del volo).

Il pilota deve tenere premuto il Cyclic Trim Release prima di sollevare la manetta per il decollo. Il pilota solleverà l'elicottero da terra e solo una volta in hover sarà possibile rilasciare il trim. Una volta rilasciato il trim, il sistema AFCS dell'aereo cercherà continuamente di mantenere l'attitudine corrente, ovvero quella in cui il pilota ha lasciato il trim release.

L'autopilota non si limita alla sola stabilizzazione dell'attitudine (che è la modalità normale e non viene visualizzata sul MFD), ma offre anche i cosiddetti UPPER MODES. Queste ulteriori modes includono modalità di controllo del volo tradizionali come HDG (mantenimento dell'orientamento), ALT (mantenimento dell'altitudine), ma anche modalità GPS ground-based come GTC. Puoi utilizzare il pannello dell'autopilota sul tablet (cliccando sull'orologio nella parte superiore del tablet) per saperne di più sulle modalità e per emettere comandi senza dover configurare i pulsanti sul tuo controller.

Ricorda che devi rispettare i limiti sul FLI (la barra verticale sul lato sinistro del tuo MFD).

La potenza di decollo (gialla) è consentita per 30 minuti per volo. Una volta che superi questo limite e entri "nella zona rossa", i motori non riusciranno a mantenere il passo e il numero di giri del rotore rallenterà. Se il numero di giri del rotore scende sotto l'80%, l'elicottero precipiterà.

Successivamente, puoi scoprire di più riguardo l' <u>AFCS</u> e altri <u>Aircraft Systems</u> and <u>Procedures (Checklists)</u>. Se non conosci gli acronomi, puoi trovarli presso Acronym List.

## Informazioni per creatori di livree

- Kit di verniciatura
- Configurazione hardware esterno JSON
- Texture.cfg per ogni variante

Vedi Livery Author Info

## **Controlli & Bindings**

I control bindings sono ora disponibili sia nelle precedenti configurazioni per aerei ad ala fissa, sia nei nuovi comandi nativi per elicotteri (SU11 e versioni successive). Puoi utilizzare una delle due versioni, ma non usare entrambe contemporaneamente per lo stesso asse, poiché ciò comporterebbe la perdita del controllo.

## Controlli di volo primari

| Function     | MSFS Axis Bindings                        | Notes                                                                                                    |
|--------------|-------------------------------------------|----------------------------------------------------------------------------------------------------|
| Collective   | THROTTLE AXIS or COLLECTIVE AXIS          | Scegli un solo asse. L'H160 è dotato di FADEC<br>(Full Authority Digital Engine Control), che<br>gestisce la misurazione del carburante del<br>motore senza un asse di throttle manuale, anche<br>in reversion mode. |
| Cyclic Pitch | ELEVATOR AXIS or CYCLIC LONGITUDINAL AXIS |                                                                                                    |
| Cyclic Roll  | AILERONS AXIS or CYCLIC LATERAL AXIS      |                                                                                                    |
| Yaw Pedals   | RUDDER AXIS or TAIL ROTOR AXIS *          | Puoi usare anche lo split-rudder axis(RUDDER<br>AXIS LEFT and RUDDER AXIS RIGHT)                                                                                                    |

Gli input dei pulsanti sono disponibili anche su tutti gli assi.

#### **Beep Trim**

| Function     | MSFS Axis Bindings                                                    |
|--------------|-----------------------------------------------------------------------|
| Cyclic Pitch | INCREASE ROTOR LONGITUDINAL TRIM and DECREASE ROTOR LONGITUDINAL TRIM |
| Cyclic Roll  | INCREASE ROTOR LATERAL TRIM and DECREASE ROTOR LATERAL TRIM           |
| Collective   | INCREASE AUTOPILOT N1 REFERENCE and DECREASE AUTOPILOT N1 REFERENCE   |
| Yaw Pedals * | RUDDER TRIM LEFT and RUDDER TRIM RIGHT                                |

\* - Yaw trim è conosciuto come Collective Left/Right beep trim.

#### Altre importanti Bindings

| Function                                                 | MSFS Binding               | Notes                                                                                                    |
|----------------------------------------------------------|----------------------------|----------------------------------------------------------------------------------------------------|
| Cyclic Trim Release                                      | ROTOR TRIM RESET           | Sospendi la logica dell'AFCS per prendere il<br>controllo manuale, oltre a comunicare le tue<br>intenzioni all'AFCS.<br>Tieni premuto questo pulsante mentre manipoli il<br>ciclico. |
| AP/BKUP ON                                               | AUTOPILOT ON               | Premi una volta per attivare BKUP/AP1/AP2, premi di nuovo per attivare ALT/HDG/IAS                                                                                                   |
| AP/UM OFF                                                | AUTOPILOT OFF              | Premi una volta per annullare le upper modes.<br>Tenere premuto 2 secondi per rimuovere tutti i<br>bug.                                                                              |
| AP/BKUP CUT                                              | TOGGLE DISENGAGE AUTOPILOT | Premi una volta per disinserire AP1/AP2. Premi di nuovo per disinserire BKUP.                                                                                                    |
| AP/GTC                                                   | TOGGLE AUTO HOVER          | Premi una volta per GTC. Premi due volte per GTC.H.                                                                                                    |
| RESET (message list)                                     | ANNUNCIATOR SWITCH OFF     | Cancella la lista dei messaggi sulla pagina FND.                                                                                                    |
| OEI HI/LO                                                | ARM AUTO THROTTLE          | Passa attraverso la modalità OEI HIGH e OEI<br>LOW                                                                                                    |
| Go Around                                                | AUTO THROTTLE TO GA        | Attivazione Go-Around mode                                                                                                    |
| Bambi Bucket Dump<br>Cargo Attach/Detach<br>Fire Weapons | TOGGLE YAW DAMPER          |                                                                                                    |

Fai attenzione a utilizzare la logica **On Release** nei **MSFS bindings** per evitare la ripetizione dei tasti. Questo non si applica al **Trim Release**, poiché è configurato per essere tenuto premuto ripetutamente.

Contenuto

## Control Bindings Personalizzati

Aggiungi le custom control bindings attraverso l'Hype Operations Center.

- 1. Apri Hype Operations Center (Devi avere la versione 1.0.31 o superiore per la selezione della lingua)
- 2. Seleziona la tua lingua sotto Settings (questo assicura che tu veda il testo localizzato, che sarà lo stesso che vedrai successivamente in MSFS)
- 3. Visita la pagina H160 e clicca View/Modify Key Bindings
- visita la pagilla i i lou e clicca view/mourry key bindings
   Scorri fino in fondo e clicca. Add. Binding por definire un puere
- 4. Scorri fino in fondo e clicca Add Binding per definire un nuovo control binding 5. Scegli un evento MSFS (quasi a caso) sul lato sinistro. Puoi iniziare con SET ADF VOLUME

6. Scegli la funzione H160 sul lato destro (puoi testarla nella cabina di pilotaggio utilizzando l'app Event Tester del tablet)

- 7. Clicca su Salva.
- 8. Se MSFS è già in esecuzione, ora devi riavviare il volo (non l'intero simulatore).
- 9. Su MSFS, seleziona il binding che hai scelto al passo 5 e il pulsante sul tuo controller.

Hai finito. Premendo il pulsante ora dovrebbe attivare la funzione H160. Puoi ripetere questo processo per creare tutti i binding personalizzati necessari.

- \* MSFS HELD Gli eventi potrebbero avere un comportamento errato o strano con la ripetizione.
- \* Utilizzare la logica 'On Release' in MSFS spesso evita la ripetizione errata dei tasti, che potrebbe compromettere la capacità di usare un pulsante toggle-style.

Nota: La linea superiore sopra l'evento MSFS e la funzione H160 è una barra di ricerca dove puoi inserire del testo.

## Trim Release

Trim Release (Cyclic Trim Release) è un pulsante sul controllo ciclico che il pilota tiene premuto ogni volta che manipola il ciclico. Questo è un aspetto molto importante dell'H160 poiché permette di mettere in pausa l'AFCS (per evitare che l'autopilot interferisca) e garantisce inoltre la massima precisione (senza deadzone).

Ci sono diversi **bindings** tra cui scegliere: la versione **HOLD** (che devi tenere premuta continuamente) o la versione **LATCH** (che devi semplicemente cliccare), che puoi assegnare a un interruttore o ad altre logiche. Quando premi **Trim Release** o la rilevazione delle mani è attiva, vedrai "OVERRIDE" sulla pagina FND.

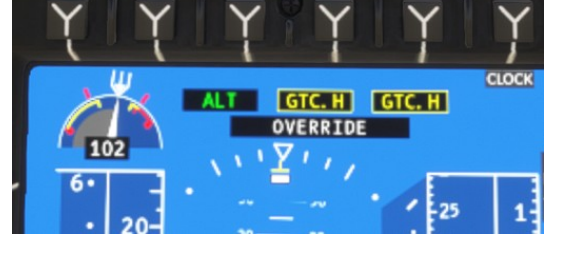

Overhead Pane Generator 1 ON Generator 1 OF

Generator 2 ON

Generator 2 OF

## Se non utilizzi il Trim Release, dovrai combattere i sistemi di volo automatico!

| Binding                                       | Notes                                                                                                    |
|-----------------------------------------------|----------------------------------------------------------------------------------------------------|
| Cyclic Control - Trim Release (HOLD)          | Consigliato. Questo pulsante manterrà il Trim Release attivo fino al rilascio, consentendo un volo manuale preciso |
| Cyclic Control - Trim Release (Latch: Open)   | Questo imposterà il Trim Release nello stato aperto (premuto dal pilota)                                           |
| Cyclic Control - Trim Release (Latch: Closed) | Questo ripristinerà il Trim Release nello stato chiuso (non premuto)                                               |
| Cyclic Control - Trim Release (Latch: Toggle) | Cliccando questo pulsante si alternerà lo stato del Trim Release                                                   |

Esiste anche un Collective Trim Release meno utilizzato. Questo comando è necessario solo quando l'AFCS ha una modalità collettiva attivata (come ALT, VS, CR.HT, V.APP, ecc.). Spesso è più facile semplicemente emettere il comando AP/UM OFF e annullare la modalità.

## **Esempio Control Profile**

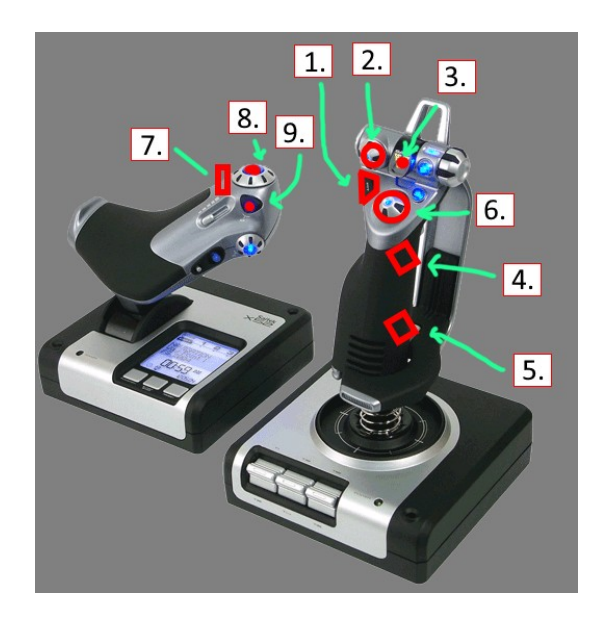

|   | H145 Function                            | Notes                                                                                                    |
|---|------------------------------------------|----------------------------------------------------------------------------------------------------|
| 1 | AP/GTC                                   | Premi una volta: Attiva la modalità GTC (mantenimento della ground speed). Premi due volte: Attiva la modalità GTC.H (hover automatico)                                      |
| 2 | UP: AP/BKUP ON, DOWN: AP/UM OFF          | Attiva l'autopilota, disattiva le Upper Modes                                                                                                    |
| 3 | AP/BKUP CUT                              | Premi una volta: Disattiva i sistemi AP1 e AP2<br>Premi due volte: Disattiva il Backup SAS                                                                                   |
| 4 | CYCLIC TRIM RELEASE                      | Tieni premuto ogni volta che effettui input manuali sull'aereo                                                                                                    |
| 5 | RESET                                    | Riconosci eventuali nuovi messaggi nella lista dei messaggi                                                                                                    |
| 6 | CYCLIC BEEP TRIM (UP, LEFT, DOWN, RIGHT) | 4-way cyclic beep trim Emessi input sui rispettivi assi (su e giù per il pitch,<br>sinistra e destra per il roll) nelle modalità AFCS e trim manuale con AFCS<br>disattivato |
| 7 | COLLECTIVE BEEP TRIM (LEFT, RIGHT)       | 4-way collective beep trim. Emessi input sui rispettivi assi (su e giù per il collettivo, sinistra e destra per il timone).                                                  |
| 8 | COLLECTIVE BEEP TRIM                     | (UP) vedi sopra.                                                                                                    |
| 9 | COLLECTIVE BEEP TRIM                     | (DOWN) vedi sopra.                                                                                                    |

## Settaggio per controller Xbox

Il profilo predefinito del controller Xbox funzionerà con l'H160.

Queste impostazioni si adattano meglio al breve movimento del joystick del controller Xbox:

H160 Tablet:

- Gameplay Mode : Arcade
- Cyclic Control : Centering-Springs
- Cyclic SAS Stability Level : -100
- Follow-Up Trim : Entambi
- Pedal trim system: Software (default)
- FEED On detection strategy: Deadzone (default)

MSFS Piloting Assistance:

- Tail Rotor : ON
- Cyclic : OFF

## Impostazioni consigliate MSFS

## Flight Simulator 2020

## Opzioni Generali – Telecamera

CAMERA SHAKE: OFF

Il movimento della telecamera causa alcuni problemi con i modelli di volo degli elicotteri.

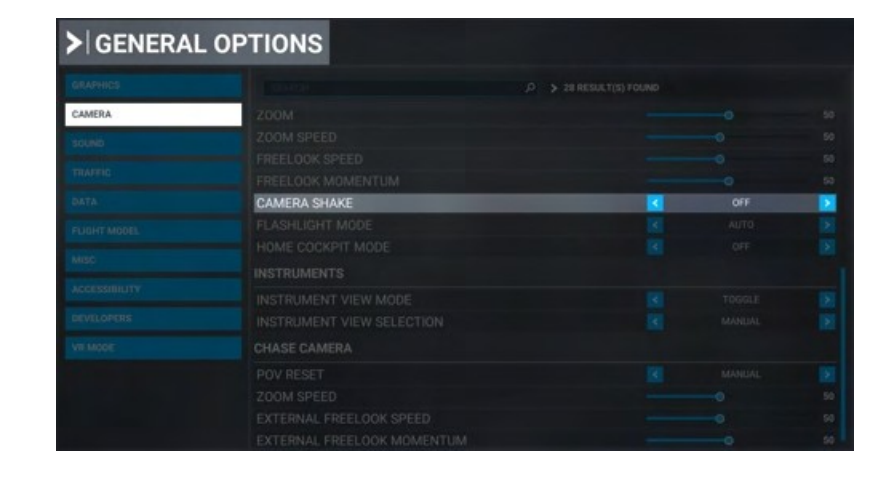

## GENERAL OPTIONS

**Opzioni Generali – Data** ONLINE FUNCTIONALITY: ON

La funzionalità online è necessaria per attivare l'H160, così come per alcune funzionalità dell'H160 come le mappe online

e il meteo.

|      | ONLINE FUNCTIONALITY        |  |            |
|------|-----------------------------|--|------------|
|      |                             |  |            |
|      | PHOTOGRAMMETRY              |  |            |
| DATA | LIVE REAL-WORLD AIR TRAFFIC |  |            |
|      |                             |  |            |
|      |                             |  |            |
|      |                             |  |            |
|      |                             |  |            |
|      |                             |  | 200.00 GIB |
|      |                             |  |            |
|      |                             |  |            |
|      |                             |  |            |
|      |                             |  |            |

## Opzioni Generali – Grafica

Glass Cockpit Refresh Rate: Alto

| ➢I GENERAL OPTIONS |                            |    |      |             |
|--------------------|----------------------------|----|------|-------------|
| GRAPHICS           |                            | PC |      | DESCRIPTION |
| CAMERA             |                            |    |      |             |
|                    |                            |    |      |             |
|                    |                            |    |      |             |
|                    |                            |    |      |             |
|                    |                            |    |      |             |
|                    |                            |    |      |             |
|                    |                            |    |      |             |
|                    |                            |    |      |             |
|                    |                            |    |      |             |
|                    |                            |    |      |             |
|                    |                            |    |      |             |
|                    |                            |    |      |             |
|                    | GLASS COCKPIT REFRESH RATE | 3  | HIGH |             |

#### Opzioni assistenza - Pilotaggio

AUTO-RUDDER: OFF ASSISTED YOKE: OFF ASSISTED LANDING: OFF ASSISTED TAKEOFF: OFF AI ANTI-STALL PROTECTION: OFF AI AUTO-TRIM: OFF ASSISTED CONTROLLER SENSITIVITY: OFF

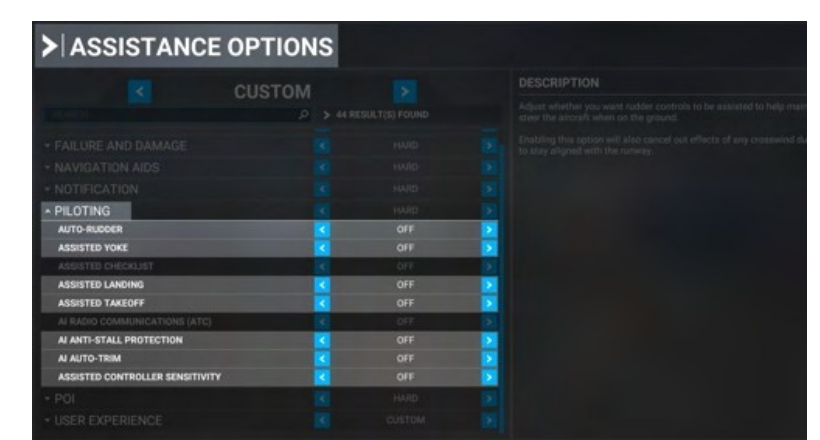

Le impostazioni di assistenza al pilota per velivoli ad ala fissa causano problemi di controllo per i modelli di volo degli elicotteri. I comportamenti inaspettati sono molto spesso causati da queste impostazioni, ed è fondamentale che siano disabilitate.

## Flight Simulator 2024

#### Opzioni Generali – Telecamera

CAMERA SHAKE: OFF

La vibrazione della telecamera causa alcuni problemi con i modelli di volo degli elicotteri.

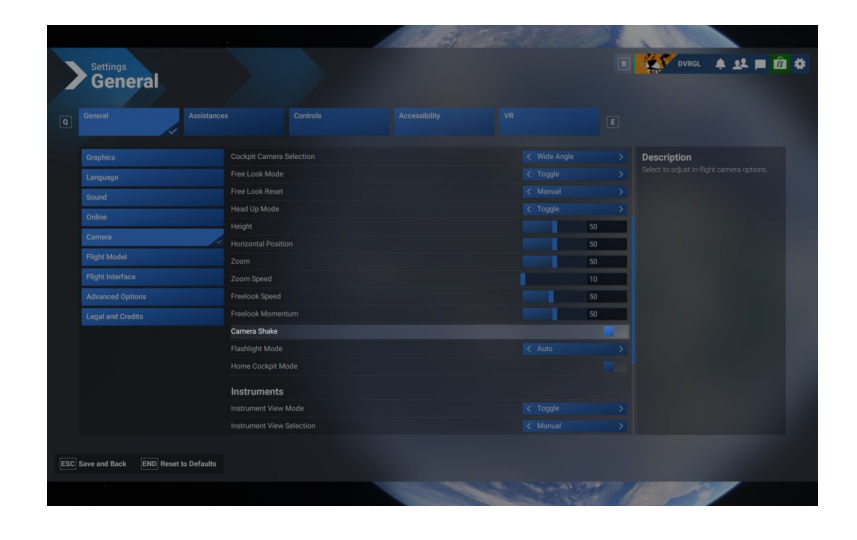

## Opzioni Generali – Grafica

Glass Cockpit Refresh Rate: Alto

Se voli in VR, non dimenticare di impostarlo anche qui.

|                                         |                            |        |   | 2                                                  |
|-----------------------------------------|----------------------------|--------|---|----------------------------------------------------|
| Settings<br>General                     |                            |        |   | DVRGL 🔺 와 🗩 🖄 💠                                    |
| Q General Assistance                    |                            |        |   |                                                    |
| Graphics                                |                            |        |   | Description<br>Select to adjust graphics settings. |
| Sound                                   |                            |        |   |                                                    |
| Online                                  |                            |        |   |                                                    |
| Camera                                  |                            |        |   |                                                    |
| Flight Model                            |                            |        |   |                                                    |
| Flight Interface                        |                            |        |   |                                                    |
| Advanced Options                        |                            |        |   |                                                    |
| Legal and Credits                       | Glass Cockpit refresh rate | < High | > |                                                    |
|                                         |                            |        |   |                                                    |
|                                         |                            |        |   |                                                    |
|                                         |                            |        |   |                                                    |
|                                         |                            |        |   |                                                    |
|                                         |                            |        |   |                                                    |
|                                         |                            |        |   |                                                    |
| ESC Save and Back END Reset to Defaults |                            |        |   |                                                    |
|                                         |                            |        |   |                                                    |

## Assistenza – Pilotaggio

| Auto-Rudder:                    | OFF |
|---------------------------------|-----|
| Assisted Yoke:                  | OFF |
| Al Auto-Trim:                   | OFF |
| Helicopters Assisted Cyclic     | OFF |
| Helicopters Assisted Tail Rotor | OFF |
| Helicopters Assisted Collective | OFF |
| Assisted Controller Sensitivity | OFF |
| Automixture                     | OFF |
| Gyro Drift                      | OFF |
| Gyro Drift                      | OFF |
| Gyro Drift (realistic)          | ON  |
|                                 |     |

(Il motivo è che queste sono impostazioni generali e qualsiasi giroscopio rotante subirà inevitabilmente una leggera deriva, che dovrà essere corretta dal pilota.)

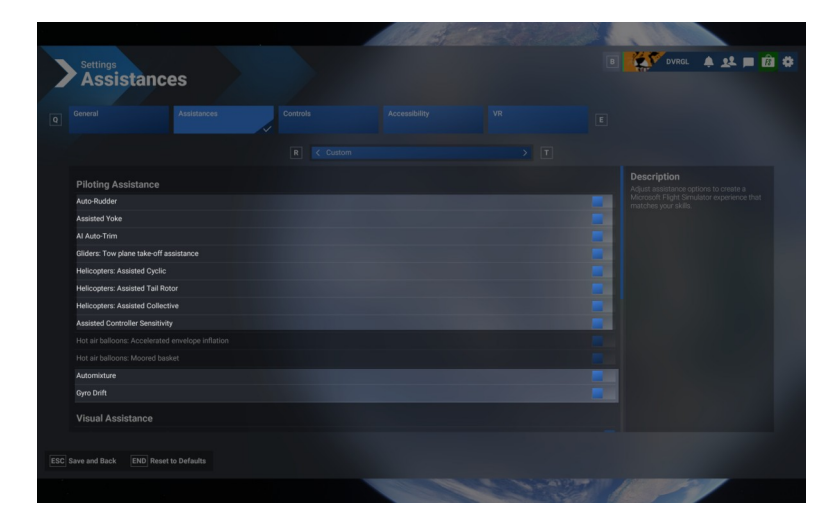

## Sistema di interazione cockpit MSFS

Microsoft Flight Simulator ha due modalità per interagire con gli elementi nel cockpit virtuale. Queste modalità sono controllate dall'impostazione del Cockpit Interaction System, sotto la categoria Accessibilità nelle General Options. Puoi utilizzare una delle due impostazioni a seconda di quando hai installato il gioco per la prima volta.

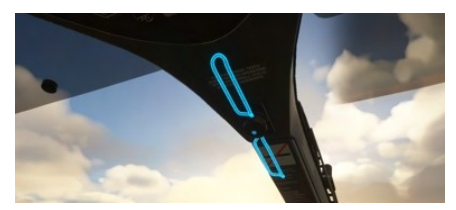

| GENERAL C     | PTIONS                     |               |   |   |
|---------------|----------------------------|---------------|---|---|
|               |                            | P ≥ 21 RESULT |   |   |
|               | SCREEN NARRATION SETTINGS  |               |   |   |
|               | ENABLE SCREEN NARRATOR     |               |   |   |
|               |                            |               |   |   |
|               |                            |               |   |   |
|               |                            |               |   |   |
|               | USER INTERFACE             |               |   |   |
|               | MINIMUM TEXT SIZE          |               |   |   |
| ACCESSIBILITY | INTERFACE SCALE            |               |   |   |
| DEVELODERS    | COCKPIT INTERACTION SYSTEM |               | < | > |
|               | MENU TOOLTIPS              |               |   |   |
|               | INSTRUMENT NAME TOOLTIPS   |               |   |   |

Lock: Metodo di interazione preferito per Xbox, introdotto nell'Update 5. Questa è l'impostazione predefinita per i nuovi giocatori. In questa modalità, la maggior parte (ma non tutti) gli elementi interattivi vengono evidenziati con un'illuminazione visiva blu e gialla.

Legacy: Metodo di input classico utilizzato da FSX e Prepar3D. Muovendo il mouse su un elemento interattivo verrà mostrato un cursore, ma non cambierà l'aspetto visivo di quell'elemento.

#### Manopole di comando con funzione di pressione

Lock:

- 1. Puntare un knob e tenere premuto il tasto sinistro del mouse
- 2. Clicca con il tasto destro del mouse
- 3. Rilasciare il tasto sinistro del mouse

#### Legacy:

- 1. Puntare al centro della manopola (non alle parti
- sinistra/destra o superiore/inferiore).
- 2. Clicca con il tasto sinistro del mouse.

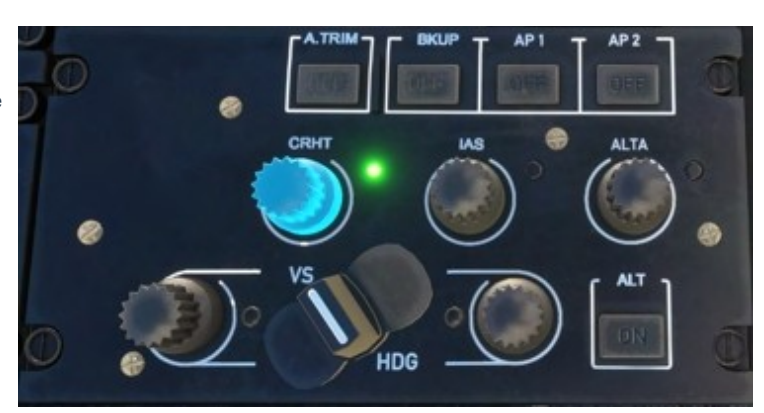

### H160 in Multiplayer

#### Vedere altri elicotteri

Per vedere un altro H160 in **MSFS multiplayer**, è necessario che entrambi i giocatori:

- 1. Abbiano installato lo stesso aeromobile.
- 2. Abbiano installata la stessa livrea.

3. Abbiano configurato l'impostazione di MSFS "Use Generic Plane Models" su OFF.

Se queste tre condizioni non sono soddisfatte, vedrai un aereo in hover al posto di un giocatore che sta effettivamente volando un elicottero.

#### Limitazioni

Senza il supporto per gli elicotteri in MSFS, l'H160 ha molti sistemi personalizzati e implementazioni che non sono normali per altri aeromobili.

 CRAPHICS

 CAMBRA

 CAMBRA

 SOUND

 AIRPORT LIFE

 TRAFFIC

 DATA

 VICANDEL

 LAND AND SEA TRAFFIC

 MISC

 LEISURE BOATS

 ROAD VEHICLES

 DEVLICIERS

 FAILAND AND SEA TRAFFIC

 MISC

 LEISURE BOATS

 VIC MODEL

 LAND AND SEA TRAFFIC

 DEVLICIPERS

 FAILAND FRETES

 FAILAND MODELS (AI TRAFFIC DETAIL

 USE GENERIC PLANE MODELS (AI TRAFFIC O

 USE GENERIC PLANE MODELS (MULTIPLAYER)

L'assenza di variabili per le porte e gli elicotteri significa che vedrai altri giocatori con la stessa configurazione del tuo aeromobile. Questo include le porte, lo stato della rotazione del rotore, WSPS, radome e altre configurazioni delle parti esterne. In futuro, potremmo essere in grado di rimuovere queste restrizioni.

## Impostazioni Aeromobile

Le impostazioni dell'aeromobile sono generalmente controllate tramite il tablet H160, all'interno dell'app Aircraft.

## **Configurazione tablet H160**

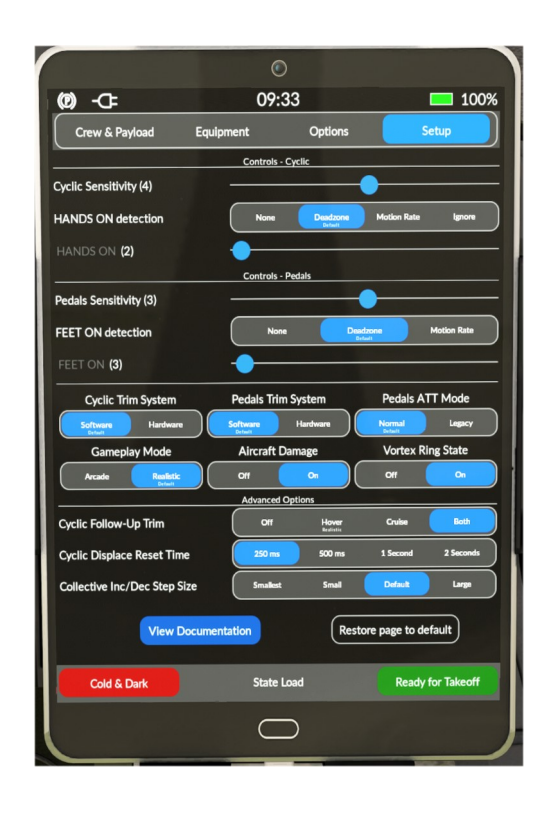

#### Sensibilità ciclico

Questa impostazione è essenzialmente la stessa della configurazione Sensibilità dei Controlli di MSFS. -100 rappresenta la massima stabilità, mentre +100 corrisponde a nessuna stabilità. In altre parole, il valore completamente a sinistra è il più facile, mentre spostandosi verso destra aumenta la sensibilità.

#### **Rilevamento HANDS ON**

Questa impostazione controlla la strategia di rilevamento HANDS ON. Lo slider sottostante corrisponde alla soglia relativa alla strategia selezionata.

| Strategia   | Descrizione                                                                                                    |
|-------------|----------------------------------------------------------------------------------------------------|
| None        | Usata per i Force-Feedback controllers. In questa mode non c'e rilevazione HANDS ON detection a meno che L : FFB_HANDS_ON_CYCLIC=1.                                                                     |
| Motion Rate | Utilizzato per qualsiasi controller. Il rilevamento si basa sulla velocità del movimento.<br>Il cursore regola la velocità relativa del movimento che attiva il rilevamento.                            |
| Deadzone    | Utilizzata per qualsiasi controller. Il rilevamento si basa sulla deviazione del joystick che supera una soglia specifica, impostata tramite lo slider sottostante.                                     |
| Ignore      | Utilizzato per controller che non hanno una sufficiente capacità di mantenere una posizione. In questa modalità, il ciclico viene completamente ignorato quando si utilizzano le upper modes dell'AFCS. |

#### Sensibilità pedali

Questa impostazione è essenzialmente la stessa della configurazione dei Controls Sensitivity setting.

#### **Rilevamento FEET ON**

Questa impostazione controlla la strategia di rilevamento FEET ON. Lo slider sottostante corrisponde alla soglia relativa alla strategia selezionata.

| Strategia   | Descrizione                                                                                                    |
|-------------|----------------------------------------------------------------------------------------------------|
| None        | Utilizzato per controller <b>Force-Feedback</b> . In questa modalità non c'è rilevamento <b>FEET ON</b> a meno che L:FFB_FEET_ON_PEDALS=1.                                  |
| Motion Rate | Utilizzato per qualsiasi controller. Il rilevamento si basa sulla velocità del movimento.<br>Lo slider regola la velocità relativa del movimento che attiva il rilevamento. |
| Deadzone    | Utilizzato per qualsiasi controller. Il rilevamento si basa sulla deviazione del joystick che supera una soglia specifica, impostata tramite lo slider sottostante.         |

### **Cyclic Trim System**

Questa impostazione controlla se è presente un trim virtuale (adatto per i controller con molle) o un trim hardware (adatto per i controller Force-feedback).

| Strategia | Descrizione                                                                                                    |
|-----------|----------------------------------------------------------------------------------------------------|
| Software  | Il punto di trim virtuale è visibile sulla pagina VMS CTRL come un cursore blu. Si muoverà lentamente per seguire il joystick e rilassare le forze. |
| Hardware  | Il trim virtuale è disabilitato, probabilmente sono in uso controller Force-Feedback.                                                               |

#### **Pedals Trim System**

Questa impostazione controlla se è presente un trim virtuale (adatto per i controller con molle) o un trim hardware (adatto per i controller Force-feedback).

| Strategia | Descrizione                                                                                                    |
|-----------|----------------------------------------------------------------------------------------------------|
| Software  | Il punto di trim virtuale è visibile sulla pagina VMS CTRL come un cursore blu. Si muoverà lentamente per seguire i pedali e rilassare le forze. |
| Hardware  | Il trim virtuale è disabilitato, probabilmente sono in uso controller Force-Feedback.                                                            |

#### **Pedals ATT Mode**

Questa impostazione è fornita per garantire la compatibilità con l'uso precedente.

| Strategia | Descrizione                                                         |
|-----------|---------------------------------------------------------------------|
| Normal    | La modalità ATT stabilizzerà e manterrà l'heading in hovering.      |
| Legacy    | La modalità ATT non stabilizzerà né manterrà l'heading in hovering. |

#### **Gameplay Mode**

Questa impostazione fornisce un modello di volo più facile per gli utenti con hardware meno completo.

| Strategia | Descrizione                                                                 |
|-----------|-----------------------------------------------------------------------------|
| Realistic | Implementazione realistica del SAS (Sistema di Stabilizzazione Automatica). |
| Arcade    | Implementazione del SAS (Sistema di Stabilizzazione Automatica) rigida.     |

#### **Danni Aeromobile**

Questa impostazione configura il modello di usura e danneggiamento dell'aereomobile.

| Strategia | Descrizione                                                        |
|-----------|--------------------------------------------------------------------|
| Off       | Nessun danno. Verifica che anche il danno di MSFS sia disattivato. |
| On        | Danno al propulsore, ostruzione dell'IBF.                          |

#### **Vortex Ring State**

Questa impostazione configura il modello di VRS sopra la dinamica di volo di MSFS. Il VRS è una condizione pericolosa in cui si perde portanza.

| Strategia | Descrizione                                                                                                    |
|-----------|----------------------------------------------------------------------------------------------------|
| Off       | Il modello VRS non è attivo.                                                                                     |
| On        | Il modello VRS è attivo, evita discese superiori a 500 piedi al minuto quando la velocità è inferiore a 20 nodi. |

## **Cyclic Follow-Up Trim**

Questa impostazione configura il comportamento del trim di Follow-Up.

| Strategia | Descrizione                                                                                                    |
|-----------|----------------------------------------------------------------------------------------------------|
| Off       | Il Trim Release dev'essere utilizzato per aggiornare i setpoint di atteggiamento dell'AFCS.                                                         |
| Hover     | Il rilevamento Hands On nella fase di hovering comporterà l'aggiornamento dei setpoint di atteggiamento dell'AFCS.                                  |
| Cruise    | Il rilevamento Hands On nella fase di crociera comporterà l'aggiornamento dei setpoint di atteggiamento dell'AFCS.                                  |
| Both      | Il rilevamento Hands On sia nella fase di hovering che in quella di crociera comporterà<br>l'aggiornamento dei setpoint di atteggiamento dell'AFCS. |

#### **Cyclic Displace Center-Reset-Time**

Questa impostazione configura per quanto tempo il ciclico è disabilitato dopo l'uso della funzione di Displace-Center.

#### **Collective Inc/Dec Step Size**

Questa impostazione configura quanta collettiva viene aggiunta o rimossa quando si cliccano i pulsanti di incremento/decremento. Questo non si applica quando si utilizza una axis binding.

#### View Documentation (Vedi documentazione)

Apre un browser web e carica <u>H160-Guide</u>. Prestare attenzione in modalità VR.

#### Restore page to default (ripristina i valori predefiniti)

Ripristina le impostazioni ai valori predefiniti.

#### Cold & Dark (Stato di spegnimento)

Questo interruttore mette l'aereomobile in uno stato di spegnimento. Viene utilizzato, ad esempio, quando si decolla da un eliporto o una pista, poiché tutti i sistemi vengono sempre avviati automaticamente in questi casi.

#### **Ready for Takeoff (Pronto a volare)**

Questo interruttore rende l'aereo pronto per il decollo quando il pulsante viene premuto.

## Checklists

## Limiti Generali

L'H160 deve essere operato in conformità con le limitazioni indicate in questa sezione. Questo elicottero è approvato per il volo sotto le regole VFR e IFR, oltre che per le operazioni marittime.

Le seguenti operazioni sono vietate:

- Manovre acrobatiche
- Volo in condizioni di formazione di ghiaccio. Se si dovessero incontrare condizioni di ghiaccio inaspettatamente, queste condizioni devono essere abbandonate immediatamente.

| Limitazioni                                                                                                    |                                                                                                    |
|----------------------------------------------------------------------------------------------------|----------------------------------------------------------------------------------------------------|
| Velocità massima per l'avvio e l'arresto del rotore                                                                                                    | 50kt                                                                                                    |
| Velocità massima del vento relativo da qualsiasi direzione (eccetto il vento di prua)                                                                            | 25kt (45kt con vento di prua (+/- 30°))                                                                                                    |
| Limitazione per atterraggio su superficie inclinata                                                                                                    | Inclinazione con nose down: 8°<br>Inclinazione verso destra: 8°<br>Inclinazione verso sinistra: 8°<br>Inclinazione con nose up: 12°                                |
| Altitudine massima operativa                                                                                                    | 20,000FT PA                                                                                                    |
| Altitudine massima operativa per decollo, hover e atterraggio                                                                                                    | 20,000FT PA or DA (il valore minore tra l due)                                                                                                    |
| Temperatura massima dell'aria<br>Temperatura minima dell'aria<br><b>O con cold weather kit:</b><br>Temperatura massima dell'aria<br>Temperatura minima dell'aria | +37°C (max +50°C)<br>-20°C to ISA<br>+50C<br>-40C                                                                                                    |
| Durata operazioni a terra quando la temperatura dell'aria è<br>> 40C OAT                                                                                         | Le operazioni a terra sono limitate a 20 minuti.<br>NOTA: Quando la OAT supera i 35°C, ridurre la temperatura in cabina<br>utilizzando la ventilazione al massimo. |
| Peso massimo in volo<br>Carico utile                                                                                                    | 6050kg<br>2000kg                                                                                                    |
| V <sub>[NE]</sub>                                                                                                    | 170 KIAS o meno (vedi Airspeed indicator)                                                                                                    |

## Limiti Torque

|   | AEO Limitation                                        | Torque                                             |
|---|-------------------------------------------------------|----------------------------------------------------|
| 1 | Max continuous power (no limit)                       | 2x93.6%                                            |
| 2 | Take-off power (30mins)                               | 2x100% below Vy+10 KIAS<br>2x97.7% above Vy+30 kts |
| 3 | Transient limit (uso non intenzionale per 20 secondi) | 2x108%                                             |

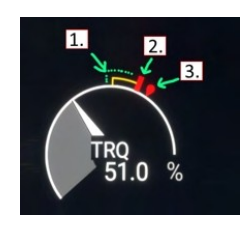

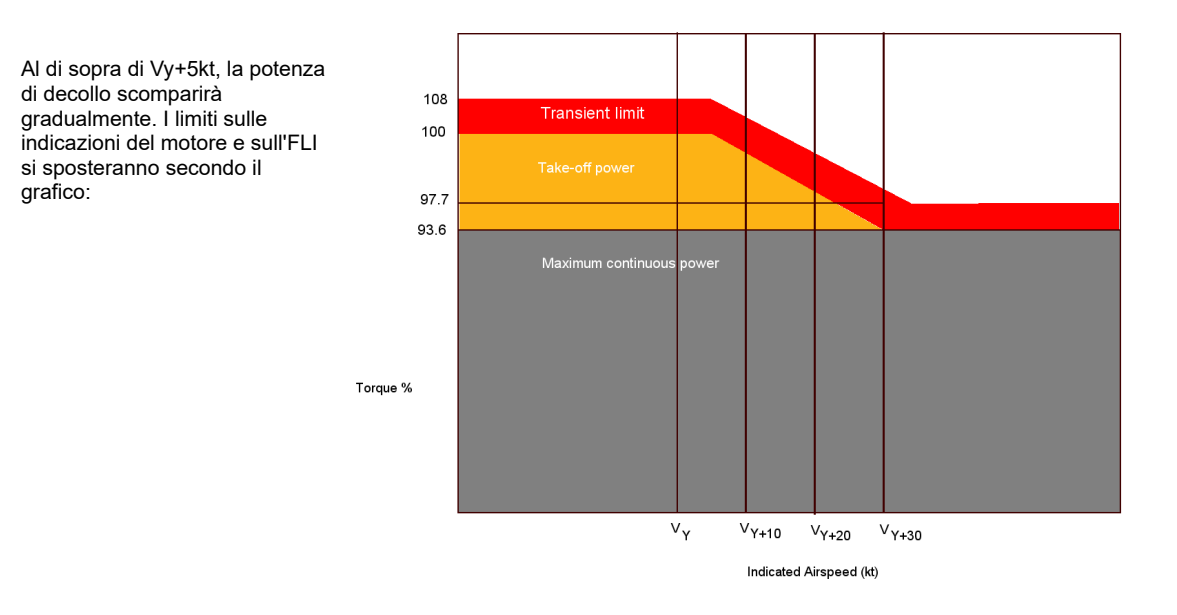

## HPG H160 - NOT FOR FLIGHT - FLIGHT SIMULATION USE ONLY

|   | OEI Limitation                  | Torque   |
|---|---------------------------------|----------|
| 1 | Max continuous power (no limit) | 1x112.1% |
| 2 | 2-minute power                  | 1x127.5% |
| 3 | 30-second power                 | 1x145%   |

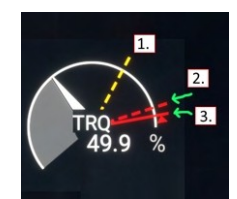

2.

**тот** 15 °С

### Limiti TOT

|   | Starting Limitation                 | тот  |
|---|-------------------------------------|------|
| 1 | Continuous starting                 | 800C |
| 2 | Transient starting (max 10 seconds) | 850C |

|   | AEO Limitation                   | тот  |
|---|----------------------------------|------|
| 1 | Max continuous                   | 886C |
| 2 | Take-off power (max 30 minutes)  | 912C |
| 3 | Transient limit (unintended use) | 934C |

|   | OEI Limitation  | тот  |
|---|-----------------|------|
| 1 | Max continuous  | 914C |
| 2 | 2-minute power  | 957C |
| 3 | 30-second power | 991C |

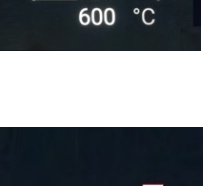

гот

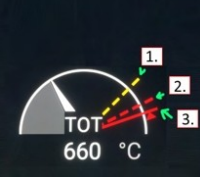

### Limiti N1

Ci sono 3 "N" che tutti dovrebbero conoscere:

N1 (una per motore): velocità del compressore del motore. Questa è la parte del motore che genera potenza. L'N1 varia da circa il 60% a poco più del 100%. L'N1 è controllato dal FADEC, che monitora l'NR (giri al minuto del rotore) e fornisce carburante al motore fino a quando l'NR non raggiunge il livello desiderato.

N2 (una per motore): indica la velocità di rotazione dell'albero di potenza del motore. Questo albero fornisce energia al rotore. Gli alberi N2 raggiungono fino al 100% della velocità e si mantengono a quel livello durante il volo (mentre sono al 80% al minimo). L'N2 è importante perché:

A) Se l'N2 diminuisce, il motore non sta generando potenza e

B) Se l'N2 supera un determinato valore, ad esempio il 120%, il motore verrà spento e il rotore sarà scollegato.

Questo caso di overspeed è raro e, nella realtà, esiste anche un blocco di sicurezza: una volta che un motore va in overspeed e viene spento, il secondo motore non sarà soggetto a spegnimento, nel caso si tratti di un errore del sensore o di un problema simile.

NR (unico per il rotore): Indica la velocità di rotazione del rotore. Circa il 100% è considerato nominale, ma il "valore target" di riferimento non è necessariamente esattamente il 100%; può variare tra circa il 97% e il 105%.

Le indicazioni rosse e gialle, interne ed esterne, mostrano i parametri operativi sicuri previsti.

|   | AEO Limitation                   | N1     |
|---|----------------------------------|--------|
| 1 | Max continuous                   | 103%   |
| 2 | Take-off power (max 30 minutes)  | 104%   |
| 3 | Transient limit (unintended use) | 105.5% |

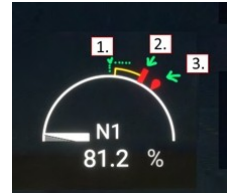

|   | OEI Limitation  | N1     |
|---|-----------------|--------|
| 1 | Max continuous  | 104.5% |
| 2 | 2-minute power  | 105.6% |
| 3 | 30-second power | 107.8% |

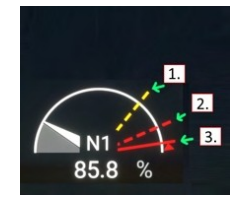

## Procedure

Le seguenti procedure sono realistiche, adattate dal manuale di volo H160-B e semplificate dove necessario. Un volo tipico può fare uso delle procedure incluse come segue:

| Procedura                                                                                                    | Scopo                                                                                                    | Note                                                                                                    |
|----------------------------------------------------------------------------------------------------|----------------------------------------------------------------------------------------------------|----------------------------------------------------------------------------------------------------|
| Cockpit safety inspection                                                                                                  | Confermare che gli interruttori del cockpit<br>siano in una posizione sicura prima di fornire<br>potenza all'aeromobile                                                                                                    | Non incluso, l'avvio "Cold & Dark" al gate ha già completato<br>questi passaggi per te.                                                                                                    |
| Power-Up                                                                                                    | Fornisce alimentazione all'aeromobile dopo il<br>parcheggio o se è stato spento.                                                                                                    | <ul> <li>Dopo l'accensione, i piloti hanno diverse opzioni: <ol> <li>Avviare i propulsori</li> <li>Attivare il RLG (Radio Listening on Ground) per<br/>attivare le position lights, le radio e l'attrezzatura<br/>di navigazione</li> <li>Collegare una GPU (Ground Power Unit)<br/>all'aeromobile per evitare di scaricare le batterie.<br/>Alla fine, i piloti devono procedere con l'avvio dei<br/>motori, oppure eseguire la checklist di<br/>spegnimento.</li> </ol></li></ul> |
| <ol> <li>Starting Engine 1</li> <li>Starting Engine 2</li> <li>After Engine Start</li> <li>AFCS Pre-Flight Test</li> </ol> | Queste 4 checklist dovrebbero essere eseguite insieme in sequenza.                                                                                                    | Se si verifica un problema durante l'avvio dei motori, l'avvio<br>dovrebbe essere interrotto ed eseguita la checklist di<br>spegnimento.                                                                                                    |
| 1. Taxiing<br>2. Before Takeoff                                                                                            | La checklist di rullaggio deve essere eseguita<br>prima di lasciare la posizione di parcheggio ed<br>è necessaria anche se non verrà effettuato il<br>rullaggio a terra o il rullaggio aereo (ad<br>esempio, se si parte direttamente dalla<br>posizione di parcheggio). |                                                                                                    |
| 1. Takeoff - Clear Area<br>(CAT A)<br><b>-OR-</b><br>2. Takeoff – Ground<br>Helipad (CAT A)                                |                                                                                                    | Il Clear Area takeoff può essere utilizzato quando non ci<br>sono ostacoli davanti a te (come una pista). Se un motore<br>dovesse fallire prima del TDP (takeoff decision point), puoi<br>atterrare sulla pista.<br>Il vertical takeoff (adatto per aree ristrette, come un<br>atterraggio in un'area esterna) o il rearward takeoff possono<br>essere utilizzati e, se un motore dovesse fallire prima del<br>TDP, il pilota può ritornare alla posizione di partenza.             |
| Climb<br>Level Flight<br>Descent<br>Before Landing                                                                         |                                                                                                    |                                                                                                    |
| Landing - Standard<br>-OR-<br>Landing - Sloped                                                                             |                                                                                                    |                                                                                                    |
|                                                                                                    |                                                                                                    |                                                                                                    |
| Shutdown                                                                                                    |                                                                                                    | Rimuovere propulsione all'aeromobile.                                                                                                    |

## Procedura di accensione (Power-UP)

Questa è la prima lista di controllo. Questa lista di controllo porta l'alimentazione sull'aeromobile ed è utilizzata prima di avviare i propulsori.

| Overhead Panel         1. BAT 1, BAT 2       ON         2. GEN 1, GEN2, EGEN       ON         3. DC GPU (If Connected)       ON         4. PWR-UP TEST OK       CHECK         5. RA1, RA2       ON         6. FMS1, FMS2       ON         7. LAMP TEST       TEST         a. "AUDIO TEST" voice message       AUDIBLE         b. Lights illuminated       CHECK | NOTA: MFD3 (display del copil<br>alimentazione fino a quando no<br>generatore sarà online.<br>GPU S | ota) non avrà alcuna<br>n sarà connesso un GPU o un<br>Status        |
|----------------------------------------------------------------------------------------------------|----------------------------------------------------------------------------------------------------|----------------------------------------------------------------------|
|                                                                                                    | Available                                                                                           | ON<br>Connected                                                      |
| Pilot MFD (FND page)         7. Message List         8. FND page         9. Heading         10. Altimeters and IESI                                                                                                    | Ci sono 3 sistemi di dati atmosf<br>Sarà necessario impostare il va<br>3.                           | erici (copilota, pilota e IESI).<br>llore della pressione su tutti e |

### HPG H160 - NOT FOR FLIGHT - FLIGHT SIMULATION USE ONLY

| 11. Decision Height and Decision Altitude AS REQUIRED<br>12. Fuel Quantity CHECK                                                                                                    |                                                                                                    |
|----------------------------------------------------------------------------------------------------|----------------------------------------------------------------------------------------------------|
| Lighting Panel (Center Console)         13. POS and ACOL Lights         AS REQUIRED         14. SIGNS         AS REQUIRED         15. EMER EXIT         ARMED         16. Cockpit Lighting                                                                                 | Generalmente, le luci di posizione (POS) devono essere<br>accese ogni volta che la batteria è attiva. La luce rossa ACOL<br>deve essere utilizzata prima dell'avvio dei motori per avvertire<br>il personale nelle vicinanze. La luce bianca ACOL deve essere<br>utilizzata normalmente durante il volo.      |
| Forward Center Console         17. FLOATS (If Installed)       OFF         18. WIPERS       AS REQUIRED         19. HTAWS       ON         Weather Radar Control Panel (Rear Center Console)       ON         20. WXR (if required)       TEST and then STBY               | Nota: attualmente, prima di avviare i motori, il radar<br>meteorologico può essere attivato solo utilizzando l'interruttore<br>SHED OVER (nella pilot footwell area).                                                                                                    |
| MFD (DMAP page)<br>21. DMAP CHECK or AS REQUIRED<br>MFD (VMS page)<br>22. VMS MAIN page CHECK parameters validity<br>23. VMS SYST page CHECK equipment status<br>24. VMS WEIGHT data ENTER and (VAL)IDATE<br>25. Engine oil levels and temperatures CHECK                  | L'inserimento dei dati sul peso imposterà il payload dell'aereo<br>(simile all'utilizzo del menu del payload di MSFS). In<br>alternativa, può essere utilizzato il menu del payload e la<br>pagina VMS WEIGHT rifletterà le informazioni accurate sul<br>payload.                                             |
| 26. OEI Rating Selection CHECK                                                                                                    | Puoi accedere al selettore OEI HI/LO nel pannello autopilota<br>del tablet (sezione espansa), oppure assegnando i tasti di<br>scelta rapida. Non puoi cliccare sul nostro pulsante OEI HI/LO<br>del collettivo (poiché sarebbe comunque difficile).                                                           |
| Flight Controls Check - To be performed once per day.         Overhead Panel         27. AUX PUMP         28. Cyclic stick (longitudinal & lateral)         29. Collective pitch         30. Pedals         31. Cyclic, Pedals         32. Collective         33. AUX PUMP | Le forze sullo stick non sono simulate a meno che non si<br>utilizzino controller con Force Feedback, ma puoi comunque<br>verificare che i tuoi controlli abbiano movimento libero. La<br>Auxiliary hydraulic pump (electric) è richiesta per testare i<br>comandi di volo. Non è necessaria durante il volo. |

#### Procedura di avvio motore

Questa checklist avvierà il primo motore. Puoi scegliere di avviare prima il motore 2 o il motore 1.

Questa checklist avvierà il secondo motore dopo che il primo è già in funzione.

| Overhead Panel           |                       |
|--------------------------|-----------------------|
| 1. ENG1 or ENG2          | IDLE                  |
| Inboard Pilot MFD        |                       |
| 2. START                 | CHECK                 |
| 3. N1 and TOT            | MONITOR               |
| 5. <b>START</b> D        | isengaged at ~60% N1  |
| 6. N2 (1 & 2) and NR OBS | SERVE synchronization |
|                          |                       |

Questa checklist deve essere eseguita subito dopo l'avvio del secondo motore.

| Overhead Panel 1. DC GPU (if coupled) PRESS (DISCONNECT) 2. GPU DOOR | NOTA: La PORTA GPU non è ancora simulata. |
|----------------------------------------------------------------------|-------------------------------------------|
|----------------------------------------------------------------------|-------------------------------------------|

### AFCS Test Pre-Volo

Il pre-flight test dev'essere effettuato al primo volo della giornata.

| COLLECTIVE PITCH MINIMUM     C. Cyclic Stick and Pedals HANDS OFF and FEET OFF     Autopilot Control Panel     7. A.TRIM, AP1, AP2, BKUP ON | Per disattivare rapidamente l'Af<br>volte) e poi AP/BKUP ON, oppu<br>manualmente su AP1, AP2 e Bl | FCS, usa AP/BKUP CUT (due<br>ire usa l'APCP e clicca<br>KUP. |
|----------------------------------------------------------------------------------------------------|---------------------------------------------------------------------------------------------------|--------------------------------------------------------------|
| Overhead Panel 3. TEST switch PRE-FLT                                                                                                    | APCP                                                                                              | Status                                                       |
| PFLT TST ON message list                                                                                                    | OFF<br>System Off                                                                                 | OFF<br>System On                                             |

#### Taxiing

Questa checklist deve essere eseguita dopo che entrambi i motori sono stati avviati e prima del decollo. Se non è necessario il taxi, questa checklist deve comunque essere completata fino al passo 6.

| Overhead Panel         1. ENG1 and ENG2         2. Message list         3. Inboard Pilot MFD format         4. Landing Lights         AS REQUIRED         Forward Center Console         5. NOSE WHEEL         6. PARK BRAKE                                                                                                    | Il landing light control si trova sul collettivo (non utilizzabile -<br>crea una mappatura dei tasti o usa il pannello luci del tablet).                                  |
|----------------------------------------------------------------------------------------------------|----------------------------------------------------------------------------------------------------|
| To Begin Taxi:         7. Collective pitch         NCREASE (as necessary)         8. Cyclic Stick         ADJUST (forward and into the wind)         9. Collective pitch         ADJUST (to maintain speed)         10. Pedals         Stopping:         11. Collective pitch         12. Wheel Brakes         APPLY gradually         13. Cyclic Stick | Per il rullaggio a terra, è consigliabile utilizzare movimenti<br>minimi del ciclico e del collettivo.<br>Aspettatevi di utilizzare tra 1.5 e 2.5 FLI a seconda del peso. |

#### Prima del decollo

| 1. Flight Performance (VMS)       COMPUTED         Forward Center Console       AS         2. PARK BRAKE       AS REQUIRED         3. AFCS UPPER MODES       PREPARED (AS REQUIRED)         4. DA, DH, Baro setting       CHECK         5. Transponder       CHECK         6. Floats (if installed)       AUTO         7. Message list       CHECK | Controllare WEIGHT & PERFORMANCE per determinare<br>l'idoneità all'utilizzo delle classificazioni OEI e la capacità di<br>decollo CAT A. |
|----------------------------------------------------------------------------------------------------|----------------------------------------------------------------------------------------------------|
|----------------------------------------------------------------------------------------------------|----------------------------------------------------------------------------------------------------|

### Decollo - Clear Area CAT A

Questo è una checklist per il decollo ground level senza ostacoli. In caso di guasto a un motore in un momento critico, il rigetto comporterebbe un atterraggio (ad esempio, sulla pista davanti a te).

| 1. Hover (IGE) at 6ft, into the wind | IGE: In ground effect |
|--------------------------------------|-----------------------|
|--------------------------------------|-----------------------|

## Decollo - Ground Helipad CAT A

Contenuto

Questa procedura può essere utilizzata per eseguire un decollo con profilo verticale o all'indietro, con l'assistenza dell'AFCS per mantenere la traiettoria. Si tratta di procedure VFR che non riducono i minimi, ma supportano il pilota e riducono il carico di lavoro.

| <ol> <li>PARK BRAKE</li> <li>NR HI</li> <li>DA, DH, Baro setting</li> <li>HOV subformat (FND page)</li> <li>T/O mode (FND page)</li> <li>HELIPAD TAKEOFF or</li> </ol> | ON<br>ON<br>SET<br>SELECT<br>SELECT | Lo switch NR HI si trova tra gli switch motore sul pannello<br>overhead. Attivandolo, imposta I giri rotore al 105%.<br>HOV subformat has the brown ground-speed lines (under the<br>HSI/SCT/HOV button). |    |
|----------------------------------------------------------------------------------------------------|-------------------------------------|----------------------------------------------------------------------------------------------------|----|
|                                                                                                    |                                     |                                                                                                    | 22 |

| VERTICAL TAKEOFF                                                    | Seleziona il TDP (Takeoff Decision Point) utilizzando la manopola MFD. Attendi alcuni secondi per stabilizzare l'hover.                                                                           |
|---------------------------------------------------------------------|----------------------------------------------------------------------------------------------------|
| 10. HEIGHT and HOVER                                                | Il comando GO AROUND è disponibile come key binding e<br>anche sul pannello autopilota del tablet.                                                                                                |
| VER IGAL JAKEOFF                                                    | Il volo IFR è possibile dal TDP in poi.                                                                                                    |
| If an engine fails after TDP<br>15. CONTINUED TAKEOFF<br>At the TDP | Attenzione: dopo il touchdown, il collettivo tornerà attivo, quindi<br>dovresti abbassarlo durante la fase di REJECTED. Puoi anche<br>utilizzare il Trim Release sul collettivo per intervenire e |
| 16. GO AROUND PRESS (engage Fly-Away)<br>17. GO AROUND CHECK        | ammorbidire l'atterraggio.                                                                                                    |
| At VY<br>18. NR HI OFF CHECK<br>19. PARK BRAKE OFF<br>20. L/G UP    |                                                                                                    |

## Climb

Questa checklist deve essere utilizzata dopo aver eseguito qualsiasi procedura di decollo.

| 1. Collective pitch MAX CONTINUOUS POWER | VY è circa 65 kt ed è visibile sulla scala della velocità.         |
|------------------------------------------|--------------------------------------------------------------------|
| 2. Recommended climb speedVY             |                                                                    |
| 3. AFCS UPPER MODES AS REQUIRED          |                                                                    |
| 4. DA, DH, Baro setting CHECK            | Il controllo delle luci di atterraggio è sul passo collettivo (non |
| 5. Landing Lights OFF                    | utilizzabile - assegnare un tasto o usare il pannello luci del     |
| Lighting Panel (Center Console)          | tablet).                                                           |
| 6. SIGNSAS REQUIRED                      |                                                                    |
|                                          |                                                                    |

## Volo livellato

Questa checklist deve essere utilizzata durante la fase di crociera del volo.

| IFCS UPPER MODES AS REQUIRED<br>A, DH, Baro setting ADJUST<br><sup>1</sup> uel Quantity CHECK<br>Iavigation, Radios AS REQUIRED |
|----------------------------------------------------------------------------------------------------|
|----------------------------------------------------------------------------------------------------|

## Discesa

Questa checklist deve essere utilizzata dopo la fase di crociera del volo.

| 1. SIGNS       AS REQUIRED       Le         2. AFCS UPPER MODES       AS REQUIRED       son         3. DA, DH, Baro setting       ADJUST       indi         4. FLI       CHECK above desync lines       con         5. IAS       AS REQUIRED       valor | e linee di desincronizzazione del FLI si trovano a FLI 2.5 e<br>ono due linee orizzontali bianche. Questo punto sul FLI<br>ndica dove il rotore potrebbe iniziare l'autorotazione ed è<br>onsigliabile mantenere il collettivo al di sopra di questo<br>alore. |
|----------------------------------------------------------------------------------------------------|----------------------------------------------------------------------------------------------------|
|----------------------------------------------------------------------------------------------------|----------------------------------------------------------------------------------------------------|

## Prima dell'atterraggio

Questa checklist deve essere utilizzata prima dell'atterraggio.

| Forward Center Console          |                     |
|---------------------------------|---------------------|
| 1. L/G DOV                      | NN (3 green lights) |
| 2. NOSE WHEEL                   | AS REQUIRED         |
| 3. PARK BRAKE                   | AS REQUIRED         |
| 4. DA, DH, Baro setting         | CHECK               |
| 5. Landing Lights               | ON                  |
| Lighting Panel (Center Console) |                     |
| 6. SIGNS                        | AS REQUIRED         |
| 7. ANTICOL ON                   | (color as required) |
|                                 |                     |

## Atterraggio - Standard (superficie livellata)

Questa checklist deve essere utilizzata per un atterraggio standard su una superficie prevalentemente livellata, come un aeroporto o un eliporto.

| 1. IAS              | 50kt                           |
|---------------------|--------------------------------|
| 2. Rate of Descent  | approx500fpm                   |
| When at 50ft        |                                |
| 3. IAS              | REDUCE continuously            |
| Before touchdown    |                                |
| 4. Attitude         | NOSE UP to stop the helicopter |
| 5. HOVER at 6ft     | PERFORM                        |
| 6. Collective pitch | REDUCE                         |
| When on ground      |                                |
| 7. Collective pitch | MINIMUM                        |
| -                   |                                |

### Atterraggio – Inclinato

Questa procedura deve essere utilizzata quando si atterra su una superficie in pendenza.

| 1. PARK BRAKE       ON         2. NOSE WHEEL       LOCK         3. HOVER at 6ft       PERFORM         4. Collective pitch       GRADUALLY REDUCE         5. Cyclic stick       USE to prevent rolling         When all wheels are on the ground       6. Collective pitch         6. Collective pitch       MINIMUM         7. Cyclic stick       CENTER | Rispettare le limitazioni dell'atterraggio in pendenza. |
|----------------------------------------------------------------------------------------------------|---------------------------------------------------------|
|----------------------------------------------------------------------------------------------------|---------------------------------------------------------|

## Spegnimento

Questa checklist spegne i motori e l'alimentazione dell'aeromobile. È l'ultima checklist poiché l'elicottero successivamente sarà in stato di Cold & Dark.

| 1. FARK DRAKE                                   |                                                               |
|-------------------------------------------------|---------------------------------------------------------------|
|                                                 |                                                               |
| 3. Cyclic stick and pedals CENTER               |                                                               |
| 4. ENG1, ENG2 IDLE                              |                                                               |
| 5. Floats (if installed) OFF                    |                                                               |
| 6. RA1, RA2 OFF                                 |                                                               |
| 7. ECS OFF                                      |                                                               |
| After 30 seconds cooldown                       |                                                               |
| 8. ENG1, ENG2 OFF                               |                                                               |
| 9. Rotor brake APPLY when NR < 50%              | La maniglia del freno del rotore si trova al centro dell'area |
| After the rotor stops                           | superiore. (overhead area)                                    |
| 10. Rotor brake                                 |                                                               |
| 11. Flight Report (VMS) CHECK                   |                                                               |
| 12. Lighting (external, cockpit, emergency) OFF |                                                               |
| 13. DOWNLOAD COMPLETE CHECK                     |                                                               |
| 14. BAT1, BAT2 OFF                              |                                                               |
| 15 All switches OFF                             |                                                               |
|                                                 |                                                               |

## Sistemi

Disposizione del cockpit

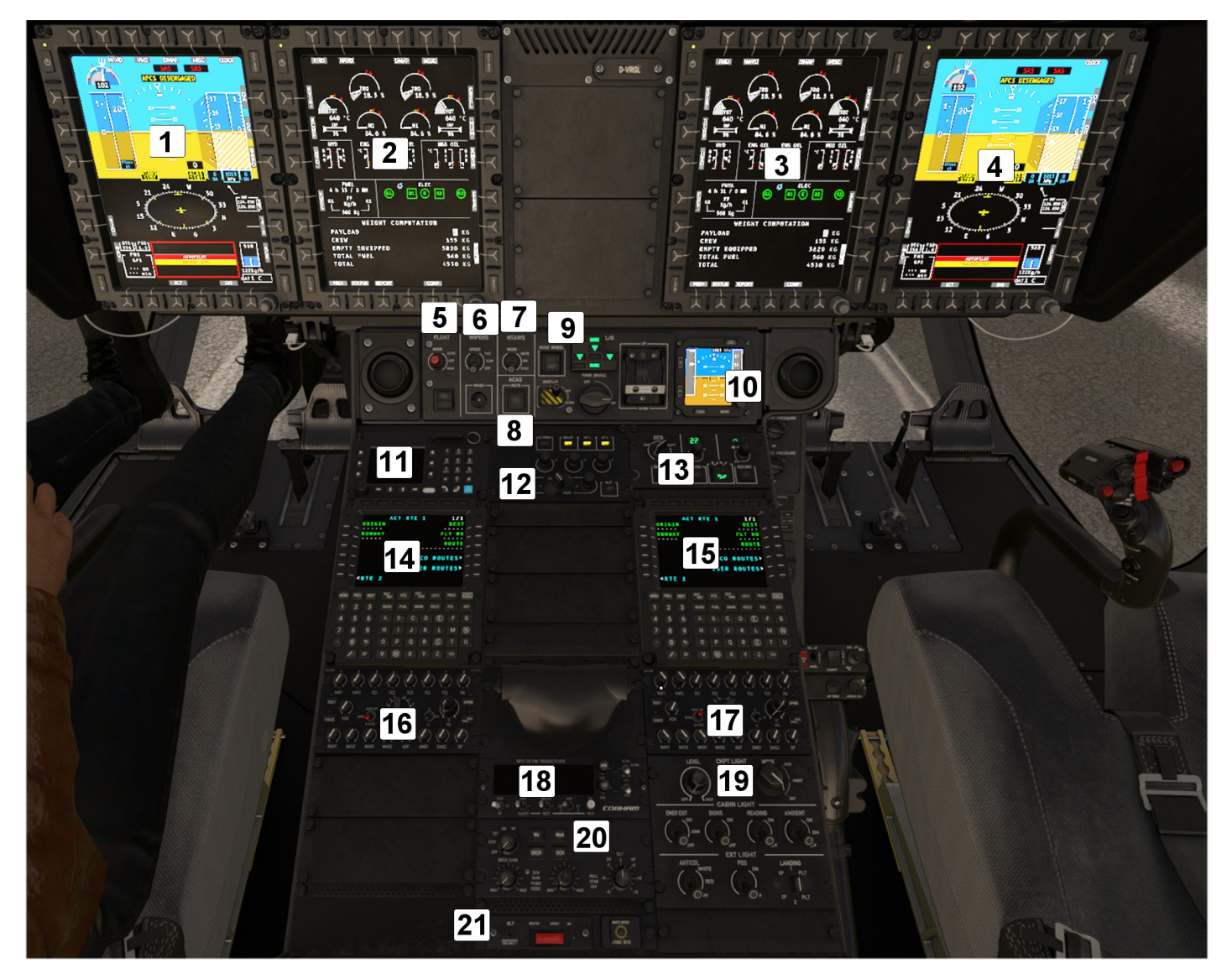

- 1. Co-pilota MFD (MFD1)
- 2. Centro/sinistra MFD (MFD3)
- Centro/destra MFD (MFD4)
   MFD Pilota (MFD2)
- 5. Galleggianti
- 6. Tergicristallo 7. HTAWS
- 8. ACAS Mute
- 9. Carrello
- 10. Standby instruments (IESI)
- 11. Cellphone
- Celphone
   Auto-pilot control panel (APCP)
   Pannello gestione aria condizionata
   CoPilota Flight Management
- 15. Flight Management Pilota
- 16. Audio Control Unit ACU6100 (inop)
- 17. Audio Control Unit ACU6100 (inop) 18. Radio TFM-138B
- 19. Pannello luci 20. Pannello di controllo radar meteo (WXRCP)
- 21. Emergency Locator Transmitter 22. Luci cabina (Copilota, Pilota)
- 23. Pannello di manutenzione
- 24. Pannello di controllo Co-pilota
- 25. Pannello di controllo pilota
- 26. Luci cabina

23 22 24 22 25

26

## MFDs

Ogni MFD ha 6 pulsanti su ciascun lato (alto, destro, basso, sinistro). Quando un pulsante ha una funzione, il testo verrà mostrato sul display MFD direttamente accanto al pulsante fisico.

I pulsanti lungo la parte superiore di ciascun MFD controllano le pagine principali che il display può mostrare.

Ogni MFD ha anche dei pulsanti per regolare l'intensità dei vari layers:

- LUM: Luminosità complessiva del display
- CTRS: Intensità della sovrapposizione di meteo e terreno
- BRT: Intensità della sovrapposizione SVS e DMAP.

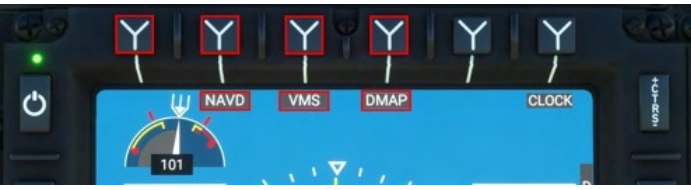

| Nome Pagina                        | Funzionalità                                                                                                 |
|------------------------------------|----------------------------------------------------------------------------------------------------|
| FND: Flight and navigation display | Top: PFD (Primary Flight display)<br>Middle: Navigazione<br>Bottom: Aeromobilet (Lista messaggi, carburante) |
| NAVD: Navigation display           | Informazioni navigazione, display percorso, overlays mappa<br>(topografia, meteo)                            |
| VMS: Vehicle Management Systems    | Aircraft and systems information                                                                             |
| DMAP: Digital Map System           | Informazioni mappa trasmesso da servizi online                                                               |
| MISC: Miscellaneous                | Usato per I display o telecamere ausiliarie                                                                  |
| EFB: Electronic Flight Bag         | Usato per funzioni EBF online/offline<br>Non installato                                                      |

Nota: Quando si utilizza ConfigTool o H:Events, gli MFD sono identificati dai numeri 1, 2, 3 e 4. L'MFD del pilota è 2, l'MFD centrale destro è 4, l'MFD centrale sinistro è 3 e l'MFD del copilota è 1.

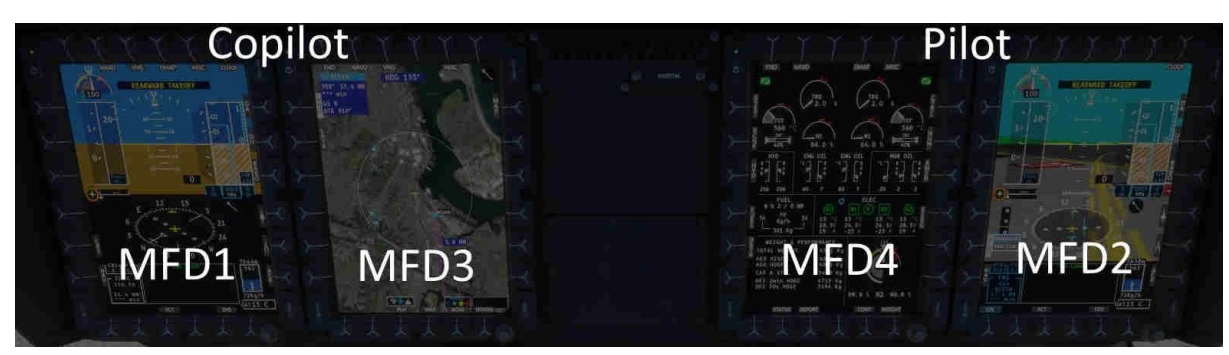

### Pagina FND

Flight and Navigation Display

1. Alimentazione MFD 2. Cronometro / Orologio 3. CTRS - Intensità Overlay (WXR,HTAWS) 4. Indicatore del rotore 5. AFCS Stato passo collettivo 6. AFCS Stato rollio e imbardata 7. AFCS Stato beccheggio 8. AFCS AP stato principale 9. Indicatore Slip/Skid 10. Decision Altitude (DA) 11. First Limit Indicator (FLI) 12. Airspeed indicator 13. Indicatore altitudine barometrica 14. Indicatore altitudine radio 15. Decision Height (DH) 16. Below DA Alert 17. Below DH Alert 18. Takeoff Safety Speed (VTOSS) 19. Radio altitude (digital) 20. Kohlman Setting (Baro) 21. Mast Moment indicator 22. Indicatore vento 23. Selettore Bearing 1 24. Horizontal situation indicator 25. NAV Course selection 26. Selettore Bearing 2 27. Cycle navigation source 28. Lista messaggi 29. Livello carburante 30. Acknowledge new messages 31. LUM – Luminosità display 32. Unisci/separa sorgente AP nav 33. Cambia visuale (HSI/SCT/HOV) - HSI, Sector, Hover views 34. Indicatore temperatura esterna 35. BRT - Luminosità layer inferiore (SVS, DMAP) 36. MFD Knob con funzione a pressione

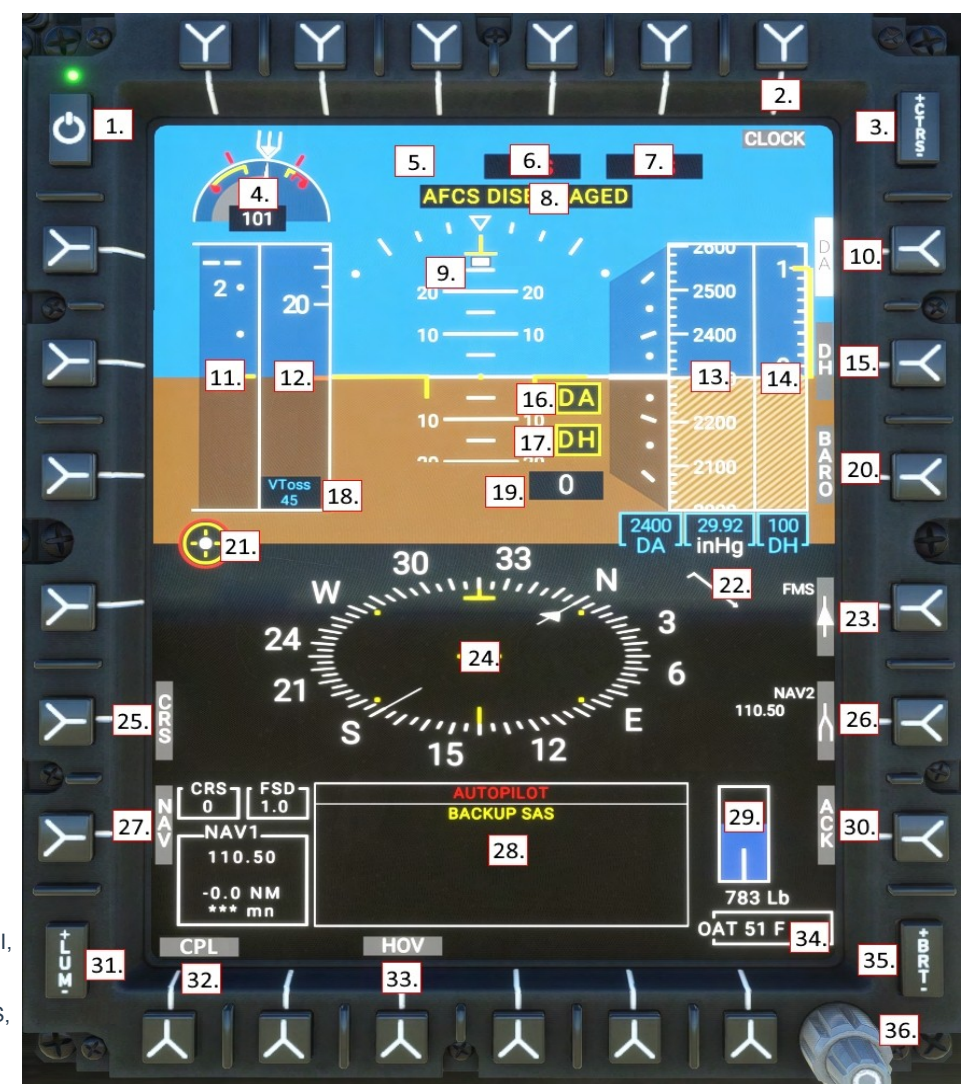

#### Primo Indicatore Limite - First Limit Indicator (FLI)

L'FLI è visualizzato sulla pagina FND e comunica al pilota i limiti combinati del gruppo motopropulsore: coppia del motore/MGB (TRQ), velocità del compressore N1 del motore (N1) e temperatura di uscita della turbina del motore (TOT). Lo sfondo della barra FLI rappresenta la posizione del collettivo, da 0 gradi di passo fino a 10 gradi. Se si superano i limiti, ci si deve aspettare una diminuzione dell'NR (se la capacità di N1 viene superata) e una coppia eccessiva che causerà usura del motore e danni all'MGB.

Tranne in caso di guasto, il FADEC non supererà i limiti di N1 o TOT

#### Tutti i motori operativi - All Engines Operative (AEO)

Quando tutti i motori sono operativi, l'FLI indica i limiti di potenza, generalmente basati interamente su torque. Il pilota deve prestare attenzione a non superare il Transient power limit (1); l'uso dell'intervallo tra il Maximum power limit (2) e il Transient power limit (1) è consentito solo per un uso non intenzionale, fino a un massimo di 2 secondi. La linea blu (4) indica la quantità di potenza immediatamente disponibile in caso di guasto a un motore. Se la posizione attuale del comando collettivo è al di sopra della linea blu e un motore dovesse guastarsi, il pilota dovrebbe immediatamente abbassare il comando collettivo, altrimenti l'NR inizierebbe a diminuire.

Il Takeoff power limit (3) è disponibile per 30 minuti, dopodiché la potenza del comando collettivo dovrebbe essere ridotta al Maximum continuous power (parte inferiore di (3)). Il Power rating timer (10) sarà visibile 90 secondi prima dello scadere dei 30 minuti.

- 1. Transient power limit (teardrop)
- 2. Maximum power limit
- 3. Takeoff power (30 minuti)
- 4. OEI power limit
- 5. Current power setting

![](_page_26_Picture_16.jpeg)

![](_page_26_Figure_17.jpeg)

#### Un motore inoperativo - One-Engine-Inoperative (OEI)

L'FLI indicherà chiaramente lo stato OEI (6) e mostrerà i limiti di potenza disponibili. Utilizzando il pulsante OEI HI/LO, il pilota può passare tra l'uso delle bande di potenza OEI da 30 secondi e 2 minuti. Quando la posizione del collective supera la capacità del motore, l'NR diminuirà.

- 6. OEI (One Engine Inoperative) flag
- 7. Topping signal (FADEC limit)
- 8. 30 second OEI power rating
- 9. 2 minute OEI power rating
- 10. Power rating timer

#### **Indicatore Airspeed**

VNE (Velocity Never-Exceed Speed, airframe limit)

Calcolato in base al peso, alla temperatura esterna e all'altitudine di pressione. Si sposterà verso l'alto o il basso in base a questi fattori.

- 1. GPS Ground Speed
  - Questo valore dovrebbe essere mostrato in digitale se fuori scala, ma non è stato implementato.
- VNE Power Off (Velocity Never-Exceed Speed in autorotation) Stesso principio di VNE, ma calcolato per l'autorotazione, da utilizzare in caso di guasto di entrambi i motori.
- 3. Current Airspeed (IAS)
- 4. Speed Bug
- 5. VY (Best Climb Speed)
- Non mostrato: VTOSS (Takeoff Safety Speed) a 45 kt Velocità minima di decollo per gestire un'avaria motore.
- Non mostrato: CHK VNE (Check VNE Speed) Indicato quando l'avionica non è in grado di calcolare VNE.

#### Cronometro

Usa il tasto CLOCK per passare tra l'orario locale, il cronometro e lo spegnimento. In modalità cronometro, utilizza la funzione di pressione del pulsante della manopola MFD come segue:

- Un breve pressaggio avvia il cronometro.
- Un secondo breve pressaggio ferma il cronometro.
- Una lunga pressione mentre il cronometro è in funzione lo resetta e lo riavvia.
- Una lunga pressione quando il cronometro non è in funzione lo resetta.

#### Settaggio Altimetro (BARO)

Ci sono 3 altimetri nell'H160 (pilota, copilota e IESI). Modifica l'impostazione dell'altimetro MFD (impostazione Kohlman) con questa procedura:

1) Seleziona il tasto BARO, il testo BARO si illuminerà di bianco con video inverso.

2) Ruota la manopola MFD per aumentare o diminuire l'attuale impostazione dell'altimetro. Premi la manopola per impostare STD/1013/29.92.

3) Seleziona di nuovo il tasto BARO per uscire dalla modalità.

NOTA: Modifica le unità tra in/hg e hpa nell'app tablet dell'elicottero

![](_page_27_Figure_31.jpeg)

![](_page_27_Picture_32.jpeg)

![](_page_27_Picture_33.jpeg)

![](_page_27_Picture_34.jpeg)

![](_page_27_Picture_35.jpeg)

![](_page_27_Figure_36.jpeg)

#### HSI View

La modalità HSI visualizza una sorgente di navigazione e l'intervallo di deviazione.

## Visione SCT (Sector)

La modalità **Sector** visualizza una vista situazionale di 60 gradi con la linea del piano di volo e la sorgente di navigazione, oltre al radar meteorologico.

#### Visione HOV (Hover)

La modalità Hover fornisce linee di velocità a terra basate su GPS di colore marrone, che possono essere utilizzate per un volo stazionario preciso senza un riferimento a terra adeguato. La modalità Hover è anche utile in modalità GTC, poiché visualizza i numeri verdi corrispondenti alle tendenze attuali che la modalità GTC sta mantenendo.

#### SVS (Visione sintetica)

Il PFD opererà sia in modalità FDS (cielo blu, terra marrone) che in modalità SVS, che abilita uno sfondo di visione sintetica. Si noti che in modalità SVS la scala di inclinazione è compressa in modalità FDS e espansa in scala 1:1 in modalità SVS. SVS è disponibile su tutti e 3 gli MFD e può essere combinato con tutte le altre modalità.

## Indicatore vento

L'indicatore del vento è visualizzato sia nelle pagine FND che NAVD.

Ogni piuma lunga rappresenta 10 kt.

Ogni piuma corta rappresenta 5 kt.

Il triangolo rappresenta 50 kt.

Il cerchio indica vento calmo

| O    | Vento calmo |
|------|-------------|
| // → | Vento 25kt  |
| √►   | Vento 50kt  |
| ₩    | Vento 75kt  |

![](_page_28_Figure_16.jpeg)

21

6

S

15

12

E

![](_page_28_Figure_17.jpeg)

24

3

W

N

30

33

## Pagina NAVD

Navigation Display

- 1. NAV sk cambia nav source (NAV1, NAV2, GPS/FMS)
- 2. Prossima informazione waypoint
- 3. Ground Speed e True Airspeed
- 4. MAP sk Attiva/disattiva il livello di ombreggiatura del terreno
- 5. RNG sk map range (usa il knob per regolare il range)
- 6. Bearing 1 sk ciclo bearing 1 (NAV1, GPS, nascosto)
- 7. Bearing 2 sk ciclo bearing 2 (NAV2, GPS, nascosto) 8. FMS Ora di arrivo a destinazione e stima del carburante
- 9. Bearing frequenza, distanza e identifier
- 10. FMS waypoint e informazioni destinazione
- 11. DATA sk Mostra informazioni su tutte le sorgenti navigazione 12. CPL/DCPL Accoppia l'AFCS alla sorgente di navigazione selezionata
- 13. SCT/ROS/PLN sk ROSE o SECTOR o PLAN view
- 14. WXR sk Attiva/disattiva la sovrapposizione meteo. (FAIL e STBY
- indicano la posizione dell'interruttore sul pannello WXR))
- 15. HTAWS sk Attiva/disattiva terrain aware overlay (verde/rosso)

![](_page_29_Figure_18.jpeg)

Nota: Per vedere il traffico (ACAS), attivare il transponder

GTN-750 o CMA9000.

#### Pagina NAVD (DATA sottoformato)

La chiave DATA select rivelerà le informazioni riguardanti tutte le fonti di navigazione installate.

| FMS       | ILS1    | VOR2    | GPS              |
|-----------|---------|---------|------------------|
| FROM USER | ***     | EDW     | 34° 54' 11.39"   |
| TO PMD    | 110.50  | 116.40  | -117° 50' 13.06" |
| 198°      | ***     | 35°     |                  |
| 19.8 NM   | *** NM  | 7.0 NM  |                  |
| *** min   | *** min | *** min |                  |
| ETA: ***  |         |         |                  |
|           |         | wy      |                  |
| FMS       |         |         | S HTAWS          |

#### Pagina NAVD (Visione Sector)

La visualizzazione Sector fornisce una vista della situazione di 60 gradi di fronte all'aeromobile.

Le altre visualizzazioni sono:

ROS (Rose): una vista della situazione di 360 gradi con la direzione dell'aeromobile rivolta verso l'alto.

PLN (Plan): una vista della situazione di 360 gradi con il Nord orientato verso l'alto.

![](_page_29_Picture_29.jpeg)

### Pagina VMS

Vehicle Management Systems

- 1. Stato principale del propulsore 1 (IDLE, START, FAIL)
- 2. Stato principale del propulsore 2 (IDLE, START, FAIL)
- 3. Engine Torque
- 4. Temperatura dei gas di scarico del propulsore
- 5. Compressore propulsore N1
- 6. Stato Inlet Barrier Filter
- 7. Pressione del sistema idraulico 1 e 2
- 8. Temperatura e pressione olio propulsore
- 9. Pressione dell'olio trasmissione principale (sistemi 1 e 2) e temperatura dell'olio
- 10. Autonomia (basata sul flusso di carburante attuale)
- 11. Carburante (il serbatoio centrale alimenta i serbatoi carburante sinistro e destro)
- 12. Stato del generatore propulsore 1
- 13. Stato batteria principale
- 14. Stato del generatore propulsore 2
- 15. Indicatori della velocità del rotore
- 16. N2 per propulsori 1 e 2
- 17. SYST sk Pagina di sistema
- 18. RCNF sk Riconfigura pagina
- 19. NUM sk Mostra i valori digitali nominali
- 20. DATA sk Passa tra i sottoformati fuso orario, prestazioni, verricello e gancio
- 21. REPORT sk Passa al sottoformato rapporto di volo
- 22. CONF sk Passa al sottoformato configurazione aeromobile
- 23. WEIGHT sk Passa al sottoformato weight
- 24. CTRL sk Passa alla control page
- 25. XMSN sk Passa alla XMSN page
- 26. ELEC sk -. Passa alla electric page
- 27. HYD sk Passa alla hydraulic page
- 28. FUEL sk Passa alla fuel page
- 29. STATUS sk Passa al sottoformato status

La sezione superiore della pagina VMS visualizza il formato principale, mentre la sezione inferiore visualizza il sottotipo.

#### Pagina VMS – Indicazioni Motore

| Avviamento motore<br>(limiti di avviamento)    | Confini TOT:<br>Max: 800C<br>Transient: 850C<br>Il superamento transitorio della<br>temperatura (TOT) durante l'avvio è<br>consentito per max 10 secondi.                                                                                             | START<br>TOT<br>15 °C<br>N1<br>11.7 %  |
|------------------------------------------------|----------------------------------------------------------------------------------------------------|----------------------------------------|
| Propulsore al minimo (IDLE)<br>(nessun limite) | IDLE va utilizzato per l'avvio, per le<br>operazioni a terra e il raffreddamento.<br>No ci sono limiti per questa modalità                                                                                                    | IDLE<br>Troy<br>525 °C<br>N1<br>70.3 % |
| Due propulsori in FLIGHT<br>(Limiti AEO)       | Nota la presenza della fascia ambra di<br>potenza per il decollo su Torque, TOT e<br>N1.<br>NOTA: I limiti sono calcolati e variano in<br>base all'altitudine di pressione e alla<br>temperatura esterna.                                             | Tot<br>600 °C<br>81.2 %                |
| Potenza al decollo (TOP)<br>(Limiti AEO)       | La banda ambrata è la potenza di decollo<br>ed è disponibile per un tot di 30 min a<br>volo.<br>Un timer bianco verrà visualizzato<br>quando rimarranno 90 secondi.<br>Dopo 30 minuti, la potenza dovrebbe<br>essere ridotta alla maximum continuous. | TOT<br>765 °C<br>95.1 %                |
| Superamento transitorio<br>(AEO limits)        | Potenza transitoria non intenzionale<br>disponibile fino a 12s. Un suono di gong<br>viene emesso all'inizio di ogni<br>superamento.                                                                                                    |                                        |

![](_page_30_Figure_35.jpeg)

![](_page_30_Picture_36.jpeg)

| FADEC failure<br>(nessun limite)             | Level 3 FADEC failure<br>- La valvola del carburante è bloccata e il<br>motore non risponde ai comandi per<br>cambiare l'N1<br>Usa FADEC EMER per<br>tentare il ripristino al livello<br>2 FADEC failure.                                                                                              | FADEC FAIL<br>TRO<br>TTOT<br>790 °C       |
|----------------------------------------------|----------------------------------------------------------------------------------------------------|-------------------------------------------|
| Un solo propulsore operativo<br>(Limiti OEI) | I limiti OEI (One Engine Inoperative)<br>sono visualizzati come linee. Nota che i<br>limiti OEI sono molto più alti rispetto ai<br>limiti AEO.                                                                                                    | TRO 9 %<br>49.9 %<br>N1 660 °C<br>85.8 %  |
| OEI - Valutazione di 2 minuti                | La banda ambrata è la valutazione di<br>potenza di 2 minuti quando solo un<br>motore è operativo.                                                                                                    | TRO<br>125.9 %<br>TOT<br>875 °C<br>875 °C |
| OEI - Valutazione di 30 secondi              | La banda rossa di potenza è la<br>valutazione di potenza di 30 secondi.<br>Notare i controlli di impostazione del<br>triangolo rosso (OEI HI e OEI LO)<br>se il FADEC consentirà l'uso della<br>valutazione di 30 secondi o se invece<br>abbasserà l'NR quando si eroga più<br>potenza dal collettivo. | TRO<br>134.7 %<br>TOT<br>940 °C           |

#### Pagina Principale VMS (MAIN subformat)

Il sottotipo principale contiene due pannelli. Il pannello di destra è utilizzato per le indicazioni di NR e N2, mentre il pannello di sinistra ha una pagina controllata dal tasto DATA select.

![](_page_31_Figure_4.jpeg)

NR viene mostrato per entrambi i motori in percentuale,

gestito automaticamente. Se manca la potenza del motore, NR inizierà a diminuire. Per recuperare NR, dovresti abbassare il collettivo, il che riduce l'angolo di attacco delle pale del rotore, diminuendo la resistenza aerodinamica sulle pale, riducendo così la potenza richiesta dal motore e permettendo al motore di accelerare il rotore fino al 100%.

Premendo il tasto DATA si scorrerà tra le seguenti opzioni

| PESO & PRESTAZIONI | Peso dell'aeromobile e stime sui margini<br>di prestazioni | WEIGHT & PERF                 | ORMANCE            |
|--------------------|------------------------------------------------------------|-------------------------------|--------------------|
|                    |                                                            | IOIAL WEIGHT                  | 4500 Kg            |
|                    |                                                            | AEO HIGE<br>AEO HOGE          | 6050 Kg<br>6050 Kg |
|                    |                                                            | CAT A VTOL                    | 5477 Kg            |
|                    |                                                            | OEI 2min HOGE<br>OEI 30s HOGE | 4673 Kg<br>5112 Kg |

| FUSO ORARIO | Mostra il fuso orario del simulatore e<br>l'ora locale attuale | TIME ZONE<br>UTC-07h00<br>10:43:20<br>STATUS REPORT |
|-------------|----------------------------------------------------------------|-----------------------------------------------------|
|-------------|----------------------------------------------------------------|-----------------------------------------------------|

#### Pagina Principale VMS (STATUS subformat)

La pagina Status mostra informazioni sul FADEC, generalmente utilizzate solo per la manutenzione.

|        | FADE  | C 1 | SYSTEM STATUS | FADE  | C 2    |  |
|--------|-------|-----|---------------|-------|--------|--|
|        | 1013  | HPA | PO            | 1013  | HPA    |  |
|        | 14.9  | C*  | T1            | 14.9  | C*     |  |
|        | 5.1   |     | CLP           | 5.1   |        |  |
| 12.140 | 102.1 |     | N2            | 102.1 |        |  |
|        |       |     | N2 DATUM      | 102.0 |        |  |
|        | 14.9  | C.  | FUEL TEMP     | 14.9  | C.     |  |
|        |       |     | мм            | 0     |        |  |
| PRE    | v     | R   | EPORT         | CONF  | VEIGHT |  |

#### Pagina Principale VMS (REPORT subformat)

La pagina Flight Report mostra informazioni sul volo più recente.

| 1/4 FI       | LIGHT REPOR | Г 20        |
|--------------|-------------|-------------|
| BLOCK TIME:  | 0 h 29 mn   | VALIDATED   |
| FLIGHT TIME: | 0 h 0 m n   |             |
| N FLT / CUM  | CYCLES      | FLT / CUM   |
| τ̂ 1/5       | N1          | 1/4         |
| 1 / 7        | N2          | 1 / 5       |
|              |             |             |
| PREV STATUS  |             | CONF WEIGHT |

#### Pagina Principale VMS (EPC subformat)

La pagina Engine Power Check mostra l'interfaccia per eseguire un controllo di potenza a terra o in volo.

#### EPC non è attualmente implementato.

#### VMS Main Page (CONF subformat)

La pagina di configurazione visualizza informazioni sulla configurazione Helionix che è stata caricata.

| CONFIGURATION       | - SYSTEM      |
|---------------------|---------------|
| AUXILIARY FUEL TANK | NOT INSTALLED |
| FUEL FLOW SENSOR    | INSTALLED     |
| ENGINE INLET FILTER | NOT INSTALLED |
| HOIST               | NOT INSTALLED |
| CARGO HOOK          | NOT INSTALLED |
| MASTMOMENT SYSTEM   | LINEAR        |
| PREV STATUS REPORT  | WEIGHT        |

| Pagina Principale VMS (WEIGHT subformat)                                   | WEIGHT         | COMPUTATION |     |   |
|----------------------------------------------------------------------------|----------------|-------------|-----|---|
| La pagina del peso viene utilizzata per programmare i pesi dell'aeromobile | PAYLOAD        |             | 0 K | G |
| prima del volo.                                                            | CREW           | 15          | 5 K | G |
| Premi VAL quando hai finito di configurare la sezione peso.                | EMPTY EQUIPPED | 382         | 0 К | G |
| · · · · · · · · · · · · · · · · · · ·                                      | TOTAL FUEL     | 56          | 0 К | G |
|                                                                            | ΙΑΤΟΤΑΙ        | / 5 3       |     | C |

Usa la funzione PUSH della manopola MFD per spostare l'inserimento del peso tra le voci PAYLOAD, CREW e TOTAL FUEL. Tutti gli elementi verranno aggiornati immediatamente quando ruoti la manopola MFD. Sia la manopola piccola che quella grande sono attive, consentendo incrementi piccoli e grandi sia per il payload che per il carburante.

**NOTA**: L'uso dello strumento WEIGHT all'interno dell'aeromobile non aggiornerà la finestra di dialogo del peso di MSFS. L'aeromobile verrà aggiornato in base alle modifiche apportate in entrambi i luoghi, ma le modifiche non si rifletteranno nel dialogo del peso di MSFS a meno che non si utilizzi solo quello strumento per l'inserimento del peso. In ogni caso, l'aeromobile mostrerà il suo peso accurato e volerà utilizzando quei valori.

| <u>Contenuto</u> | 33 of 98 |
|------------------|----------|
|                  |          |

#### Pagina VMS Controllo Del Volo

Questa pagina mostra gli input dell'utente e le risposte dei sistemi di autopilota a tali input.

Può essere molto utile per la risoluzione dei problemi.

![](_page_33_Picture_4.jpeg)

#### Pagina VMS Elettronica

L'H160 ha un sistema elettrico a 28V composto principalmente da:

- Batteria principale dell'aeromobile (x2)
  - Starter/Generatore combinato (x2)
  - Sistemi Bus separati

I due lati dell'aeromobile sono ridondanti e suddivisi in sistema 1 e sistema 2. Le apparecchiature critiche sono alimentate da entrambi i sistemi (ESS1/ESS2). Ogni sistema ha un bus tie che consente di isolare il sistema. Normalmente, non sono isolati per permettere la condivisione del carico elettrico. Quando i bus tie sono chiusi, entrambi i sistemi possono utilizzare l'energia dalla batteria principale o da uno qualsiasi dei generatori.

![](_page_33_Figure_11.jpeg)

#### Pagina VMS Carburante

L'H160 ha un sistema di carburante composto da un serbatoio anteriore, un serbatoio posteriore (ausiliario) e due serbatoi di alimentazione collegati ai rispettivi motori. Il carburante scorre dal serbatoio anteriore/posteriore verso i due serbatoi di alimentazione e da lì ai motori.

#### Pagina VMS Idraulica

Il sistema idraulico ha un design ridondante. Gli attuatori (3 per il rotore principale, uno per il rotore di coda) sono azionati idraulicamente e trasmettono i comandi di controllo ai rotori. La pressione operativa necessaria è fornita tramite la pompa ausiliaria.

![](_page_33_Figure_16.jpeg)

## Pagina VMS RCNF (Reconfigure format)

Il formato "Reconfigure" viene utilizzato per visualizzare informazioni sulla configurazione del sistema riguardo l'AHRS e l'ADC, i magnetometri e il RA. La parte superiore della pagina mostra ciascun MFD e la configurazione che sta attualmente utilizzando. La parte inferiore della pagina mostra i sensori individuali e le loro letture correnti.

SYST: Passa al formato SYST/System VMS

PREV: Passa al formato principale VMS

La riconfigurazione selettiva dei sensori da parte dell'utente è attualmente inoperativa.

![](_page_34_Picture_6.jpeg)

#### Pagina VMS Sistema (System format)

La pagina "System" viene utilizzata per visualizzare lo stato delle apparecchiature collegate all'aeromobile (mostrato in alto) e del sistema AFCS (mostrato in basso).

- 1. Area di stato delle apparecchiature
- 2. Area di stato AFCS
- 3. Stato dell'attuatore trim AFCS
- 4. Stato dell'attuatore SEMA di tipo AFCS
- 5. Stato del pannello di controllo APCP, controllo collettivo e controllo ciclico
- 6. Stato del sistema AFCS
- 7. Torna al formato principale VMS
- 8. Passa al formato RCNF (Reconfigure) VMS

Legenda stato del sistema AFCS:

Verde: Attivo

Ciano: Standby

losso: Inoperativo

Grigio: Disabilitato da un guasto a monte

#### VMS Page XMSN

Due trasmissioni trasferiscono la potenza delle due turbine, tramite la trasmissione principale (maingearbox), al rotore principale e, tramite la trasmissione di coda (TGB), al rotore di coda.

![](_page_34_Picture_24.jpeg)

![](_page_34_Figure_25.jpeg)

#### Pagina DMAP

Mappa digitale

Ecco la traduzione:

- 1. LAYR sk Attiva/disattiva la visibilità dello spazio aereo
- 2. Indicazione magnetica dell'aereomobile
- 3. MAP sk Alterna tra i livelli OSM e OpenTopoMap
- 4. PLN/ROS sk Alterna tra le viste NorthUp e HeadingUp
- 5. WXR sk Attiva/disattiva il sovrapposizione del meteo online 6. Inoperativo

7. HTAWS sk – Attiva/disattiva la sovrapposizione dell'HTAWS (altezza sopra il terreno)

Usa la manopola del MFD per regolare la distanza della mappa.

Nota: Per visualizzare il traffico (ACAS), attiva il transponder su GTN-750 o CMA9000.

![](_page_35_Figure_12.jpeg)

#### Fonti (Avanzato)

La fonte dei dati della mappa è gestita da fonti di tile XYZ in: Community\hpg-airbus-h160\html ui\HPGH160-User\MFD\DMAP.json.

Il formato dell'API è OpenLayers2 (non leaflet). Vedi qui per altri providers: <u>http://leaflet-extras.github.io/leaflet-providers/preview</u>

#### Pagina MISC

Miscellaneous, utilizzato per fonti di telecamera ausiliarie. La pagina MISC è disponibile su MFD1 (copilota), MFD3 (centro sinistra) e MFD4 (centro destra).

La telecamera della fusoliera è disponibile su tutte le varianti. La telecamera stessa è una vista fornita da MSFS e composta dalle immagini satellitari sovrapposte alla vista della visione sintetica 3D.

I tasti di selezione in basso per LOW e HIGH sono mutuamente esclusivi.

LOW (predefinito): La telecamera non verrà aggiornata con le informazioni sull'inclinazione e la virata dell'aereo.

HIGH: La telecamera verrà aggiornata con le informazioni su inclinazione e virata, che sembra avere un impatto modesto sulle prestazioni in simulazione, ma consente una vista più realistica.

![](_page_35_Picture_22.jpeg)

![](_page_35_Picture_23.jpeg)
### HPG H160 - NOT FOR FLIGHT - FLIGHT SIMULATION USE ONLY

### Galleggianti d'emergenza

Il sistema di galleggiamento d'emergenza è installato in modo permanente sulle varianti Luxury.

Deve essere prima armato tramite l'interruttore sul pannello superiore, dopodiché può attivarsi automaticamente o manualmente tramite la funzione **FILL FLOATS**.

Per accedere alle funzioni di gonfiaggio e ripiegamento, cliccare sull'orologio superiore nel tablet e poi sul pulsante nella notifica Emergency Floats nell'elenco.

## Tergicristallo

Control I tergicristalli (spento, lento, veloce). Wash – non attivo

## Terrain Awareness and Warning System (HTAWS)

Helicopter Terrain Awareness System (HTAWS) utilizza dati topografici memorizzati localmente (/Community/hpg-htaws-data/). Questo deve essere installato separatamente (vedi messaggio fissato su Discord o il capitolo Installazione qui sotto).

Puoi disattivare gli avvisi sonori selezionando **STBY** o **MUTE** sull'interruttore **AUDIO/TAWS** nel pannello superiore. Starting with .82 the new terrain profile

Puoi anche assegnare un comando in **Hype Operations Center** a **HTAWS MUTE-FOR-5-MINS**, da attivare poco prima dell'atterraggio.

È pensato come backup in caso di guasto della strumentazione glass cockpit standard,

### Carrello

1 – Blocca o sblocca il carrello anteriore (se bloccato LOCK)

permettendo ai piloti di ricevere informazioni di volo essenziali.

- 2 Status (su/giù/park brake) (giù vark park
- 3 Ruota su/giù 4 - inop
- 5 Switch parcehggio (on/off)

Standby instrument (IESI)

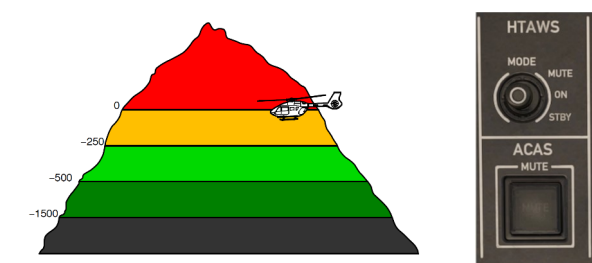

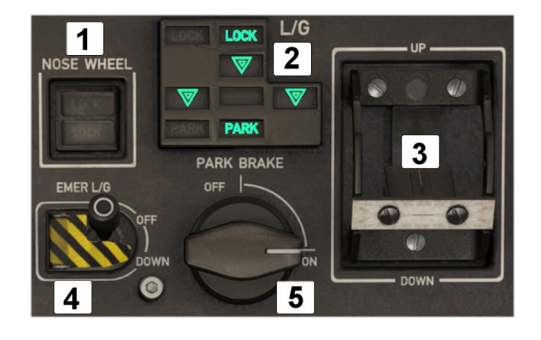

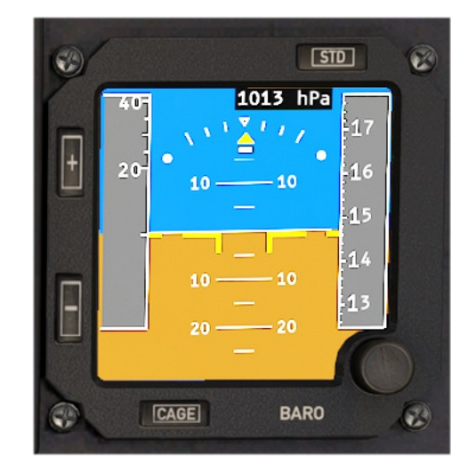

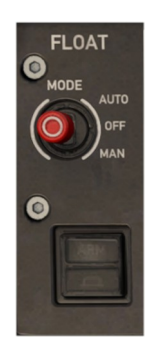

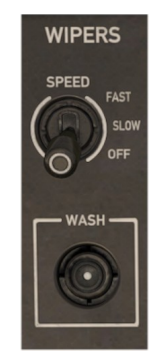

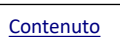

## Cellulare

Il cellulare è un sistema integrato di voce, dati e tracciamento via rete cellulare e satellitare. L'H160 è sempre connesso tramite reti cellulari e satellite Iridium.

Currently not working

## Pannello Aria Condizionata (GPCP)

The knob in the middle controlls the cabin temperature.

Nota: L'H160 non ha funzione anti-ghiaccio. Per simularla, impostare la temperatura su HIGH.

## Pannello Di Controllo Autopilota

Il pannello di controllo dell'autopilota (APCP) viene utilizzato per gestire i sistemi dell'autopilota, simile a un Mode Control Panel degli aerei di linea. L'APCP è strutturato logicamente con i sistemi principali sulla riga superiore, ognuno rappresentato da un pulsante che ne attiva/disattiva il funzionamento e un'indicazione luminosa **OFF**. Quando viene mostrato **OFF**, il sistema potrebbe essere stato disattivato dal pilota o essere inoperativo a

causa di un guasto o mancanza di alimentazione elettrica.

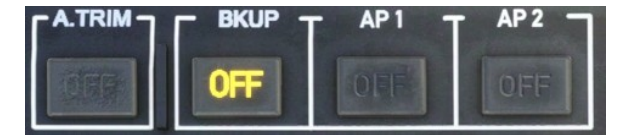

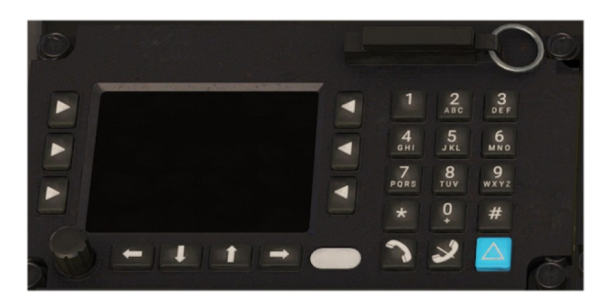

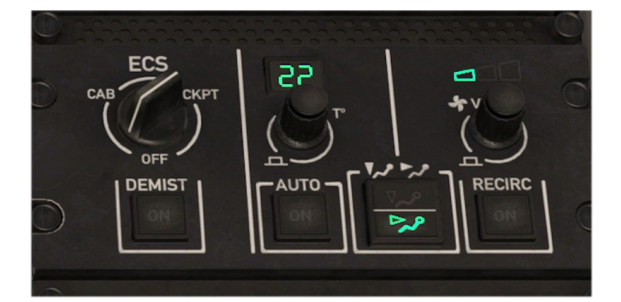

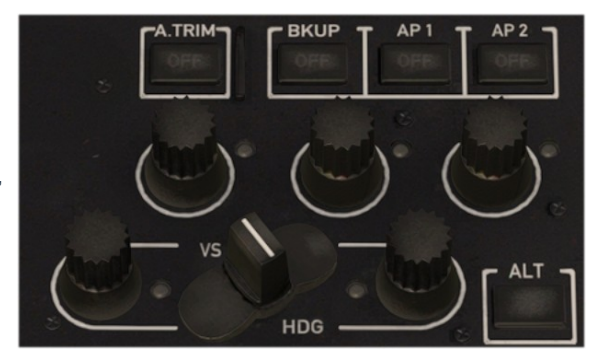

**A.TRIM (AUTO TRIM)** controlla il trim e le forze applicate sul ciclico, permettendo al pilota di volare "hands-off". L'intervento avviene tramite il pulsante **CYCLIC TRIM RELEASE** o spingendo manualmente sulle molle del sistema di trim, mettendolo in pausa o seguendone il movimento.

**BKUP** (BACKUP SAS) è un sistema indipendente che fornisce stabilizzazione di base a 3 assi. È sempre attivo, ma utilizzato solo in caso di guasto di AP1 e AP2.

AP1 e AP2 sono sistemi autopilota ridondanti integrati nei computer di gestione del velivolo. Offrono sia stabilizzazione di base (SAS) che UPPER MODES (HDG, NAV, ALT, ecc.). Quando entrambi sono attivi, uno funge da primario e l'altro da riserva, pronto a subentrare in caso di guasto. AP1 e AP2 richiedono che FMS 1 e FMS 2 siano accesi.

### **Upper Modes**

Ogni manopola degli upper modes ha una funzione di pressione che attiva/disattiva la modalità, oltre a una rotazione a sinistra e a destra per modificare il bug o il setpoint della modalità.

La manopola a farfalla VS/HDG commuta tra le modalità tradizionali (HDG e VS) e quelle GPS (TRK e FPA). Quando impostata su GPS, la modalità VS diventa FPA e la modalità HDG diventa TRK.

Le modalità del collettivo (CRHT, IAS, ALT.A, VS/FPA) permettono all'autopilota a 4 assi di controllare il collettivo. L'attivazione impedirà il controllo manuale dell'asse del collettivo, a meno che non si tenga premuto **COLLECTIVE TRIM RELEASE**.

### **Collective Modes**

**CRHT** (Cruise Height) funziona come un mantenimento di quota, ma utilizza il radioaltimetro come riferimento. Questo può causare un volo più irregolare, ma permette all'elicottero di seguire il profilo del terreno collinare. È progettato per l'uso sopra l'acqua.

IAS (Indicated Airspeed) funziona come il mantenimento della velocità indicata negli aerei ad ala fissa.

**ALT.A** (Altitude Acquire) consente la preselezione di una nuova altitudine senza modificare immediatamente la modalità attiva, anche se **ALT** è selezionato. Girando la manopola, il bug si sposterà, ma l'aeromobile rimarrà nella modalità attuale. Quando attivato, utilizzerà la modalità **VS** per raggiungere la nuova altitudine, dopodiché **ALT** si attiverà automaticamente per mantenerla.

VS/FPA (Vertical Speed/Flight-Path-Angle) funziona come il mantenimento della velocità verticale di un aereo. In modalità FPA, la velocità dell'aeromobile viene considerata, permettendo di definire un angolo di discesa. Utile insieme al FPV (Flight Path Vector) disponibile nella visuale SVS (Synthetic Vision).

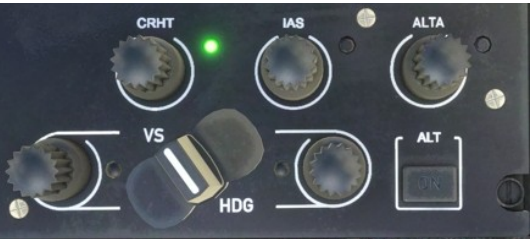

### **Roll/Yaw Modes**

HDG/TRK (Heading/Track Hold) funziona come il mantenimento della prua sugli aerei, ma usa il rollio alle alte velocità e il timone in hovering (sotto i 30 kt).

TRK tiene conto del vento e seleziona una prua che consente di volare in linea retta nonostante il vento laterale.

#### Modes not on the APCP

**NAV** (Navigation Mode), così come APP e V.APP, si attiva selezionando una sorgente di navigazione sull'MFD del pilota (usare il tasto NAV sull'MFD per scegliere tra GPS, NAV1 e NAV2. Il tasto CPL collega la sorgente all'AP). GTC (Ground Trajectory Command) si attiva premendo il tasto AP/GTC o tramite il pannello autopilota sul tablet.

GTC.H (Ground Trajectory Command in Hover) si attiva con un doppio clic su AP/GTC o tramite il pannello autopilota sul tablet. ATT (Attitude Mode) si attiva automaticamente in assenza di un upper mode sull'asse. GA (Go-Around) si attiva premendo il comando COLLECTIVE GA.

### **Beep Trim**

Quando uno degli upper modes è attivo, il controllo "beep trim" contestuale sarà disponibile e potrà essere assegnato a un hat switch o utilizzato tramite i pulsanti sul pannello autopilota del tablet. Questi comandi regolano automaticamente il parametro corretto in base alla modalità attiva. Ad esempio, con ALT attivo, CYCLIC BEEP TRIM UP/DOWN modifica l'altitudine, mentre con VS attivo regola la velocità verticale.

### Cyclic grip

Il passo ciclico presenta questi importanti controlli:

| Nome comune<br>MSFS Binding                                                                                                    |                                                                                                    |
|----------------------------------------------------------------------------------------------------|----------------------------------------------------------------------------------------------------|
| AP/BKUP ON                                                                                                    | Premere una volta: attiva <b>AP1</b> , <b>AP2</b> e <b>BKUP</b>                                         |
| AUTOPILOT ON                                                                                                    | Premere due volte: seleziona <b>ALT</b> , <b>HDG</b> e <b>IAS</b>                                       |
| AP/BKUP CUT                                                                                                    | Premere una volta: disattiva <b>AP1</b> e <b>AP2</b>                                                    |
| TOGGLE DISENGAGE AUTOPILOT                                                                                                    | Premere due volte: disattiva <b>BKUP</b>                                                                |
| AP/UM OFF                                                                                                    | Premere una volta: Annulla gli upper modes selezionati                                                  |
| AUTOPILOT OFF                                                                                                    | Tenere premuto per 2 secondi: Cancella le preselezioni                                                  |
| AP/GTC                                                                                                    | Premere una volta: Attiva GTC                                                                           |
| TOGGLE AUTO HOVER                                                                                                    | Premere due volte: Attiva HOVER                                                                         |
| 4-Way Cyclic Beep Trim<br>INCREASE ROTOR LONGITUDINAL TRIM<br>DECREASE ROTOR LONGITUDINAL TRIM<br>INCREASE ROTOR LATERAL TRIM<br>DECREASE ROTOR LATERAL TRIM | Contestuale alle modalità AFCS attivate                                                                 |
| Cyclic Trim Release<br>ROTOR TRIM RESET                                                                                                    | Metti in pausa la logica AFCS per assumere il controllo manuale e comunicare le tue intenzioni all'AFCS |

### **Collective grip**

Il passo collettivo presenta questi importanti controlli:

| Common Name<br>MSFS Binding                                                                                                    |                                         |
|----------------------------------------------------------------------------------------------------|-----------------------------------------|
| COLLECTIVE GA<br>AUTO THROTTLE TO GA                                                                                                    | Attiva la <b>Go Around</b> mode         |
| 4-Way Collective Beep Trim<br>INCREASE AUTOPILOT N1 REFERENCE<br>DECREASE AUTOPILOT N1 REFERENCE<br>RUDDER TRIM LEFT<br>RUDDER TRIM RIGHT | Contestuale alle modalità AFCS attivate |

Sono disponibili controlli aggiuntivi sul tablet per facilitare l'uso, utili a chi non può assegnare tutte le funzioni direttamente al proprio controller.

### NPX138 FM Ricetrasmettitore

Il transceiver FM NPX138N di Canyon è progettato come dispositivo autonomo per l'uso da parte di un solo operatore. Sviluppato in stretta collaborazione con forze dell'ordine, servizi di emergenza e autorità forestali, risolve i problemi comuni dei complessi sistemi radio multipli utilizzati sugli aeromobili.

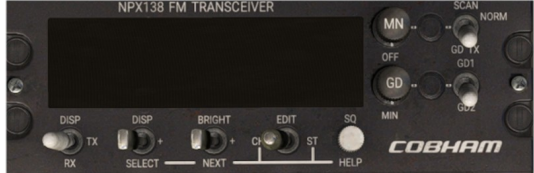

Attualmente non funzionante

## **Radar Meteo**

Il radar meteo è disponibile come opzione nella variante civile ed è sempre presente nella variante luxury. L'opzione del radome esterno e il radar meteo vengono installati e rimossi insieme. Puoi selezionare l'opzione radar nell'app dell'aeromobile sul tablet.

Il radar meteo è accessibile nelle pagine FND e NAVD. La pagina DMAP e l'app Maps del tablet utilizzano un servizio meteo online, funzionante indipendentemente dall'opzione radome selezionata.

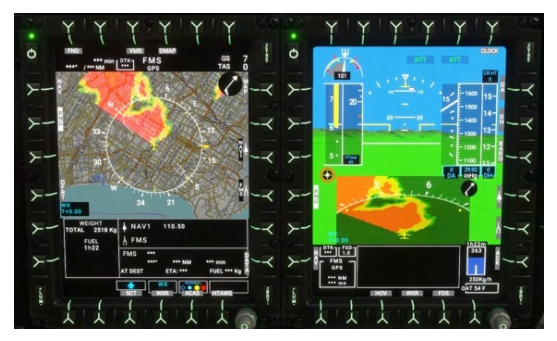

Il radar meteo è controllato tramite il pannello WXRCP sulla console centrale. La manopola principale ha quattro funzioni (OFF, Standby, TEST e On). La modalità STBY viene utilizzata a terra. La modalità TEST serve a visualizzare un pattern di test sulle pagine FND e NAVD quando è selezionata l'opzione meteo.

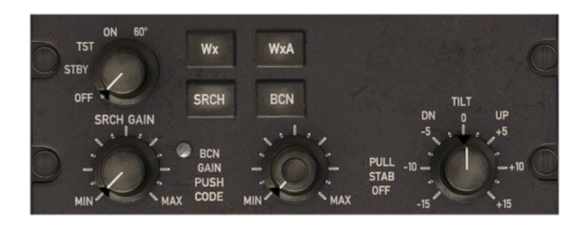

| Message          | Meaning                                                                                                    | Notes                                                                                                    |
|------------------|----------------------------------------------------------------------------------------------------|----------------------------------------------------------------------------------------------------|
| FAIL or WXR FAIL | Il radar meteo non viene rilevato elettricamente.<br>Impostare la manopola WXRCP su ON.                                                  | Il radome deve essere installato affinché il<br>WXRCP sia visibile sulla console centrale.                                 |
| STBY or WXR STBY | Il radar meteo è rilevato ma in modalità standby.<br>Impostare la manopola WXRCP su ON.                                                  |                                                                                                    |
| CHECK RANGE      | I cursori di intervallo MFD4 e MFD2 devono essere<br>impostati allo stesso valore, altrimenti il radar WXR<br>deve essere deselezionato. | MFD1 ha un intervallo indipendente.                                                                                        |
| WXR TX INHIB     | Il radar meteo è automaticamente disabilitato quando<br>l'altitudine radio (RA) è inferiore a 50 piedi per<br>proteggere il personale.   | Il radar meteorologico diventerà disponibile<br>automaticamente quando si superano i 50<br>piedi di altitudine radio (RA). |

## Luci Aeromobile

Le luci dell'H160 sono configurabili tramite l'app tablet dell'aeromobile. Le luci sono simili a quelle dei velivoli a ala fissa.

Le luci sono principalmente controllate dalla sezione luci sulla console centrale.

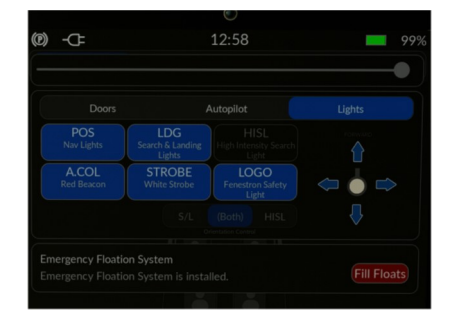

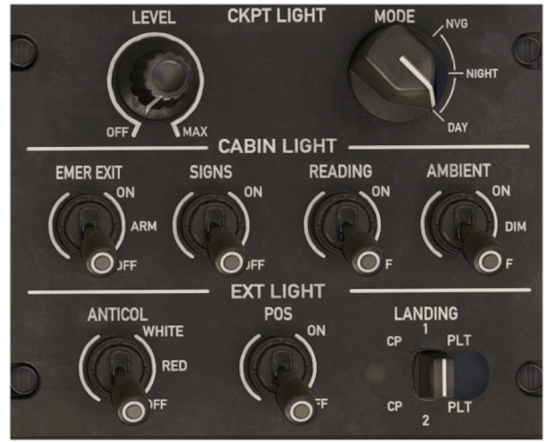

### Luci Cockpit

Sono disponibili tre luci in cabina nella parte anteriore del pannello superiore (Pilota, Centrale e Copilota). Clicca sulla luce stessa per attivarla.

Le luci della cabina sono disponibili quando l'interruttore principale della batteria è acceso o quando l'interruttore di alimentazione a terra è impostato su ON (da non confondere con l'Alimentazione Esterna). Quando si utilizza l'alimentazione a terra senza la batteria dell'aeromobile, le luci verranno spente dopo 10 minuti.

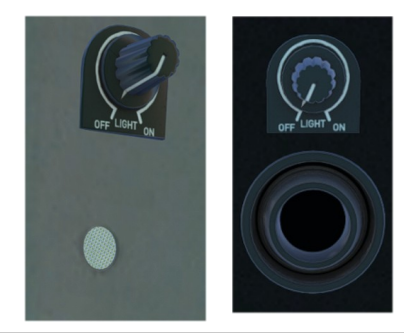

### Pannello luci strumentazione

Le luci del pannello degli strumenti sono disponibili nelle modalità DAY, NIGHT e NVG. La modalità DAY spegne le luci del pannello, mentre le modalità NIGHT e NVG attivano le luci integrali (verdi) del pannello. Usa l'interruttore di regolazione (8, sopra) per regolare l'intensità della luce. Le modalità DAY, NIGHT e NVG influenzeranno anche la luminosità di base degli MFD.

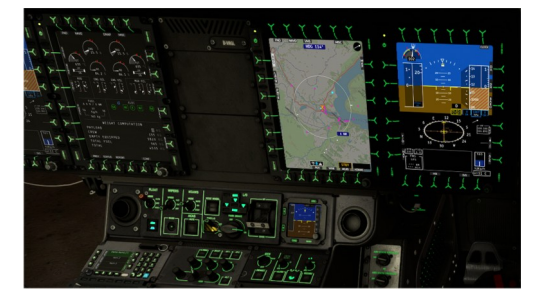

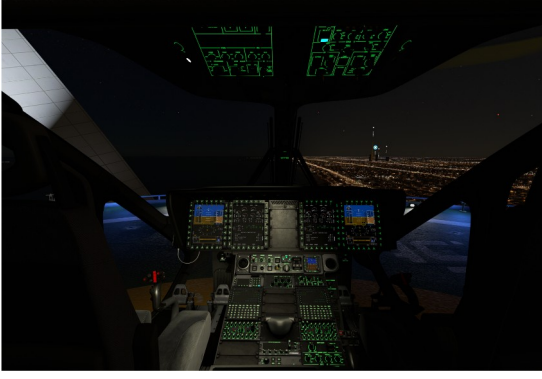

### Luci esterne

- 1. Luce di ricerca e atterraggio (S/L)
- 2. Luci Strobe (bianche) o Beacon (rosse)
- 3. Luci di navigazione/posizione (POS) (sinistra-rossa, destra-verde, posteriore-bianca)
- 4. Luce di sicurezza Fenestron (LÓGO)

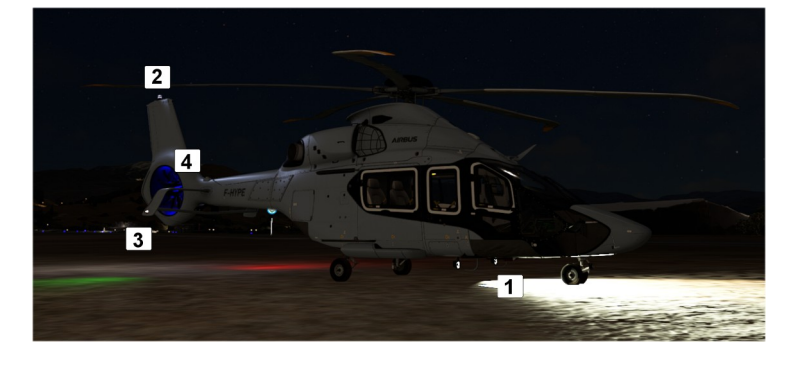

## Trasmettitore di emergenza (ELT)

Un radiofaro per segnare la posizione di emergenza. In genere, vengono utilizzati piccoli trasmettitori radio grazie ai quali i satelliti o le squadre di ricerca e salvataggio possono localizzare navi, persone o aerei in difficoltà.

## **Pannello Manutenzione**

Questi interruttori al momento non sono operativi.

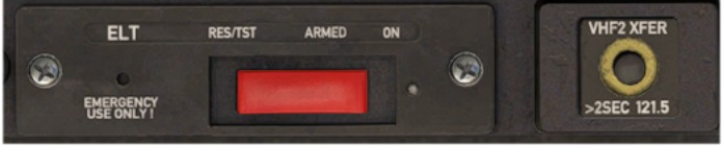

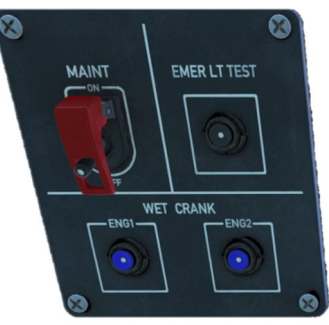

## **Overhead Pannel Copilota**

- 1. Selettore Missione (Attualmente inoperativo)
- 2. Misc (Indicatore evento per FMS CMA9000)
- 3. Cargo (Attualmente inoperativo)
- 4. Selettore Carico FMS (Seleziona FMS attivo)
- 5. Interruttore Principale FMS (Attiva Flight Management System 1/2)
- 6. Altitudine Radar 1/2 (RA)
- 7. Modalità Addestramento OEI (Attualmente inoperativo)
- 8. Hydraulic (Attualmente inoperativo)
- 9. Test (Attualmente inoperativo)

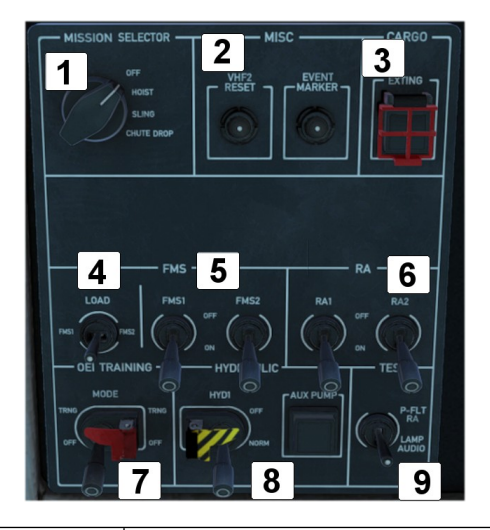

Inoperative).

# **Overhead Pannel Pilota**

Il Pannello di Controllo del Motore (ECP) viene utilizzato per avviare e fermare i motori. nonché per gestire funzioni aggiuntive per procedure di emergenza o anomale.

- 1. Generatore d'emergenza (On/Off)
- 2. Ground Power DC
- 3. Emergency Cut-Off (Gen 1/2)
- 4. Generatore 1 e batteria 1
- 5. Generatore 2 e batteria 2
- 6. IFB 1/2
- 7. Propulsore 1
- 8. Chip Burning
- 9. NR High
- 10. Propulsore 2

L'interruttore principale del motore può essere posizionato in 3 scatti: OFF, IDLE e FLIGHT. La posizione IDLE viene utilizzata per avviare il motore e per il raffreddamento dopo il volo, senza aumentare il regime del rotore al 100%. La posizione FLIGHT deve essere selezionata prima del decollo e fino al termine dell'atterraggio. La posizione OFF chiude la valvola del carburante e avvia lo spegnimento del motore. Quando in posizione FLIGHT, gli interruttori principali del motore devono essere bloccati. (Protezioni di bloccaggio rosse)

VMS Carburante

La pompa del carburante può essere spenta utilizzando l'interruttore SOV1/2. Monitorare la sottopagina

I livelli di ostruzione possono essere controllati nell'app Failure & Maintenance. L'ostruzione è disabilitata quando il danno all'aeromobile è impostato su Off nell'app Aircraft nella pagina di configurazione.

Gli interruttori del generatore possono essere utilizzati per isolare un generatore malfunzionante dal resto dell'aeromobile. Devono rimanere in ON a meno che non venga indicato diversamente da una lista di controllo.

Gli interruttori della batteria possono essere utilizzati per isolare le batterie dal resto dell'aeromobile. Devono rimanere ON a meno che non venga indicato diversamente da una lista di controllo. Per spegnere l'aeromobile, impostare su OFF.

## Alimentazione Esterna

Il tablet può essere utilizzato per connettere e disconnettere l'alimentazione esterna. Un'icona verrà visualizzata nella barra delle notifiche se l'unità di alimentazione esterna è disponibile o connessa. Un messaggio nella lista delle notifiche può essere utilizzato per CONNETTERE e DISCONNETTERE l'alimentazione esterna.

## Filtri Motore (IBF)

Gli Inlet Barrier Filters proteggono il motore dalla sabbia abrasiva, prevenendo l'usura eccessiva dei motori. I filtri bloccano sabbia e polvere, ma potrebbero ostruirsi, riducendo le prestazioni del motore. Il pilota può controllare il funzionamento delle porte di bypass, che permettono all'aria di raggiungere direttamente il motore, saltando i filtri. È consigliabile mantenere il sistema IBF in posizione NORM, a meno che le operazioni non richiedano diversamente. Un'ostruzione superiore al 100% ridurrà le prestazioni del motore.

NORM: Le porte di bypass si aprono e si chiudono automaticamente in base alla logica dei sistemi pertinenti. Normalmente,

le porte di bypass rimarranno chiuse, ma si apriranno automaticamente in caso di ostruzione superiore al 100% o in caso di OEI (One Engine

OPEN: Le porte di bypass sono aperte e i motori sono direttamente esposti alle condizioni esterne.

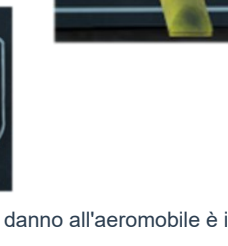

5:31 PM

IDLE

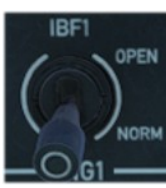

Clos Cle

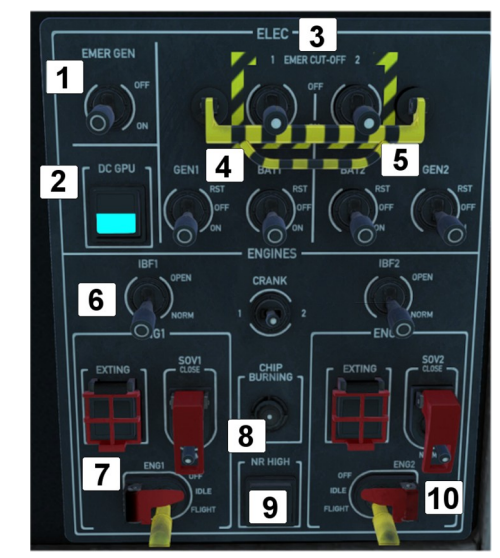

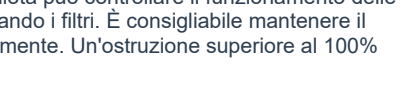

## Modello dei malfunzionamenti e dei danni

L'H160 dispone di una serie di modalità di guasto e di un modello di danneggiamento dei sistemi per i principali sistemi dell'aeromobile. Queste funzionalità possono essere disabilitate opzionalmente nell'app del tablet Aircraft, nella pagina di configurazione, impostando Aircraft Damage su Off.

### App Guasti e Manutenzione

La pagina dei guasti mostra un elenco di eventuali guasti attivi, mentre la pagina di manutenzione mostra lo stato del danno e del degrado.

Do All Maintenance: Questa opzione ripristinerà tutti i danni.

I guasti dell'aeromobile sono gestiti meglio all'interno del sistema di missione, poiché possono essere configurati vari timer o trigger per attivare o disattivare i guasti.

| Aircrat                           | t Failures  |              | Aircraft Failures             |                         |               |  |  |
|-----------------------------------|-------------|--------------|-------------------------------|-------------------------|---------------|--|--|
|                                   | Maintenance |              | Failures                      | es Maintenance          |               |  |  |
|                                   | gines       |              | Do All Maintenance            |                         |               |  |  |
| Engine 1 - Fire                   | Off         | Fire         | ) Fire                        | Extinguishing           |               |  |  |
| Engine 2 - Fire                   |             | Fire         | Fire Extinguishing Bottle - 1 |                         | Empty         |  |  |
| Engine 1 - Failure                |             | Failed       | Fire Extinguishing Bottle - 2 |                         | Empty         |  |  |
| Engine 2 - Failure                | Off         | Failed       |                               | t Barrier Filters (IBF) |               |  |  |
| Engine 1 - FADEC Failure          | Off         | Failed       | Clogging - Engine 1           |                         |               |  |  |
| Engine 2 - FADEC Fallure          | Off Falled  |              | Clogging - Engine 2           |                         |               |  |  |
|                                   | radics      |              |                               |                         |               |  |  |
|                                   | Off         | Low Pressure | Damage - Engine 1             |                         | 100%          |  |  |
| System 2 - Failure                | Off         | Low Pressure | Damage - Engine 2             |                         | 100%          |  |  |
|                                   | System      |              |                               |                         |               |  |  |
| Forward Transfer Pump - Failure   | Off         | Failed       | Ol Chin - Main Constant       | 04                      | Chie Detected |  |  |
| Aft Transfer Pump - Failure       | Off         | Failed       | Damage - Main Gearbox         | C III                   | tons          |  |  |
|                                   |             |              |                               |                         |               |  |  |
| Autopilot 1 - Failure             | Off         | Falled       | Damage - Tail Gearbox         |                         |               |  |  |
| Autopilot 2 - Fallure             | Off         | Falled       |                               |                         |               |  |  |
| Backup SAS - Failure              | Off         | Falled       | Mast Moment Exceeded          | Off                     | Exceeded      |  |  |
| Autopilot Control Panel - Failure | Off         | Falled       |                               |                         |               |  |  |

### Variabili Di Guasto dell'Aeromobile

| Ambito       | L:Vars                                                                                                    |
|--------------|----------------------------------------------------------------------------------------------------|
| Propulsori   | <ul> <li>0-100 (percent damage)</li> <li>L:H160_PERSIST_DAMAGE_ENG1_PCT</li> <li>L:H160_PERSIST_DAMAGE_ENG2_PCT</li> <li>0 or 1 (boolean logic)</li> <li>ENG ON FIRE:1</li> <li>ENG ON FIRE:2</li> <li>GENERAL ENG FAILED:1</li> <li>GENERAL ENG FAILED:2</li> <li>L:H160_FAIL_FADEC1</li> <li>L:H160_FAIL_FADEC2</li> <li>Note: Using FADEC EMER will recover from level 3 to level 2 failure and thus regain substantial engine control by use of TOT-matching the engines.</li> </ul> |
|              | Bottles 0: empty, 1: charged<br>L:H160_SDK_FIREBOTTLE_1<br>L:H160_SDK_FIREBOTTLE1_2<br>H:H160_SDK_FIREBOTTLE1_EMPTY<br>H:H160_SDK_FIREBOTTLE1_FULL<br>H:H160_SDK_FIREBOTTLE2_EMPTY<br>H:H160_SDK_FIREBOTTLE2_FULL                                                                                                    |
| Idraulica    | 0 or 1 (boolean logic)<br>L:H160_FAIL_HYD1_LOWPRESS<br>L:H160_FAIL_HYD2_LOWPRESS                                                                                                    |
| AFCS         | O or 1 (boolean logic)<br>L:H160_FAIL_AP1<br>L:H160_FAIL_BKUP<br>L:H160_FAIL_PITCH_SEMA1<br>L:H160_FAIL_PITCH_SEMA2<br>L:H160_FAIL_PITCH_SEMA2<br>L:H160_FAIL_ROLL_SEMA1<br>L:H160_FAIL_ROLL_SEMA2<br>L:H160_FAIL_CLL_SEMA1<br>L:H160_FAIL_YAW_SEMA1<br>L:H160_FAIL_YAW_SEMA1<br>L:H160_FAIL_YAW_SEMA2<br>L:H160_FAIL_COLLECTIVE_SEMA1                                                                                                    |
| Carburante   | 0 or 1 (boolean logic)<br>L:H160_FAIL_FUEL_F<br>L:H160_FAIL_FUEL_A                                                                                                    |
| Trasmissione | 0-100 (percent damage)<br>L:H160_PERSIST_DAMAGE_MGB_PCT<br>L:H160_PERSIST_DAMAGE_TGB_PCT<br>0 or 1 (boolean logic)<br>L:H160_FAIL_MGB_CHIP                                                                                                    |
| Sistema IBF  | O-165 (percent clogging)<br>L:H160_PERSIST_IBF1_PCT<br>L:H160_PERSIST_IBF2_PCT                                                                                                    |
| Altro        | 0 or 1 (boolean logic)<br>L:H160_SDK_MASTMOMENT_EXCEEDED<br>H:H160_SDK_MASTMOMENT_EXCEED_ON<br>H:H160_SDK_MASTMOMENT_EXCEED_OFF                                                                                                    |

# Sistema di gestione del volo

L'H160 offre due diversi sistemi di gestione del volo:

- PMS50 GTN750 o TDSim GTNXi
- CMA9000

## Sistema di gestione del volo GTN750

Il GTN750 agisce come un sistema di gestione del volo, permettendoti di gestire il piano di volo, individuare aeroporti nelle vicinanze, visualizzare mappe e altro ancora. Sebbene entrambe le opzioni di integrazione software (di pms50 e TDSSim) siano opzionali (l'aereo è utilizzabile anche senza una di queste opzioni), si consiglia vivamente di selezionarne una o il CMA9000.

Disponibile sia da pms50 che da TDSSim. Usa l'app Tablet Aircraft (pagina Opzioni) per selezionare il tuo FMS preferito.

| pms50                   | TDSSim                      |
|-------------------------|-----------------------------|
| https://pms50.com/msfs/ | https://tdssim.com/tdsgtnxi |

Il TDSSim GTN750 è integrato come 2 unità, con l'unità 1 sul lato copilota. Devi impostare manualmente la sorgente di navigazione sull'unità 2 per selezionare l'unità pilota. Il punto di clic invisibile non è implementato nella VR per cambiare le sorgenti di navigazione.

II TDSSim GTN750 attualmente non salva il piano di volo in MSFS, quindi le visualizzazioni NAVD e DMAP non mostreranno il percorso di navigazione. Il GTN750/CMA9000 del pilota è alimentato sia dal bus avionica 2 che dal bus essenziale 2. Ciò significa che, finché la batteria principale è accesa, il GTN750/CMA9000 sul lato destro avrà energia. Il GTN750 copilota è alimentato solo dal bus avionica 1. Sarà necessario utilizzare l'interruttore FMS 1/2 sul pannello superiore sinistro per accedere al GTN750. Nota anche che COM2 e NAV2 sono sul lato pilota (destro) dell'aereo, mentre COM1/NAV1 sono sul lato sinistro.

### **GTN750 Opzioni Software**

| Mode                                 | Installation Procedure                                                                                                    |
|--------------------------------------|----------------------------------------------------------------------------------------------------|
| Pms50 GTN750<br><b>(Consigliato)</b> | Installa il <u>pms50 GTN750</u> .<br>Avrai due cartelle all'interno di Community:<br>hpg-airbus-h160<br>pms50-instrument-gtn750                                                                                                    |
| TDSSim GTNXi                         | Ottieni e installa il <u>TDSSim GTNXi</u> .<br>Sull'app tablet H160, vai alla sezione Aircraft app, nella pagina Options, e seleziona <b>GTN</b><br>Software to TDSSim GTNXi.<br>Avrai due cartelle all'interno di Community:<br>hpg-airbus-h160<br>tds-gtnxi-gauge         |
| No GTN750<br>(Not Recommended)       | Il GTN750 fornisce funzioni importanti di gestione del volo che altrimenti non sarebbero<br>disponibili, tuttavia è comunque possibile selezionare e utilizzare un piano di volo dalla<br>world map<br>Avrai solo una cartella all'interno di Community:<br>hpg-airbus-h160 |

#### Pms50 GTN750

La versione gratuita è adatta, ma la versione premium aggiunge molte funzionalità, inclusi i chart Navigraph, checklist e altro. L'addon non è incluso nel download dell'H160, consulta le istruzioni di installazione precedenti in questa guida per i passaggi di installazione specifici.

Not Installed To activate Ma mean install the offic/S0 usdan

Un messaggio "Non Installato" indica che l'addon GTN750 non è stato rilevato. Controlla la tua cartella Community per la cartella **pms50-instrument-gtn750**.

#### Checklists

Per installare la checklist segui questa procedura: (Richiesto GTN750 Premium)

1. Estrai il checklist zip file. Rinomina HPG\_AirbusH160\_The1L2P.json to import.json e piazza il file dentro Community\pms50-instrument-gtn750\checklists\gtn750. Sovrascrivi il file import.json esistente. 2. Su MSFS: nel GTN750 clicca su: System -> Setup -> Checklists -> Import local file

3. Troverai la checklist sotto Utilities -> Checklists.

#### Registrazione

La pagina di registrazione del GTN750 è per la licenza premium del GTN750. Non inserire la tua chiave di licenza H160 nel GTN750.

#### Disattivare una singola unità FMS

I pulsanti a pressione possono essere utilizzati per oscurare lo schermo FMS e disabilitare l'elaborazione per quel misuratore MSFS.

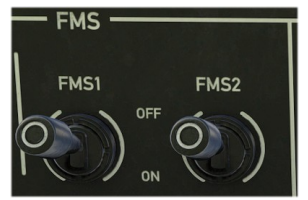

### **Funzionamento del GTN750**

#### **Direct-To airport procedure**

Se hai un piano di volo esistente, un Direct-To lo sostituirà con un nuovo piano di volo che va dalla tua posizione attuale alla destinazione. Inizia dalla pagina principale del GTN750. Se non vedi la pagina principale, seleziona il pulsante HOME e vedrai una griglia di icone. La destinazione può essere trovata selezionando un aeroporto vicino da un elenco o selezionando il codice ICAO dell'aeroporto a 4 cifre. Dopo aver attivato un piano di volo Direct-To, puoi utilizzare il pannello autopilota del tablet per selezionare la sorgente di navigazione GPS, oppure puoi usare i softkey NAV e CPL sul MFD del pilota per selezionare e accoppiare la sorgente di navigazione.

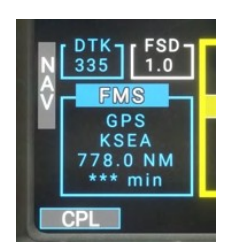

#### Direct-To: Seleziona un aeroporto nelle vicinanze

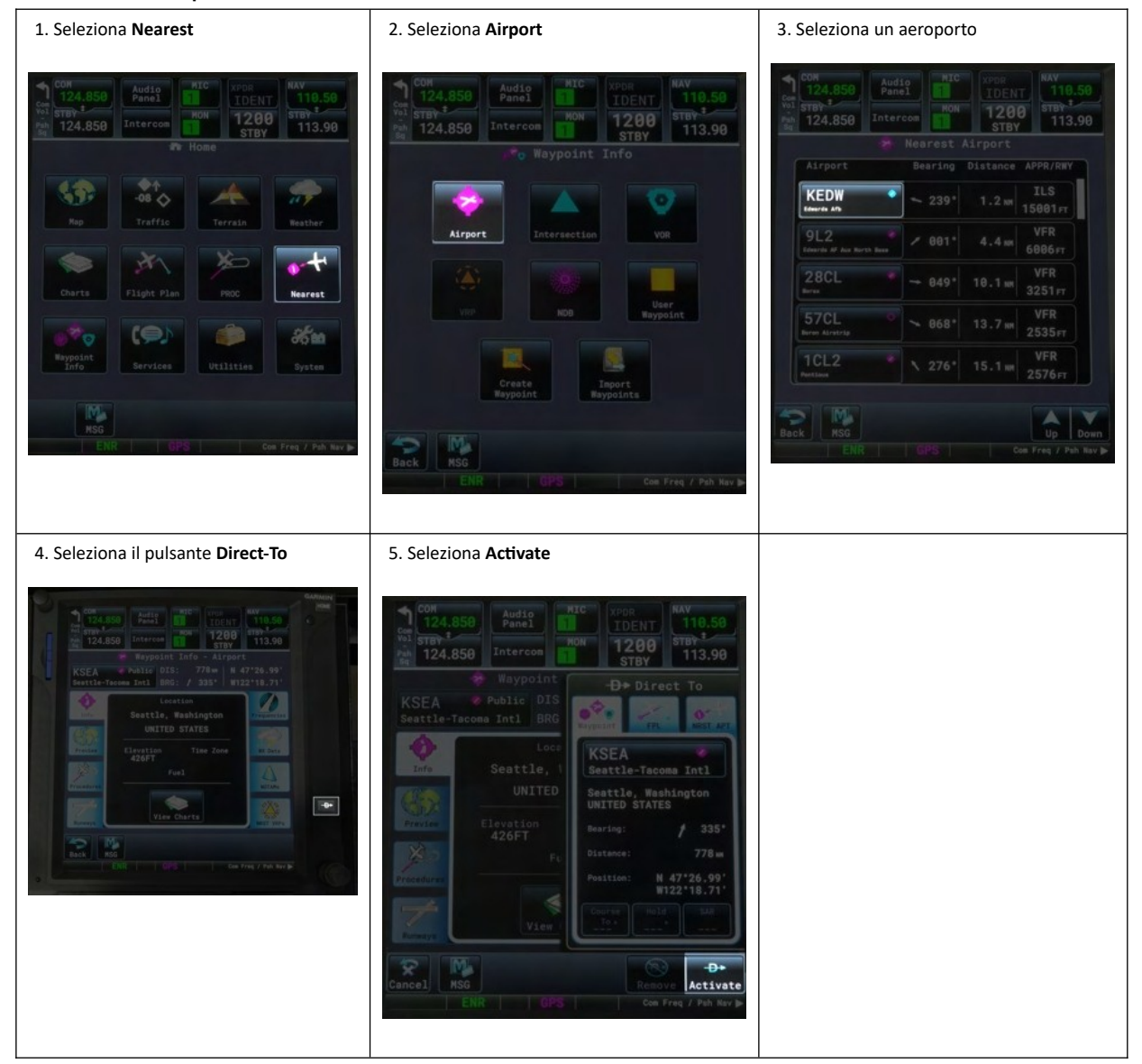

## Direct-To: Seleziona un aeroporto per nome

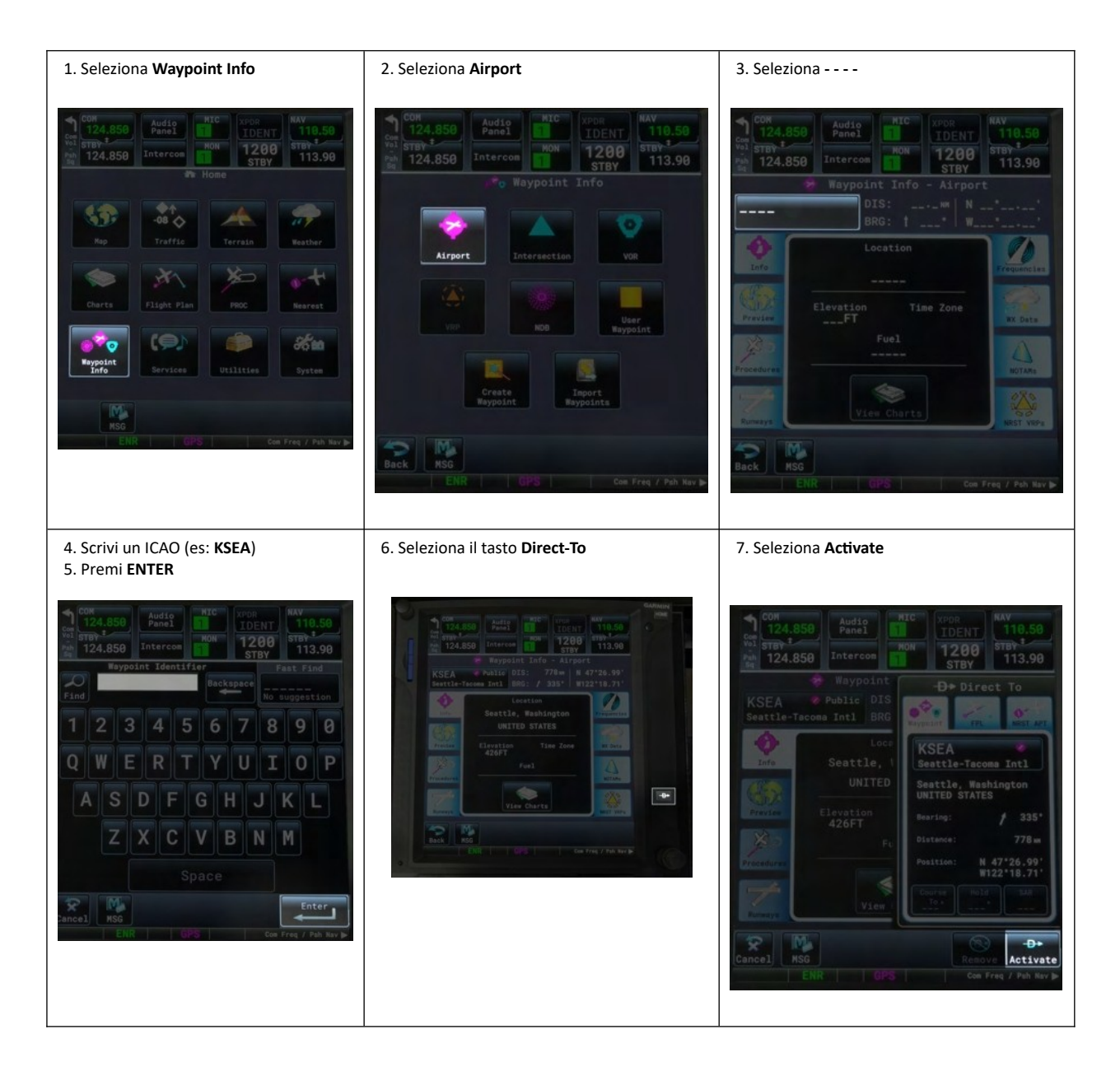

NOTA: La modalità WTT è inoperativa con la versione 2.0!

### Inserisci il codice del transponder e accendi e spegni.

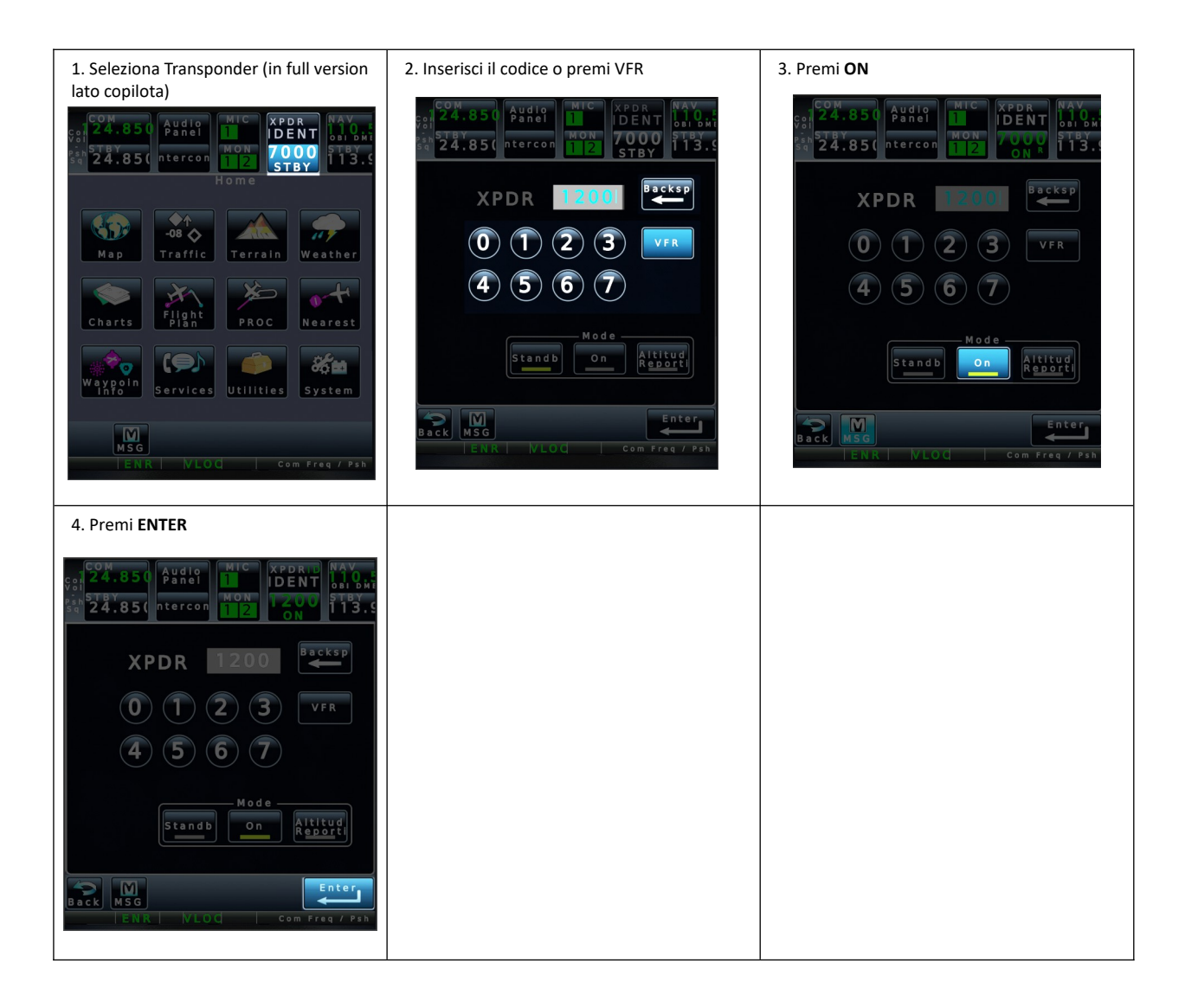

## Supplemento FMS CMA9000

L'HPG CMA9000 FMS offre una gestione del volo avanzata per gli elicotteri

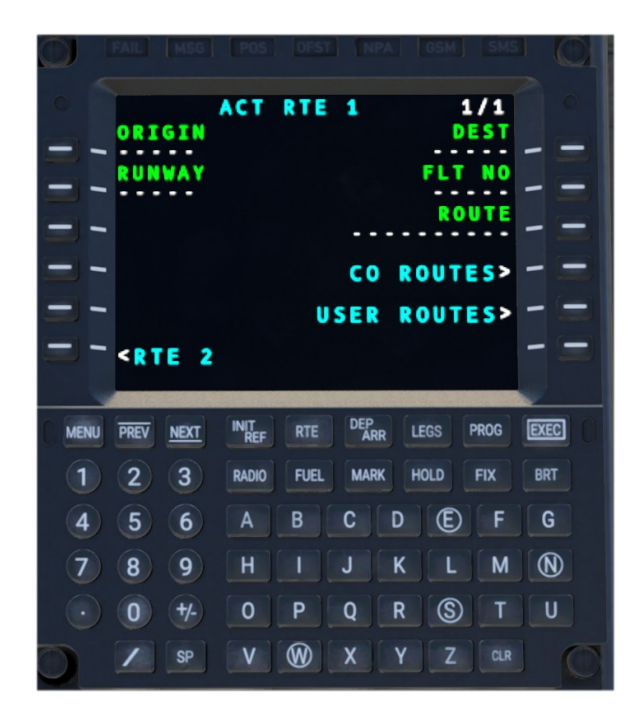

### Panoramica del sistema

#### Tasti funzione del display

L'FMS ha 6 tasti Line-Select, a sinistra e a destra dello schermo. Questi corrispondono alle funzioni etichettate accanto a ciascun tasto.

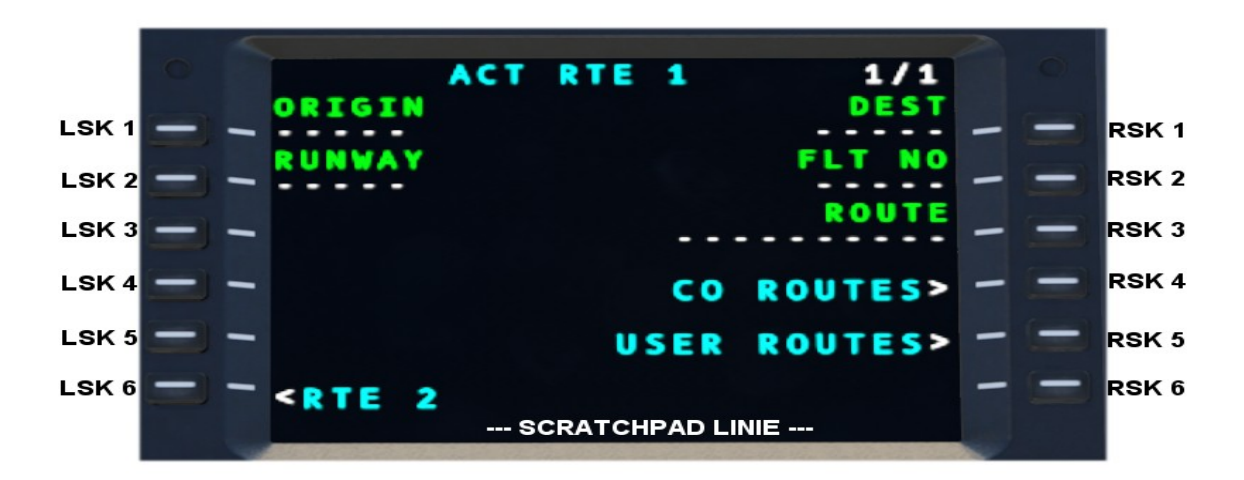

Il testo inserito sull'FMS viene inserito nello scratchpad, che è la riga nella parte inferiore dello schermo. Questo testo può essere modificato digitando e poi inserito in un campo selezionando il tasto Line Select Key adiacente.

#### Pulsanti funzione della tastiera

MENU: Accedi alla pagina MCDU MENU. PREV/NEXT: I tasti 'Previous Page' e 'Next Page' scorrono tra le pagine attive. INIT+REF: accedi a INITIALIZE e REFERENCE LIBRARY RTE: Accedi alla pagina ROUTE. DEP+ARR: Accedi alle pagine DEPARTURES e ARRIVALS procedure selection. LEGS: Accedi alla pagina route LEGS o alla pagina waypoints. EXEC: ESEGUI o salva I cambiamenti RADIO: Accedi alla pagina RADIO. FUEL: Accedi alla pagina FUEL. MARK: Funzionalità MARK ON TOP e apre la pagina PREDEF WPF. HOLD: Accedi alla pagina HOLD FIX: Accedi alla pagina FIX INO. BRT: Regola la luminosità del display

| MENU | PREV | NEXT | INIT  |      | DEP  | 2   | EGS | PROG | EXEC |
|------|------|------|-------|------|------|-----|-----|------|------|
|      |      |      | RADIO | FUEL | MARK | ( H | OLD | FIX  | BRT  |
|      |      |      |       |      |      |     |     |      |      |
|      |      |      |       |      |      |     |     |      |      |
|      |      |      |       |      |      |     |     |      |      |
|      |      |      |       |      |      |     |     |      |      |

#### Esegui funzione

Le modifiche al piano di volo attivo richiederanno di premere EXEC; la luce verde corrispondente si accenderà quando ci sono modifiche non salvate al piano di volo attivo.

### Funzioni Flight Plan

### Inserimento degli aeroporti di origine e destinazione

1. Apri la pagina ROUTE premendo il pulsante RTE.

2. Inserisci l'aeroporto di origine nello scratchpad, come LOWI. Seleziona LSK1 (Origin) per inserirlo.

3. Inserisci l'aeroporto di destinazione nello scratchpad, come EDDM. Seleziona RSK1 (DEST) per inserirlo.

4. Seleziona **EXEC** per salvare I cambiamenti.

5. Apri la pagina MFD NAVD o DMAP e osserva un percorso diretto tra LOWI ed EDDM.

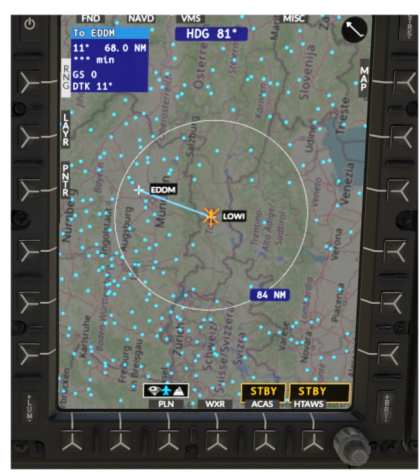

| MENU                        |       |          |     |     |     |   |     |                | EXEC |        |
|-----------------------------|-------|----------|-----|-----|-----|---|-----|----------------|------|--------|
| 1                           |       |          |     |     |     |   |     |                |      |        |
| 4                           |       |          |     |     |     |   |     |                |      |        |
| 7                           |       |          |     |     |     |   |     |                | N    |        |
| $\overline{\mathbf{\cdot}}$ |       |          |     |     |     |   |     |                |      |        |
|                             |       |          |     |     |     |   |     |                |      |        |
|                             |       |          |     |     |     |   |     |                |      | $\sim$ |
| J                           |       |          |     |     |     |   |     |                |      |        |
| c 👘                         |       |          | ACT | RTE |     |   |     | 1/1            |      |        |
|                             |       | GIN<br>I |     |     |     |   | Ē   | E S T<br>D D M | -    | -      |
|                             | RUN   | WAY      |     |     |     |   | FLT | N 0            |      |        |
|                             |       |          |     |     |     |   | R 0 | UTE            |      |        |
|                             |       |          |     |     | C O | R | OUT | ES>            |      |        |
|                             |       |          |     |     | SER | R | оит | ES>            |      |        |
|                             | - 0.7 |          |     |     |     |   |     |                |      |        |

#### Aggiungi En-route legs

1. Apri la pagina LEGS premendo il pulsante LEGS.

2. Inserisci un waypoint come RUM nel pad di scrittura. Potrebbe apparire una pagina di selezione per scegliere il waypoint che desideri. Premi i pulsanti **NEXT** o **PREV** per trovare quello corretto.

 Premi LSK1 per sequenziare il nuovo waypoint prima di EDDM. I waypoint vengono sequenziati prima della posizione di inserimento del waypoint selezionato.
 Premi EXEC per salvare I cambiamenti e osserva la nuova rotta su NAVD o DMAP.

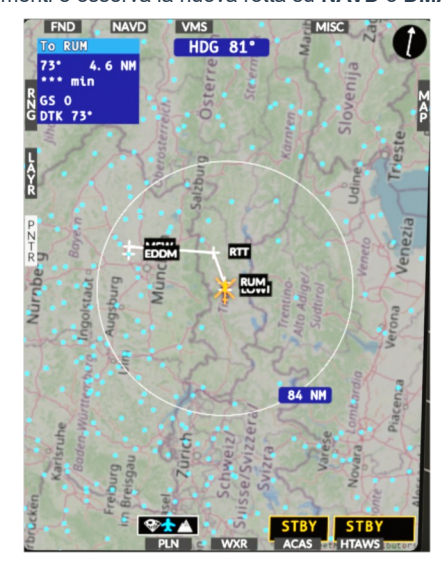

|                                                                    |                                        |      |     |                                      | LEGS                                                          |                                            |        |  |
|--------------------------------------------------------------------|----------------------------------------|------|-----|--------------------------------------|---------------------------------------------------------------|--------------------------------------------|--------|--|
|                                                                    |                                        |      |     |                                      |                                                               |                                            |        |  |
|                                                                    |                                        |      |     |                                      | ) (E)                                                         |                                            |        |  |
|                                                                    |                                        |      |     |                                      |                                                               |                                            |        |  |
|                                                                    |                                        |      |     |                                      | ۲ (S                                                          |                                            |        |  |
|                                                                    |                                        |      |     |                                      |                                                               |                                            |        |  |
|                                                                    | SEI<br>IAB<br>IAH<br>IAH<br>IAK<br>IAL | ECT  | WP1 | INTE<br>INTE<br>INTE<br>INTE<br>INTE | R S E C '<br>R S E C '<br>R S E C '<br>R S E C '<br>R S E C ' | 1/7<br>NDB<br>TION<br>TION<br>TION<br>TION | 111111 |  |
| M<br>N a<br>M S W<br>R T T<br>2 4 1<br>R U M<br>0 0 8<br>E D D<br> | 0 D A<br>N *<br>L *<br>B *<br>M<br>-   | CT F | TE  | 1 LE                                 | GS<br>NaN<br>21<br>66<br>GSE                                  | 1/1<br>  NM<br>  NM<br>  NM<br>  NM        |        |  |

NOTA: Usa il tasto CLR per inserire DELETE nello scratchpad, che può essere utilizzato per rimuovere un singolo waypoint. Inoltre, puoi "spostare in alto" un waypoint per rimuovere uno o più waypoint.

| Contenuto |  |
|-----------|--|

#### Selezione delle procedure di partenza

- 1. Apri l'INDICE PARTENZE/ARRIVI premendo il tasto DEP/ARR.
- 2. Seleziona DEP sotto RTE 1.

3. Sulla pagina delle partenze, seleziona una pista come 08, una departure procedure come

**RTT2Q** e una departure transition, se applicabile. 4. Premi **EXEC** per salvare le modifiche e osserva il nuovo percorso su **NAVD** 

NOTA: Puoi anche inserire la pista sulla pagina ROUTE.

#### Selezione delle procedure di arrivo e avvicinamento

5. Apri l'INDICE PARTENZE/ARRIVI premendo il pulsante DEP/ARR.

6. Seleziona ARR sotto RTE 1.

7. Sulla pagina degli arrivals, seleziona un approach come RNAV RW34L e una arrival procedure e transition se applicabile

8. Premi EXEC per salvare le modifiche e osserva il nuovo percorso su NAVD.

Navigazione dell'autopilota seguendo il piano di volo.

1. Sulla pagina NAVD, premi il tasto NAV per cicli tra le fonti. Seleziona la fonte FMS. 2. Premi il tasto CPL in fondo allo schermo per iniziare la navigazione.

NOTA: La sorgente deve rimanere visibile affinché l'AFCS continui a seguire quella sorgente di navigazione.

#### Eliminazione del piano di volo

Se il piano di volo è attivato:

Puoi eliminare un piano di volo che è già stato attivato solo se sei a terra. Se devi fare una modifica in volo (ad esempio un nuovo aeroporto di destinazione), puoi farlo utilizzando la funzione RTE2. (vedi Rotta alternativa (RTE2)).

Se sei a terra, puoi semplicemente sovrascrivere le voci ORIG e DEST con una nuova voce (ad esempio EDDF). Nella pagina DEP/ARR troverai poi la procedura di partenza e di avvicinamento corrispondente al nuovo punto di partenza o destinazione inserito.

Se il piano di volo non è ancora attivato: 1. premi **RTE** 

- 2. premi **LSK4** (ERASE RTE)
- 3. premi **EXEC**

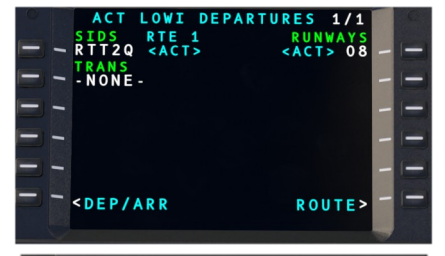

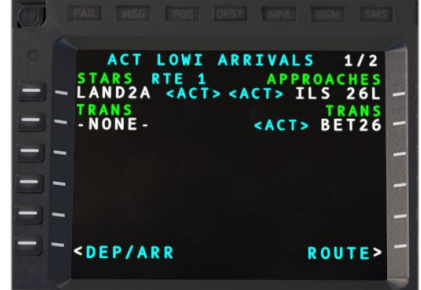

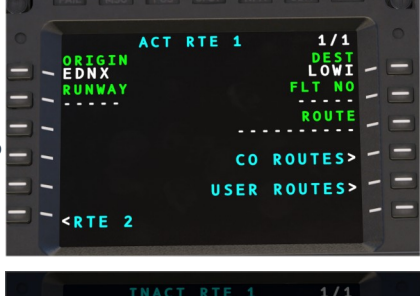

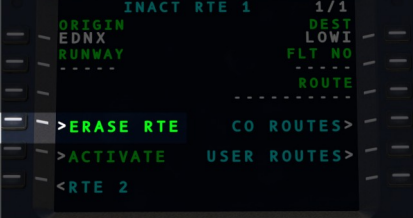

#### RTE 2 LEGS ACT 1/2 44 NM EDNX 29 NM \_ 8 \_ 5 \_ 0 1 NM \_ 0 B RTE 1 LEGS LEGS ETA> INIT RTE DEP LEGS PROG EX PREV NEXT

# Direct-To

Direct-to di un waypoint nella rotta attiva:

1. Visualizza la pagina LEGS premendo **LEGS**.

Visualizza il waypoint desiderato premendo NEXT o PREV secondo le necessità.
 Inserisci o copia l'identificativo del waypoint nello scratchpad premendo l'LSK appropriato.

- Torna alla prima pagina LEGS premendo LEGS o PREV secondo le necessità.
- Sposta l'identificatore del waypoint nel campo TO WPT premendo LSK1.

 Verifica la rotta in ingresso e la distanza della tratta verso il TO WPT e premi EXEC.

#### Direct-to un waypoint fuori rotta.

- 1. Inserisci l'identificativo del waypoint fuori rotta.
- 2. Visualizza la prima pagina LEGS premendo LEGS.
- 3. Sposta l'identificativo del waypoint nel campo TO WPT premendo LSK1.
- 4. Verifica il corso in arrivo e la distanza del tratto verso TO WPT e premi EXEC.

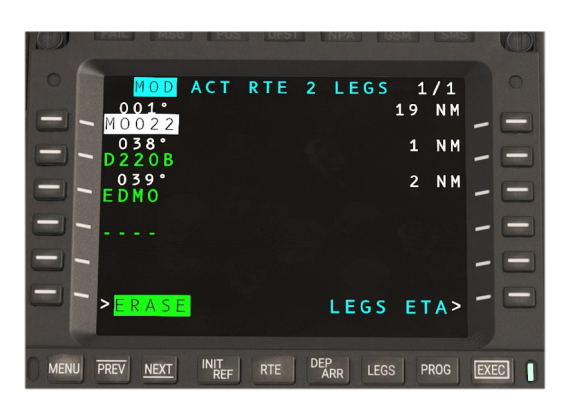

#### **Opzione RTE 2**

Il CMA 9000 ti offre l'opzione di creare due rotte indipendenti simultaneamente (RTE 1 e RTE 2), dove solo una delle due rotte può essere attivata come piano di volo attivo. L'altro piano di volo viene salvato come rotta inattiva.

La rotta inattiva può essere creata manualmente o selezionata dalle rotte personalizzate. Può anche essere copiata dalla rotta attiva. Le procedure per creare, selezionare o modificare la rotta inattiva sono identiche a quelle descritte per la rotta attiva.

Nota: La rotta inattiva è sempre visualizzata in ciano monocromatico in modo che possa essere chiaramente distinta dalla rotta attiva.

#### Modifica una rotta inattiva:

1. Visualizza la rotta attiva premendo **RTE**.

2. Vai al menu di navigazione della rotta inattiva premendo **LSK6** (RTE2).

3. La rotta inattiva può ora essere manipolata direttamente tramite le pagine RTE, LEGS, DEP/ARR e HOLD, come già descritto per la rotta attiva.

Nota: Qualsiasi modifica alla rotta inattiva viene confermata tramite il rispettivo LSK con "CONFIRM" o cancellata con "CANCEL". Non è possibile eseguire un comando EXEC qui.

#### Attivare una rotta inattiva:

1. Vai al menu delle rotte premendo RTE.

2. Se non sei ancora nell'area della rotta inattiva, premi LSK6 (RTE 2 o RTE 1, a seconda di quale rotta è attiva).

3. Ora sei nell'area della rotta inattiva (ciano monocromatico). Per attivare la rotta inattiva, premi RSK6 "ACTIVATE". .

#### Copiare una rotta attiva:

1. Per copiare una rotta attiva in una rotta inattiva, premi LSK5 ("RTE COPY") sul lato della rotta inattiva (ciano). La rotta attiva rimarrà intatta e continuerà ad essere utilizzata per la navigazione.

2. Premi RSK6 ("CONFIRM") per copiare la rotta.

# Nota: Una rotta copiata contiene sempre l'ultimo stato della rotta attiva, inclusi il waypoint TO corrente e tutti i waypoint successivi. I waypoint già sorvolati non vengono copiati.

### **Funzioni** Aeromobile

#### Find nearby airports and Navaids

- 1. Seleziona INIT/REF, poi NEAREST, quindi AIRPORT o VHF/NAV.
- 2. Attendi che i dati vengano caricati.
- 3. Viene presentata una lista dei 50 aeroporti più vicini.

## Sintonizza la radio COM1 o COM2

- 1. Apri la pagina **RADIO** premendo il pulsante **RADIO**.
- 2. Inserisci una nuova frequenza nel blocco appunti, come 121.70.
- 3. Seleziona RSK1 o RSK2 per COM1 o COM2.

4. La frequenza verrà inserita nello slot di standby, premi lo stesso SK una seconda volta per passarla alla frequenza attiva.

#### Sintonizza la radio NAV1 o NAV2

- 5. Apri la pagina **RADIO** premendo il pulsante **RADIO**.
- 6. Inserisci una nuova frequenza nello scratchpad, come 116.80.
- 7. Seleziona RSK3 o RSK4 per NAV1 o NAV2.

8. La frequenza verrà inserita nello slot standby, premi lo stesso SK una seconda volta per scambiarla con la frequenza attiva.

#### Inserisci il codice del transponder

- 1. Nella pagina RADIO, inserisci il nuovo codice transponder a 4 cifre.
- 2. Premi LSK4 per inserire il codice nello slot di standby.
- 3. Premi di nuovo LSK4 per scambiare gli slot attivo e di standby.

| INACT                                     | RTE 2 | 1/1     |
|-------------------------------------------|-------|---------|
| ORIGIN                                    |       | DEST    |
|                                           |       |         |
| RUNWAY                                    |       | FLT NO  |
|                                           |       |         |
|                                           |       | ROUTE   |
|                                           |       |         |
| ERASE RTE                                 | С 0   | ROUTES> |
| <b>ACTIVATE</b>                           | USER  | ROUTES> |
| <rte 1<="" td=""><td></td><td></td></rte> |       |         |

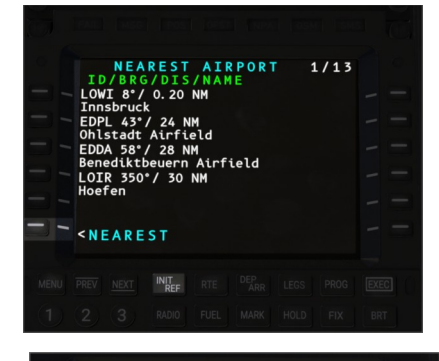

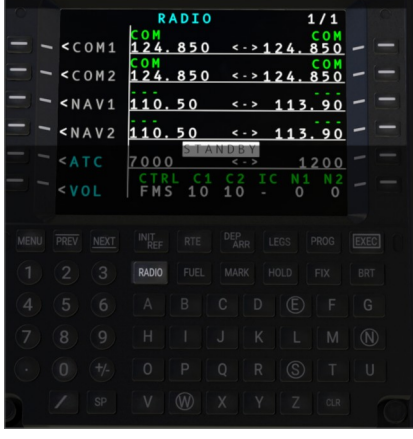

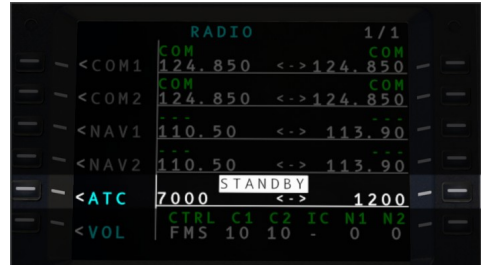

#### Accendere e spegnere il transponder

4. Sulla pagina RADIO, seleziona il menu ATC su RSK5. .

5. Premi LSK3 per cicli tra gli stati del transponder. Premi LSK2 per attivare o disattivare la modalità C di report.

### Funzionalità Avanzate

### Mark on top (crea waypoint)

- 1. Premi il pulsante MARK mentre sorvoli una località.
- 2. La pagina PREDEF WPF si aprirà con la posizione MARK indicata.
- 3. Premi RSK1 per copiare la posizione nello scratchpad.
- 4. Crea un nuovo waypoint utente cliccando su NEW USER WPT.

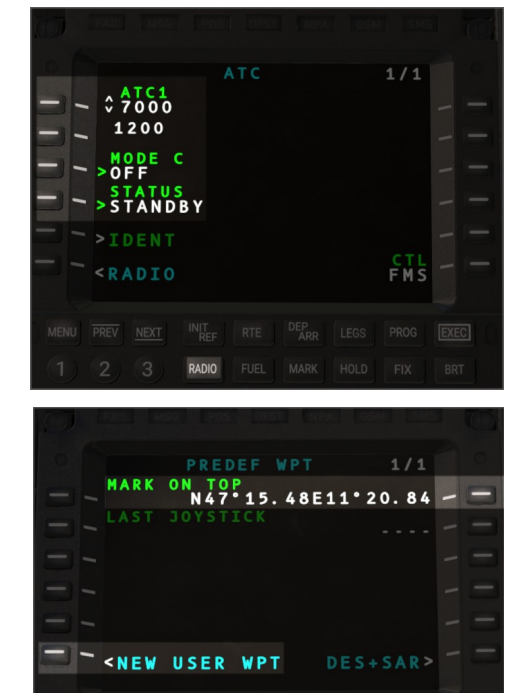

N47°15.48E11°20.

00100

- 5. Inserisci la posizione in RSK2.
- 6. Inserisci un identificatore in LSK1.
- 7. SAVE per salvare il waypoint nel database utente.

NOTA: Visualizza la pagina PREDEF WPT senza contrassegnare una nuova posizione, utilizzando INIT/REF  $\rightarrow$  WPT LISTS -> PREDEF WPT per accedere alla pagina.

NOTA: La posizione del JOYSTICK è il cursore DMAP e può essere utilizzata anche per creare facilmente nuovi waypoint utente.

#### Inserisci waypoint di posizione, direzione/distanza

Puoi creare un nuovo waypoint basato su un waypoint esistente e su una rotta/raggio e distanza.

Un waypoint può essere inserito con una rotta e distanza, come ad esempio:

KSEA000/10 Fix: KSEA with Bearing: 000 and Distance 10 NM KSEA180/10/R Fix: KSEA with Radial: 180 and Distance 10 NM

Dopo la creazione, il waypoint sarà visibile con un identificatore crescente, come ad esempio KSEA01.

#### Inserisci o modifica un modello di attesa

Inserisci /H nello scratchpad sulla pagina LEGS, quindi seleziona un waypoint. Questo promuoverà il waypoint a una holding e visualizzerà la pagina HOLD. Su questa pagina puoi selezionare i dettagli della holding, come curve a destra o a sinistra, tempo del tratto e la rotta in ingresso. Usa EXEC per salvare le modifiche. Inserisci / nello scratchpad per cancellare la procedura di holding da un dato waypoint.

#### Inserisci o modifica un modello di ricerca (SAR)

1. Inserisci /S nello scratchpad sulla pagina LEGS, quindi seleziona un waypoint. Questo promuoverà il waypoint a un pattern di ricerca e visualizzerà la pagina SEARCH PATTERN.

2.Inserisci i dettagli del pattern, come il tipo, la lunghezza del tratto e la distanza della traccia. Seleziona tra i pattern Square, Ladder o Sector.

3. Premi ACTIVATE per salvare nel piano di volo modificato. Puoi verificare i risultati su NAVD.

4. Premi EXEC per confermare le modifiche al piano di volo attivo.

Inserisci / nello scratchpad per rimuovere la procedura SAR da un dato waypoint.

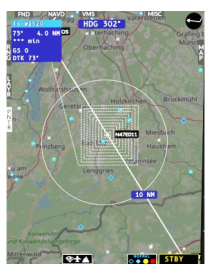

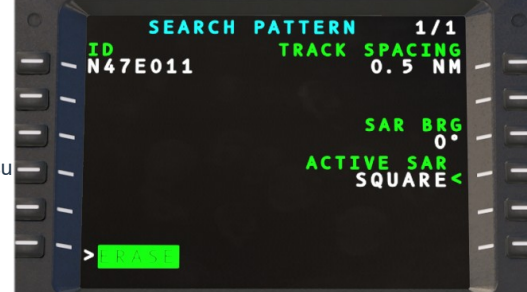

#### Modifica del database aziendale

Il database aziendale può essere modificato nel seguente percorso:

Community\hpg-airbus-h160\\html\_ui\HPGH160-System\CMA9000\COMPANY\_DATABASE.json

Il database aziendale contiene:

- Rotte con origine, destinazione e waypoint lungo la rotta come verrebbero inseriti nella pagina LEGS.

- Waypoints personalizzabili

- Informazioni per la pagina IDENT.

### Modifica del database utente

Il database utente viene creato automaticamente, ma può essere modificato dall'utente se necessario.

La posizione per Windows Store è:

%LocalAppData%Packages\Microsoft.FlightSimulator\_8wekyb3d8bbwe\LocalState\packages\hpg-airbus-h160\work

La struttura e le informazioni contenute sono identiche a quelle del Database Aziendale.

#### Seleziona il piano di volo dall'elenco delle rotte aziendali

#### 1. Dalla pagina ROUTE, seleziona CO ROUTES.

2. Seleziona dalla lista delle rotte.

3. Il percorso verrà applicato immediatamente, !WAIT verrà visualizzato più volte durante la ricerca dei dati. Potrebbe essere chiesto di selezionare il waypoint corretto.

4. Premi EXEC per confermare le modifiche al piano di volo attivo.

NOTE: Il database aziendale dev'essere installato

| O MOD  | АСТ | RT  |    |    |       | 1/         | 1   |   |   |
|--------|-----|-----|----|----|-------|------------|-----|---|---|
| KSEA   |     |     |    |    | I     | DES        | TE  |   |   |
| RUNWAY |     |     |    |    |       |            |     |   |   |
|        |     |     |    | ĸs | EA    | OUT<br>KPA | Ē   |   |   |
|        |     |     | СС | R  | 0 U ( | TES        | >   | - | - |
|        |     | U S | ER |    | OU    | T E S      | ; > |   |   |
|        |     |     |    |    |       |            |     |   |   |

### Hype Tablet

Il tablet può essere aperto o chiuso cliccando sulla cerniera. Il pulsante Home chiuderà le app finché non ce ne saranno più aperte, quindi chiuderà anche il tablet. Se utilizzi la cerniera, puoi mantenere l'app aperta mentre il tablet è chiuso. La batteria del tablet si scaricherà se non accendi l'elicottero e non attivi anche l'interruttore DC RECEPT.

Tablet Hinge: Clicca sulla cerniera a sinistra per aprire o chiudere il tablet.

Home Button: Il pulsante Home chiuderà l'app (o la vista) corrente fino a mostrare la schermata principale, e poi un'altra pressione chiuderà il tablet.

Status bar: Il Centro notifiche è disponibile cliccando sulla barra di stato in alto alla schermata.

### Applicazioni

| Aircraft               | Configura l'aeromobile                                                                                                    |  |
|------------------------|----------------------------------------------------------------------------------------------------|--|
| Failures & Maintenance | Configura le avarie dell'aeromobile e ripristina i danni                                                                        |  |
| Missions               | Scopri ed esegui missioni qui                                                                                                   |  |
| Documents              | Visualizza le immagini delle carte a tua scelta. Una copia del manuale utente e delle procedure normali<br>è anche inclusa qui. |  |
| LittleNavMap           | Vedi LittleNavMap.exe dal tablet                                                                                                |  |
| Sound Mixer            | Regola l'intensità dei sound dell'aeromobile                                                                                    |  |
| Maps                   | Visualizza maps                                                                                                    |  |
| Alarms                 | Imposta sveglie o timer                                                                                                    |  |
| METAR                  | Query METARs per aeroporti (live weather).                                                                                      |  |
| Web                    | Accedi direttamente a pagine web selezionate (molto ristrette).                                                                 |  |
| EFBConnect             | Specchia le pagine web nel simulatore.                                                                                          |  |
| Flappy Bird            | Un semplice gioco (da utilizzare solo se si è a terra).                                                                         |  |
| Neopad                 | Accedi alla NeoFly app                                                                                                    |  |
| Direction Finder       | Configura l'hardware DF con una posizione.                                                                                      |  |
| Event Tester           | Testa gli eventi dell'Home Cockpit SDK senza prima associare i controlli.                                                       |  |

## Aeromobile (Setup)

L'applicazione per l'aeromobile combina funzionalità non realistiche con la configurazione richiesta e le opzioni di attrezzatura.

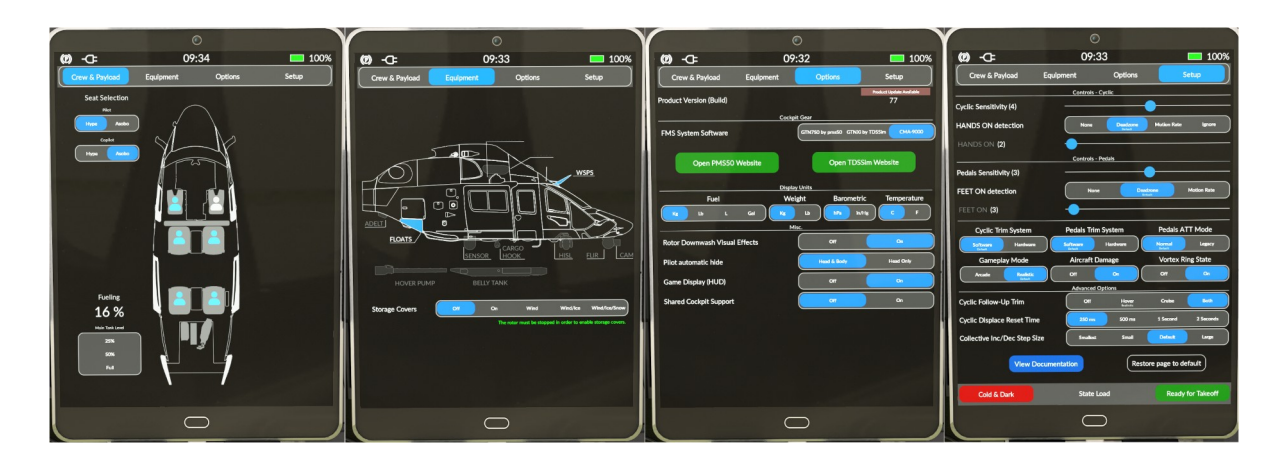

### Setup

| Impostazione                    | Opzioni             | Note                                                                                                    |
|---------------------------------|---------------------|----------------------------------------------------------------------------------------------------|
| Gameplay Mode<br>(Flight Model) | Realistic<br>Arcade | Realistic mode Il modello di volo predefinito è molto più avanzato. La modalità Arcade è una versione più vecchia che alcuni utenti potrebbero preferire, ma non è consigliata. |
|                                 |                     | Arcade mode disabiliterà alcune condizioni di volo come:<br>- Rotor overspeed and underspeed<br>- Vortex Ring State<br>- Danni all'aeromobile                                   |
| Vortex Ring State               | Off / On            | VRS (Vortex Ring State) è una condizione pericolosa in cui l'aeromobile sprofonda nel proprio<br>flusso discendente.                                                            |
|                                 |                     | Non disponibile in modalità Arcade                                                                                                    |

## HPG H160 - NOT FOR FLIGHT - FLIGHT SIMULATION USE ONLY

|                            | · · · · · · · · · · · · · · · · · · ·     |                                                                                                    |
|----------------------------|-------------------------------------------|----------------------------------------------------------------------------------------------------|
| Aircraft Damage            | Off / On                                  | Danno alla trasmissione e ai motori, simulazione IBF che limiterà il flusso d'aria al motore e la<br>potenza disponibile.<br>Non disponibile in modalità Arcade.                                                                                                    |
| AFCS ATT Follow-Up<br>Trim | Off<br>Only Cruise<br>Only Hover<br>Both  | Quando in modalità ATT (schermo MFD vuoto), questa impostazione controlla se è necessario rilasciare il trim a velocità inferiori o superiori.                                                                                                    |
| Cyclic Sensitivity         | (-10)-(+10)                               | Questa impostazione è pensata per compensare un controllo del ciclico più lungo o più corto<br>(come un controller Xbox o una configurazione di controllo più professionale).                                                                                                    |
| Hands On detection         | None<br>Deadzone<br>Motion Rate<br>Ignore |                                                                                                    |
| Cyclic Deadzone            | 1%-100%                                   | Questa impostazione configura la zona morta utilizzata dall'AP per determinare quando stai<br>premendo il tuo joystick rispetto a quando lo lasci in posizione neutra/fermo.<br>Seleziona il valore più basso che consente al tuo controller di essere rilevato correttamente in<br>modo costante (giallo = lo stai premendo, bianco = a riposo). |
| Pedals Sensitivity         | (-10)-(+10)                               |                                                                                                    |
| FEET On detection          | None<br>Deadzone<br>Motion Rate           |                                                                                                    |
| Pedals Deadzone            | 1%-100%                                   | Come riportato sopra, ma per i pedali.                                                                                                    |

| State Load        | Options                                                   | Notes |
|-------------------|-----------------------------------------------------------|-------|
| Ready for Takeoff | Configura l'aeromobile per il decollo (propulsori, AFCS). |       |
| Cold & Dark       | Configura l'aeromobile in Cold & Dark (spento)            |       |

### Attrezzatura

| Impostazione           | Opzioni                    | Note                                                                                                 |
|------------------------|----------------------------|----------------------------------------------------------------------------------------------------|
| Radome (Weather Radar) | Installed<br>Not Installed | Questa opzione sarà impostata dall'autore della livrea e potrà essere cambiata in qualsiasi momento. |
| Emergency Floats       | Installed<br>Not Installed |                                                                                                    |
| Hover Pump             | Installed<br>Not Installed |                                                                                                    |
| Belly Tank             | Installed<br>Not Installed |                                                                                                    |

## Opzioni

| Impostazione           | Opzioni                                                      | Note                                                                                                    |
|------------------------|--------------------------------------------------------------|----------------------------------------------------------------------------------------------------|
| FMS System Software    | Pms50 GTN750<br>TDSSim GTNXi<br>CMA-9000                     | Consulta la sezione del manuale utente relativa al GTN750 o al CMA-9000 per ulteriori<br>informazioni. Non è necessario riavviare il volo, ma non è consigliato caricare entrambe le<br>opzioni software GTN750 contemporaneamente. |
| Fuel Units             | Lb (Pounds)<br>Kg (Kilograms)<br>L (Liters)<br>Gal (Gallons) |                                                                                                    |
| Weight Units           | Kg (Kilograms)<br>Lb (Pounds)                                |                                                                                                    |
| Barometric Units       | In/Hg<br>hPa                                                 | Controlla la lettura del baro sui 3 MFD e sull'IESI.                                                                                                    |
| Temperature Units      | C<br>F                                                       | Visualizza il valore della OAT (temperatura dell'aria esterna) sulla pagina FND in Fahrenheit o Celsius.                                                                                                    |
| Rotor Downwash Effects | On<br>Off                                                    | Effetti di particelle su terra/erba, sabbia, neve, acqua. Ha un impatto sulla GPU.                                                                                                    |
| Pilot automatic hide   | Head & Body<br>Head Only                                     | Questa impostazione controlla se è possibile vedere i corpi dei piloti nella cabina.<br>Usa l'impostazione "Head Only" se noti che il pilota lampeggia a causa dei tuoi movimenti<br>con TrackIR o VR.                              |

### Equipaggio e carico utile - Crew & Payload

| Impostazione                                      | Opzioni                                                                                                    | Note                                                                                                    |
|---------------------------------------------------|----------------------------------------------------------------------------------------------------|----------------------------------------------------------------------------------------------------|
| Seat Selection - Pilot<br>Seat Selection - Coilot | Hype<br>Asobo                                                                                                    | Scegli se utilizzare i modelli di pilota Hype o Asobo. Nota che solo i piloti Hype possono operare a headless                                                                                                    |
| Seat Selection - 2                                | Crew<br>Worker                                                                                                    | Scegli che tipo di modello umano usare                                                                                                    |
| Seat Selection – 3<br>Seat Selection - 4-12       | Worker<br>Survivor                                                                                                 | Scegli che tipo di modello umano usare<br>Nota: L'H160 può trasportare fino a 12 persone. Standard 12, Luxury 4.                                                                                                    |
| Hoist Selection                                   | Stowed<br>Deployed<br>Crew<br>Crew+Stretcher<br>Worker<br>Crew+Survivor 1<br>Crew+Survivor 2<br>Containers<br>Hose | Riposto (L'hoist è riposto e spento)<br>Dispiegato (Il braccio è aperto verso l'esterno)<br>Scegli gli oggetti attaccati all'hoist<br>Nota a meno che non si utilizzi una missione, l'oggetto non si staccherà automaticamente<br>una volta toccato il suolo<br>Nota Le opzioni disponibili cambiano in base alla variante |
| Fueling                                           | 25%<br>50%<br>Full                                                                                                 |                                                                                                    |

## Арр Марре

L'app Mappe include le regolazioni zoom e la possibilità di cambiare l'orientamento della mappa tra le modalità North-Up e Heading-Up. L'intestazione magnetica attuale viene inoltre visualizzata in formato digitale/numerico nella parte superiore della pagina.

Fai clic su [...] per aprire il pannello di selezione delle mappe, dove puoi scegliere tra una varietà di fonti cartografiche, oltre a sovrapposizioni dello spazio aereo e del meteo.

### **Configurazione Avanzata (opzionale)**

L'app delle mappe utilizza i dati delle tile di OpenStreetMap. Puoi configurare le fonti e le relative opzioni tramite il file di configurazione situato in:

html\_ui\HPGH160-User\Tablet\MapsApp.json.

Modifica questo file per cambiare il provider predefinito: https://{a-c}.tile.opentopomap.org/{z}/{x}/y}.png.

Consulta questo link per altri provider: http://leaflet-extras.github.io/leaflet-providers/preview/

## **App Documenti**

L'app Documenti è un semplice visualizzatore di immagini e carte. Mostrerà documenti integrati nell'H160, forniti dalla tua livrea o documenti a tua scelta.

Per mostrare i tuoi "user documents":

1. Installa il pacchetto <u>UserDocuments</u> nella tua cartella Community. Devi installare questa nuova cartella accanto alla cartella principale hpg-airbush160, senza inserirla all'interno della cartella principale dell'H160.

#### 2. Posiziona I tuoi file in

hpg-airbus-h160-userdocs/html\_ui/HPGH160-User/Documents

3. Fai doppio clic sullo script **Update Docs For Sim** nella cartella UserDocuments. Questo sovrascriverà il file Index.json, da cui il simulatore legge i nomi dei file. Aggiornerà anche il file package layout.json.

Devi riavviare il simulatore dopo aver aggiunto o rimosso file.

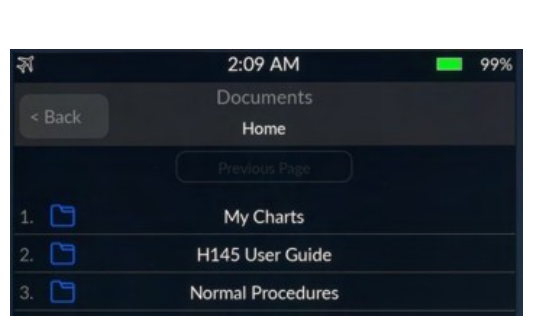

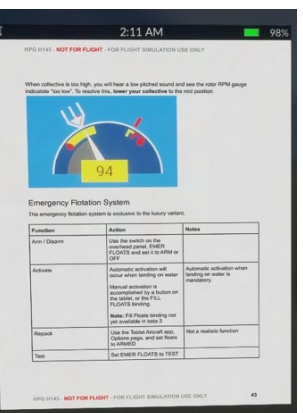

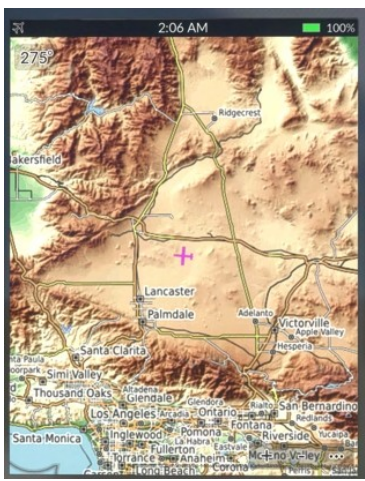

## Neopad app

### Download Neofly e Neopad

L'app Neopad è presente solo se Neopad è installato nel simulatore. Dovresti vedere Neopad nella toolbar del simulatore. Una volta installata, l'app sarà visibile sul tablet. L'app si collega semplicemente all'app NeoFly, quindi assicurati che l'app della toolbar funzioni correttamente se riscontri problemi.

L'URL del server Neopad può essere modificato via: Community/hpg-airbus-h160/html\_ui/HPGH160-User/Tablet/NeopadApp.json.

### Web Browser

L'app del browser caricherà siti web che hanno un'impostazione access-allow-origin che consente al gioco di accedervi, il che purtroppo è raro. L'app del browser caricherà gli URL da: Community/hpg-airbus-h160/html ui/HPGH160-User/Tablet/WebBrowserApp.json.

### EFB Connect (Web Browser)

EFBConnect è un'applicazione complementare che viene eseguita sul tuo PC e fornisce un browser web con maggiore funzionalità all'interno del simulatore, inclusa una certa capacità di streaming video.

😵 H145 EFBConnect - data:text/html,<%21doctype html>%0A<html>%0A<head>%0A <style>%0A body %7B%0... — < > data:text/html,%3C%21doctype%20html%3E%0A%3Chtml%3E%0A%3Chead%3E%0A%20%20%20%20%3Cstyle%3E%0 + \_ ...

## **EFBConnect Home**

https://maps.google.com SkyeVector.com YouTube (No Google Login)

Scarica EFBConnect da qui:

### https://drive.google.com/file/d/1dRUgqLARGRTypUOYagj7junVOX49b15G/view?usp=sharing

Include una guida rapida che spiega le funzionalità di base (attualmente obsoleta e riferita all'H135).

EFBConnect si avvierà sulla pagina iniziale configurabile.

Non appena EFBConnect si apre, l'app EFBConnect sul tablet si connetterà automaticamente. È possibile inviare clic del mouse direttamente sul tablet nel simulatore, ma al momento non è possibile scorrere, zoomare o usare il pulsante Indietro.

I contenuti visualizzati nell'app EFBConnect verranno riprodotti nel sim e le attività leggere potranno essere eseguite direttamente tramite il sim

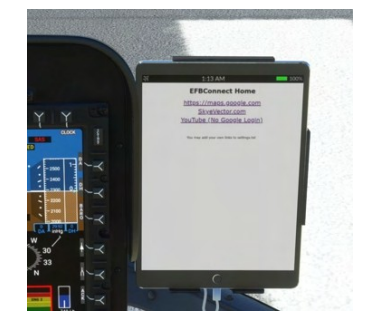

### LittleNavMap app

L'app LittleNavMap contatta il server web di LittleNavMap. Clicca su Strumenti e poi su Esegui Webserver per avviarlo. Puoi verificare che funzioni visualizzando la pagina nel tuo browser

### **Configurazione Avanzata**

Non è necessario modificare quanto riportato di seguito, ma le opzioni sono disponibili se necessario, in particolare per cambiare l'URL su un altro computer.

Little Navmap 2.6.17 - MSFS / N 1801

Download LittleNavMap

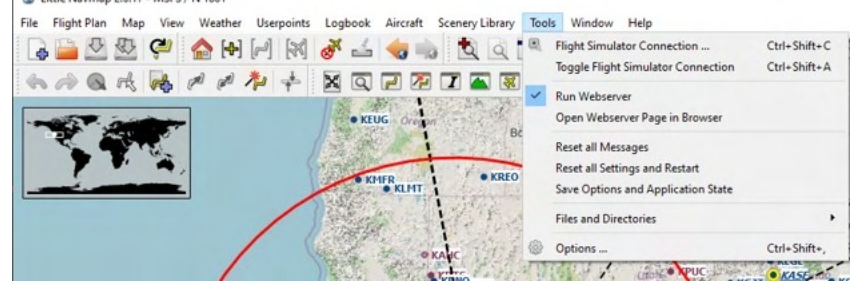

Configuration file: html\_ui\HPGH160-User\Tablet\LittleNavMapApp.json.

| Parametro  | Valori                         | Note                                                                                           |
|------------|--------------------------------|------------------------------------------------------------------------------------------------|
| Url        | Default: http://localhost:8965 | Posizione Server (ip o host name incluso protocollo)                                           |
| FrameDelay | Default: 1000                  | Millisecondi da attendere dopo aver ricevuto un frame prima di<br>caricare il frame successivo |
| Scale      | Default: 1                     | Dimensioni di visualizzazione richieste                                                        |
| ZoomScale  | Default: 2                     | Incremento Zoom                                                                                |
| Format     | jpg or png (Default: jpg)      |                                                                                                |
| Quality    | 0-100 (Default: 80)            | Livello compressione JPEG                                                                      |

I parametri vengono passati direttamente al server web LittleNavMap.

## **Tester Eventi**

L'app Events Tester è pensata come un modo semplice per verificare i tasti assegnati prima di selezionarli in ConfigTool. Events Tester presenta un elenco di categorie e, all'interno di ciascuna categoria, ci sono comandi che corrispondono a funzioni nell'H160. Il comando verrà eseguito ogni volta che tocchi l'elemento.

## Sound Mixer

L'app Sound Mixer presenta cursori per regolare I suoni dell'aereomobile.

| Name                       | Notes                                                                                                    |
|----------------------------|----------------------------------------------------------------------------------------------------|
| Rotor Bladeslap            | Suoni più pesanti delle pale del rotore quando l'aria entra in collisione con aria recentemente disturbata. Si consigliano valori più bassi |
| Avionics Alerts - Critical |                                                                                                    |
| Avionics Alerts - Advisory |                                                                                                    |
| Crew Audio                 | Audio di guida dell'equipaggio. Non ancora operativo.                                                                                       |

### **Direction Finder**

L'app Direction Finder (DF) presenta un'interfaccia per impostare le voci dal file DFApp json come la fonte DF attiva. Il puntatore del DF bearing è disponibile su FND e NAVD sotto i softkeys BRG1 e BRG.

La posizione del file per le voci è: hpg-airbus-h160\html ui\HPGH160-User\DFApp\index.json.

## **Hype Radio**

Ascolta le stazioni radio internet in base alla posizione del tuo simulatore di volo. Avvia l'app Hype Operations Center sul tuo PC e poi clicca su Hype Radio sul tablet.

Le stazioni radio verranno aggiornate ogni volta che avvii l'app e la radio continuerà a suonare anche se esci dalla portata della stazione o vai nel menu per cambiare posizione.

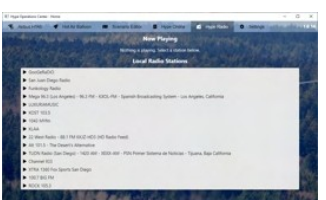

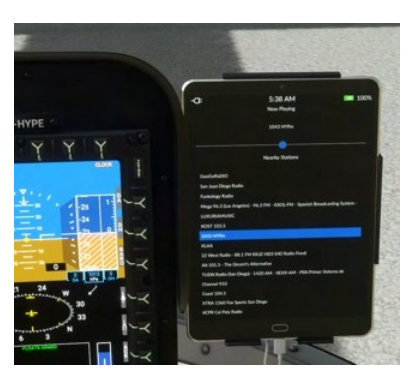

## Sfondi

Lo sfondo del tablet si trova in: html\_ui\HPGH160-User\Tablet\wallpaper.jpg

Lo sfondo può anche essere impostato in base alla livrea attualmente attiva. Vedi sezione Livery Author Info per più info. Per il tuo sfondo persistente puoi usare \hpg-airbus-h160-userdocs/html\_ui\HPGH160-User\Tablet\wallpaper.jpg

## **Action center**

L'action Center è disponibile da tutte le app e si apre sopra qualsiasi app attualmente aperta. Clicca sull'orologio per attivare il l'Action Center.

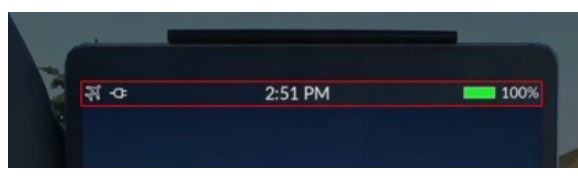

### Sezioni Always-visible (sempre visibili)

Queste sezioni sono sempre disponibili nella parte superiore dell'Action Center in qualsiasi condizione.

| Controllo luminosità tablet |                                                   | •                                                                                              |                                      |
|-----------------------------|---------------------------------------------------|------------------------------------------------------------------------------------------------|--------------------------------------|
| Porte                       | Doors                                             | Autopilot                                                                                      | Lights                               |
|                             | Closed                                            | Cockpit                                                                                        | Closed                               |
|                             | Closed                                            | Middle                                                                                         | Closed                               |
|                             | Closed                                            |                                                                                                | Closed                               |
|                             |                                                   | Doors are installed                                                                            |                                      |
| Autopilot                   | Doors<br>Collective Mode                          | Autopilot<br>Roll/Yaw Mode Pitch                                                               | Lights<br>Mode AFCS                  |
|                             | ALT<br>Notice<br>Note<br>ALT_A<br>Attack<br>Kapin | T HDG<br>Heading<br>Head<br>NAV<br>Narigation<br>Source<br>Head<br>GTC.H<br>Automatik<br>Hover | IAS<br>Airspeed<br>Hold<br>Automatic |
|                             |                                                   |                                                                                                |                                      |

| Autopilot – controlli estesi     |                                                                                                    |
|----------------------------------|----------------------------------------------------------------------------------------------------|
|                                  | Doors Autopilot Lights                                                                                                    |
|                                  | Collective Mode Roll/Yaw Mode Pitch Mode AFCS                                                                                               |
|                                  | ALT<br>Attude CR.HT<br>Attude Cruise HDG<br>Groundspeed Astroneed                                                                           |
|                                  |                                                                                                    |
|                                  | Altzadre Vertical Navigation Automatic Hover                                                                                                |
|                                  | VS/HDG TRK/FPA GPS NAV1 NAV2                                                                                                    |
|                                  | Raise GTC.H                                                                                                    |
|                                  | GTC.H Collective<br>Beep Trim GTC.H GTC.H Beep Trim GTC.H<br>Yaw-                                                                           |
|                                  | Lower GTC.H                                                                                                    |
|                                  | писет                                                                                                    |
| Luci                             | Doors         Autopilot         Lights           POS<br>Nav Lights         LDG<br>Landing Light         S/L<br>Search and         Fearments |
|                                  | A.COL<br>Anti-collision<br>Beacon<br>Beacon                                                                                                 |
|                                  | S/L (Both) HISL                                                                                                    |
|                                  |                                                                                                    |
| Luci – con controlli Hist estesi | Doors Autopilot Lights                                                                                                    |
|                                  | POS LDG S/L PORTAGE<br>Nav Lights Landing Light Search and Search and                                                                       |
|                                  | A.COL STROBE HISL                                                                                                    |
|                                  | Antr-collision Strobe Lights High Intensity<br>Beacon Search Light                                                                          |
|                                  | S/L (Both) HISL<br>Orientation Control                                                                                                    |
|                                  | High Intensity Search Light                                                                                                    |
|                                  | Off Dim Max Narrow Stow Light                                                                                                    |
|                                  | White Red Amber I.R. Wide                                                                                                    |
|                                  | Filter Selection                                                                                                    |

## Sezioni Contestuali

Queste sezioni (o notifiche) sono disponibili solo quando si verificano determinate condizioni.

| TDSSim GTNXi Navigation Source | TDSSim GTNXi<br>Unit 1 (Copilot) Unit 2 (Pilot) MSFS<br>Navigation Source |
|--------------------------------|---------------------------------------------------------------------------|
| One Engine Inoperative         | One Engine Inoperative (OEI) OEI HI OEI LO                                |
| ELT Attivo                     | ELT Active<br>Emergency Location Transmitter is broadcasting.             |
| Controllo HOIST (verricello)   | Hoist Control<br>Auto Manual O feet extended<br>Operation Up Pause Down   |
| Emergency Flotation System     | Ground Power Available<br>External power is available for the aircraft.   |
| Ground Power Disponibile       |                                                                           |

## HPG H160 - NOT FOR FLIGHT - FLIGHT SIMULATION USE ONLY

| Apri Porta               | Open Door<br>One or more doors are open.                                                        |
|--------------------------|-------------------------------------------------------------------------------------------------|
| Bambi Bucket             | Bambi Bucket<br>Bambi Bucket is attached to the helicopter.                                     |
| Parking Brake Attivo     | Parking Brake Applied<br>Sim parking brake is engaged (no effect).                              |
| Freno rotore Disponibile | Rotor Braking Available         Rotor brake operation is allowed.             Apply rotor brake |

### Barra di stato

Le icone nella barra di stato sono sempre contestuali in base all'equipaggiamento e alle condizioni. Le icone appariranno e scompariranno in base a eventi come la disponibilità della GPU e utilizzeranno un colore di sfondo per attirare maggiore attenzione su stati specifici.

### Icone di stato della GPU

| <mark>-</mark> C- | GPU è connessa e attiva. Devi disconnetterti prima del decollo. |
|-------------------|-----------------------------------------------------------------|
| Ч                 | GPU è disponibile ma attualmente non connessa                   |

#### Icone di stato del gancio di carico (con gancio remoto)

| 3        | Il gancio è attaccato, senza carico, fuori dal suolo.                     |
|----------|---------------------------------------------------------------------------|
| 3        | Il gancio è attaccato, senza carico, entro il raggio di aggancio/sgancio. |
| <b>À</b> | Il gancio è attaccato, con carico, sollevato da terra.                    |
| <b>À</b> | Il gancio è attaccato, con carico, entro il raggio di aggancio/sgancio.   |

#### Icone di stato del Bambi Bucket

| Bambi bucket è attaccato, vuoto e sollevato da terra.  |
|--------------------------------------------------------|
| Bambi bucket è attaccato e sotto il livello del suolo. |

## HPG H160 - NOT FOR FLIGHT - FLIGHT SIMULATION USE ONLY

| $\bigcirc$ | Il Bambi bucket è attaccato, ha acqua ed è sopra il livello del suolo. |
|------------|------------------------------------------------------------------------|
|            | ll Bambi bucket è attaccato e sta scaricando.                          |

Altre icone stato

| Ð      | Una o più porte sono attualmente aperte                                                             |
|--------|----------------------------------------------------------------------------------------------------|
| A      | Freno rotore è disponibile                                                                          |
| ((d))) | L'ELT sta trasmettendo attivamente.                                                                 |
| Ø      | Il freno di parcheggio è attivato e l'impostazione è attivata per mostrarlo (normalmente nascosto). |

## AFCS (Autoflight System)

L'autopilota dell'H160 è un sistema di volo automatico avanzato, in grado di fornire sia una stabilizzazione di base che modalità superiori completamente a mani libere. Il sistema combina sistemi ridondanti di aumento della stabilità con computer di gestione dell'aeromobile, che ricevono dati dai sensori di bordo e inviano comandi agli attuatori. I sistemi sono monitorati e controllati tramite gli MFD, il pannello di controllo dell'autopilota (APCP) e i comandi sul ciclico e sul collettivo.

### Background

I comandi di volo dell'H160 sono supportati da attuatori paralleli chiamati SEMA (Smart Electro-Mechanical Actuator). Questi attuatori paralleli sono invisibili al pilota (non si avvertono nei comandi) e sono controllati direttamente dai computer di bordo. I SEMA sono rapidi e potenti, ma hanno una corsa limitata: solo il 10% dell'asse di beccheggio e il 20% degli assi di rollio e imbardata. Per questo motivo, l'AFCS ha bisogno anche della capacità di ricentrare i SEMA. Il sistema A.TRIM (auto trim) è in grado di ricevere comandi dai computer dell'AFCS e quindi spostare lentamente il motore del trim nella direzione richiesta. Man mano che i trim si muovono, il pilota vede e sente il proprio ciclico spostarsi. È per questo motivo che il sistema A.TRIM deve essere attivato per utilizzare le UPPER MODES, altrimenti la saturazione dei SEMA non potrebbe essere risolta automaticamente dai computer. Un membro della community, Josh, ha creato un dettagliato H145 Autopilot explanation video

#### **Trim Release**

Trim Release (Cyclic Trim Release) è un pulsante sul comando ciclico che il pilota tiene premuto ogni volta che manipola il ciclico. Questo è un aspetto molto importante dell'H160: premendolo si mette in pausa l'AFCS (impedendogli di contrastare i movimenti del pilota) e si ottiene la massima precisione. Esiste anche un **Collective Trim Release**, ma non è così essenziale come la versione per il ciclico. Tenere premuto Trim Release è noto come Fly-Through Action.

#### **Follow-Up Trim**

Il Follow-Up Trim consente di manipolare il ciclico senza usare il Trim Release, ma funziona bene solo se la deadzone del ciclico dell'H160 è impostata su un valore molto basso. Tuttavia, il Trim Release è comunque consigliato per tutti gli utenti. Nota che il Follow-Up Trim è abilitato solo in modalità ATT (e nelle sue sottocategorie). Quando è attivo, i setpoint di assetto verranno aggiornati per ogni deflessione del ciclico. Il Follow-Up Trim ha 4 impostazioni. L'opzione "Only Hover" è considerata la più realistica, ma l'impostazione "Off" è consigliata per imparare e comprendere meglio i sistemi.

| Impostazione | Modalità                                                              |  |
|--------------|-----------------------------------------------------------------------|--|
| Off          | Follow-up trim non è attivo                                           |  |
| Only Hover   | Quando la velocità è inferiore a 30 KIAS, il Follow-Up Trim è attivo. |  |
| Only Cruise  | Quando la velocità è superiore a 30 KIAS, il Follow-Up Trim è attivo. |  |
| Both         | Follow-up trim è sempre attivo                                        |  |

### AFCS OFF e A.TRIM OFF Operazione

I piloti devono volare con l'AFCS attivato durante tutte le operazioni normali. A.TRIM OFF è consigliato per atterraggi in pendenza o su un ponte mobile. Disattivare A.TRIM garantisce che i cambiamenti di assetto rilevati non generino input ai comandi di volo che potrebbero ferire il personale intorno all'aeromobile. AFCS e A.TRIM possono essere disattivati a discrezione del pilota per scopi di addestramento.

### ATT / Attitude Hold

La modalità Attitude Hold (ATT) è la modalità predefinita dell'autopilota ed è disponibile indipendentemente su tutti e tre gli assi. ATT fornisce una stabilizzazione dell'assetto a lungo termine. Questa modalità è talvolta chiamata autopilota di base. Essendo la modalità predefinita, non viene visualizzata nella barra di stato dell'AFCS.

Attivazione: ATT si attiva automaticamente quando almeno un SAS è disponibile e nessun'altra modalità è selezionata. Si attiva automaticamente anche quando si disattiva qualsiasi modalità superiore.

Reference Management: Usa Cyclic Trim Release o Cyclic Beep Trim per modificare l'assetto di beccheggio e rollio.

Fly-Through Action: Mantenere il nuovo assetto

\* - La coordinazione della virata in modalità ATT è inoperativa.

### DSAS / SAS Digitale

La modalità DSAS è in realtà una sottoscatola degradata della modalità ATT. Viene attivata automaticamente su qualsiasi asse quando la funzione A.TRIM è inoperativa. La modalità fornisce una stabilizzazione dell'atteggiamento a breve termine, ma la stabilizzazione a lungo termine non è garantita a causa della mancanza di auto-trim.

Engagement: A.TRIM Attiva/disattiva automaticamente a causa di un guasto del trim.

Reference Management:

Usa Cyclic Trim Release or Cyclic Beep Trim per modificare l'assetto di beccheggio e rollio.

Usa Collective Beep Trim Left/Right per regolare i pedali di imbardata. Azione Fly-Through: Mantieni il nuovo assetto.

### HDG and TRK / Mantenimento Rotta

La modalità Heading hold utilizzerà yaw a bassa velocità (meno di 30kt) e rollio e yaw a velocità più elevate. La modalità Track utilizzerà una traccia di terra GPS. Utilizzare la manopola a farfalla APCP per passare a TRK.

Engagement: HDG Attivare l'APCP.

Reference Management: Cyclic Beep Trim Left/Right cambierà il riferimento della rotta

Fly-Through Action: Torna alla direzione selezionata.

| Contanuta 62 of 09 |                  |          |
|--------------------|------------------|----------|
|                    | <u>Contenuto</u> | 63 of 98 |

### VS and FPA / Vertical Speed (velocità verticale)

La modalità VS acquisirà e manterrà una velocità verticale. L'angolo di traiettoria di volo (FPA) utilizzerà un riferimento GPS a terra. Usa la manopola a farfalla dell'APCP per passare alla modalità FPA.

Engagement: VS Attivare l'APCP.

Reference Management: Collective Beep Trim Up/Down cambierà le referenze heading

Fly-Through Action: Ritorna alla VS selezionata

### ALT / Altitude Hold (Mantenimento altitudine)

La modalità ALT manterrà l'altitudine al momento dell'attivazione.

Engagement: ALT Attivare l'APCP.

Reference Management: Collective Beep Trim Up/Down cambierà le referenze altitude

Fly-Through Action: Ritorna alla altitude selezionata

### ALT.A / Altitude Acquire (Acquisizione altitudine)

La modalità ALT.A utilizzerà la modalità VS per acquisire e mantenere un'altitudine. Cambia il riferimento ALT.A sull'APCP, quindi attiva ALT.A premendo la manopola.

Engagement: ALT.A Attivare l'APCP.

Reference Management: Collective Beep Trim Up/Down cambierà le referenze altitude

Fly-Through Action: Ritorna alla altitude selezionata

### IAS / Indicated Airspeed Hold (Mantenere la velocità visualizzata)

La modalità IAS acquisirà e manterrà una velocità selezionata.

Engagement: IAS Attivare l'APCP

Reference Management: Cyclic Beep Trim Up/Down will change airspeed reference.

Fly-Through Action: Ritorna alla airspeed selezionata

### GA / Go-Around

La modalità GA agirà in modo simile a IAS e VS. Viene eseguita per 15 secondi in crociera e 25 secondi da un hovering.

Engagement: Collective GA premi

Reference Management:

Cyclic Beep Trim Up/Down cambierà la referenza airspeed Collective Beep Trim Up/Down cambierà il riferimento VS. Azione Fly-Through: Ritorna alla velocità e alla VS selezionata.

### GTC / Ground Trajectory Command

La modalità GTC manterrà le velocità correnti riferite al suolo sugli assi longitudinale e laterale, nonché il mantenimento della rotta sull'asse di imbardata.

Engagement: GTC premere una volta

#### Reference Management:

Cyclic Beep Trim Up/Down Cambierà la referenza Vy. Cyclic Beep Trim Left/Right Cambierà la refenza Fly-Through Action: Aggiorna referenze Vy e Vx.

### GTC.H / Auto Hover (Stato di hovering automatico)

GTC.H è una sottomodalità di GTC e acquisisce e mantiene una posizione fissa riferita al suolo.

Engagement: GTC premere due volte.

#### Reference Management:

Cyclic Beep Trim Up/Down cambierà la posizione longitudinale di circa 1 metro. Cyclic Beep Trim Left/Right cambierà la posizione laterale di circa 1 metro. Azione Fly-Through: Aggiornamento alla nuova posizione.

### VOR / VOR Navigation

La modalità LOC seguirà un localizzatore per effettuare un atterraggio strumentale.

Engagement: CPL tasto sulla pagina FND, NAVD o DMAP.

Reference Management: La CRS key potrebbe essere disponibile (nota: MSFS potrebbe limitare la modifica della rotta LOC) nelle pag NAVD o FND.

Fly-Through Action: Ritorna al tracking LOC.

| Contenuto | 64 of 98 |
|-----------|----------|
|           |          |

### LOC / Localizer

La modalità LOC seguirà un localizzatore per effettuare un atterraggio strumentale.

Engagement: CPL key on FND, NAVD or DMAP page.

Reference Management: CRS key may be available (note: MSFS may still restrict changing LOC course), on NAVD or FND pages. Fly-Through Action: Ritorna al tracking LOC.

### NAV / FMS Navigation

La modalità NAV seguirà una sorgente di navigazione FMS.

Engagement: CPL tasto sulla pagina FND, NAVD o DMAP.

Reference Management: Nessuno. Utilizzare FMS per modificare il piano di volo.

Fly-Through Action: Ritorna al tracking FMS.

### GS / Localizer Glideslope

La modalità GS seguirà un sentiero di discesa del localizzatore per effettuare un atterraggio strumentale.

Engagement: CPL tasto sulla pagina FND, NAVD o DMAP.

Reference Management: Nessuno.

Fly-Through Action: Ritorna al tracking GS.

### **APP / Approach**

La modalità APP traccia un avvicinamento per effettuare un atterraggio con procedura GPS.

Engagement: CPL tasto sulla pagina FND, NAVD o DMAP.

Reference Management: Nessuno.

Fly-Through Action: Ritorna al tracking APP.

### V.APP / Vertical Approach

La modalità V.APP seguirà un percorso di discesa per effettuare un atterraggio con procedura GPS.

Engagement: CPL tasto sulla pagina FND, NAVD o DMAP.

Reference Management: Nessuno.

Fly-Through Action: Ritorna al tracking G/P.

## Informazioni sull'autore della livrea

Questa sezione è per coloro che realizzano vernici per aeromobili (livree). Molte livree sono già disponibili su https://flightsim.to/c/liveries/airbus-h160/. Vi preghiamo di condividere le vostre livree con la community.

### Kit di verniciatura

Download Official Paint Kit (Version 2)

- Potresti trovare utili anche queste risorse della community
- Livery starter templates: <u>https://flightsim.to/file/62762/hpg-h160-livery-paintkit</u> Introduzione alle livree per MSFS: <u>https://www.youtube.com/watch?v=3atVWEEITQ0</u>

### Selezione della variante

Il file aircraft.cfg della tua livrea dovrebbe puntare a ...

| Luxury (Base Pack)   | hpg-airbus-h160     |
|----------------------|---------------------|
| Civilian (Base Pack) | hpg-airbus-h160-civ |

Texture.cfg (Luxury)

```
[fltsim]
fallback.1=..\..\hpg-airbus-h160\texture
```

Texture.cfg (Civilian)

```
[fltsim]
fallback.1=..\..\hpg-airbus-h160-civ\texture
fallback.2=..\..\hpg-airbus-h160\texture
```

<u>Contenuto</u>

### **Controllo Delle Parti Esterne**

Per controllare le parti della tua livrea, devi includere un nuovo file all'interno del tuo pacchetto di livrea denominato Livery<Title>.json. Cambia solo <Title> per farlo corrispondere al tuo aeromobile. Il <Title> proviene dalla riga title=<Title> nel tuo aircraft.cfg (fltsim.0). Ad esempio, il pacchetto predefinito utilizza una configurazione per la livrea che corrisponde al titolo Airbus H160 Civilian Livery 2.

### Configurazione di esempio

```
{
"Commands": [
{"Name":"H160_WSPS_Top", "Value":1},
{"Name":"H160_WSPS_Bottom", "Value":1},
{"Name":"H160_WSPS_Skids", "Value":1},
{"Name":"H160_SkidSettlingPreventers", "Value":1},
{"Name":"H160_Radome", "Value":1}
],
"CrewTitle": "Airbus H160 Example Crew"
}
```

NOTE: I JSON non validi verranno rifiutati. Usare JSON Validator per controllare il tuo file

| Comando                                              | Valori | Note                                                                                                    |
|------------------------------------------------------|--------|----------------------------------------------------------------------------------------------------|
| H160_WSPS_Top<br>H160_WSPS_Bottom<br>H160_WSPS_Skids | 0 or 1 | Opzioni del sistema di protezione contro le collisioni con i cavi<br>(WSPS).<br>La protezione WSPS inferiore non è disponibile nella<br>variante militare.                                         |
| H160_SkidSettlingPreventers                          | 0 or 1 | Presenza degli Skid-settling-preventers<br>Non compatibile con skid snow skis.                                                                                                    |
| H160_SkidStrutCaps                                   | 0 or 1 | Copertura della struttura dei pattini vicino alla porta del cockpit.                                                                                                    |
| H160_SECOND_LANDING_LIGHT                            | 0 or 1 | Aggiungi una seconda LDG light                                                                                                    |
| H160_ROTOR_BLUR_STRIPES                              | 0 or 1 | Attiva le visioni del rotore con una texture divisa tra parte<br>superiore e inferiore, migliore per i design dei rotori dove la parte<br>superiore ha delle strisce ma la parte inferiore è nera. |

### Configurazione dell'equipaggio esterno

Per impostare i modelli dell'equipaggio che appaiono staccati dall'elicottero, puoi utilizzare il token CrewTitle per selezionare uno degli equipaggi predefiniti che vengono forniti con l'H145. Solo con Action Pack.

| Titolo                                                                                            | Descrizione          |
|---------------------------------------------------------------------------------------------------|----------------------|
| Airbus H160 ADAC Crew                                                                             | ADAC style           |
| Airbus H160 DRF Crew                                                                              | DRF style            |
| Airbus H160 CMH Crew                                                                              | Generic red style    |
| Airbus H160 Norsk Luftambulanse Crew<br>Airbus H160 HeliOtago Crew<br>Airbus H160 Bundeswehr Crew | Generic orange style |
| Airbus H160 CAL FIRE Crew                                                                         | CAL FIRE style       |

### Equipaggio esterno personalizzato

Se dipingi i modelli dell'equipaggio, devi includere un secondo file aircraft.cfg che punti al contenitore base dell'equipaggio. Il secondo aircraft.cfg si basa su hpg-airbush160-crew e dovrebbe avere un texture.cfg che punta alla tua cartella principale della livrea dell'aereo. Non è necessario duplicare alcuna texture, dovrai semplicemente aggiungere un altro aircraft.cfg e texture.cfg al tuo pacchetto della livrea. Il CrewTitle dovrebbe quindi essere impostato sul nome della tua livrea per l'equipaggio, che è consigliato essere nel formato di YourLiveryTitle Crew

### Impostazione dello sfondo del tablet

2.

Includi un wallpaper.jpg file nel tuo pacchetto: html ui\Livery\<Title>\wallpaper.jpg

### Aggiungere documenti all'app Documenti

La tua livrea può aggiungere documenti all'app Documenti. Questi verranno uniti ai documenti forniti dal sistema e dall'utente.

1. Vedi la sezione dell'app **Documenti** per come generare documenti utente.

Sposta tutto (incluso Index.json) in: hpg-airbus-h160-userdocs\html\_ui\HPGH160-User\Documents

```
To:<your livery>\html ui\HPGH160-User\LiveryDocuments\<livery title>
```

| Contenuto | 66 of 98 |
|-----------|----------|

# Scarica e installa H160

## Scarica & Installa

Installare H145 o H160 utilizzando questa guida. 1. Scarica e installa <u>Hype Operations Center</u>.

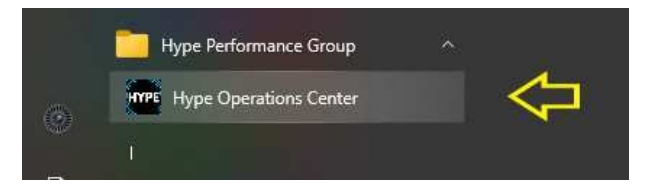

- 2. Apri Hype Operations Center dal menu Start.
- 3. Visita la pagina del prodotto (H145 o H160) per l'aeromobile che desideri installare.

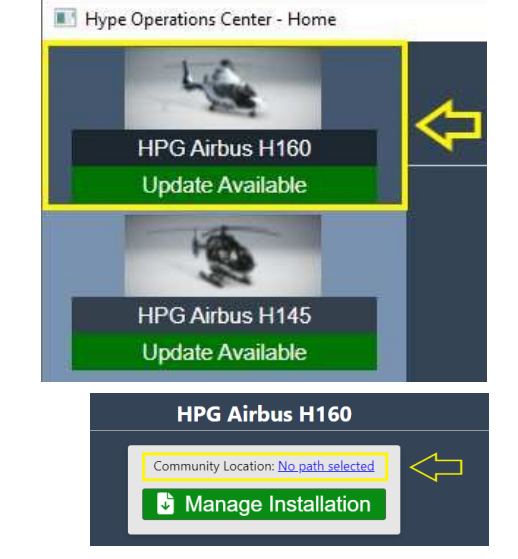

- 4. Fare clic per selezionare il percorso Community.
- 5. Seleziona la posizione della tua Community. L'elemento deve essere evidenziato in blu. Puoi selezionare un percorso personalizzato da usare con Addon Linker, o se il rilevamento automatico non è corretto.

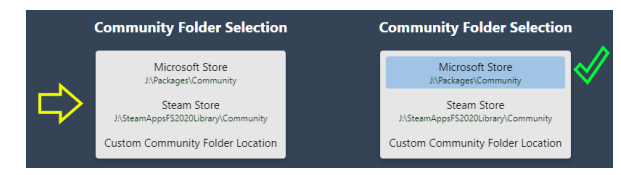

Kype Operations Center - Home

HPG Airbus H160 Update Available

HPG Airbus H145 Update Available

6. Seleziona nuovamente il tuo aeromobile dal menu laterale.

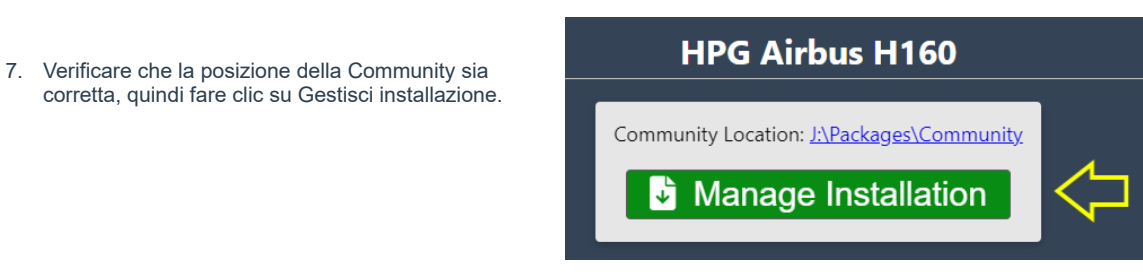

8. Inserisci la chiave di licenza del tuo Base Pack. Ti sarà stata inviata via email da Hype Performance Group Downloads. <u>Help me find my details!</u>

| Base Pack    |     |
|--------------|-----|
| License Key: | Add |

### HPG H160 - NOT FOR FLIGHT - FLIGHT SIMULATION USE ONLY

9. Copia e incolla la tua chiave di licenza nella casella. Il pulsante verde AGGIUNGI sarà disponibile solo quando viene inserita la chiave di lunghezza corretta. Controlla se ci sono spazi extra prima o dopo la chiave, se hai problemi.

| Base Pack    |                                       | 10  |
|--------------|---------------------------------------|-----|
|              |                                       |     |
| License Key: | 0000000-11111111-22222222222222222222 | Add |

10. La chiave è stata inserita correttamente.

12. Attendi il download e l'installazione.

| Base Pack |                   |
|-----------|-------------------|
| (St       | ow Saved KeyCode) |

11. Seleziona una versione per l'installazione. Di solito la versione più in alto è la migliore.

| Show Hidden Versions                                       | Available Versions                        | 😂 Refresh    |
|------------------------------------------------------------|-------------------------------------------|--------------|
| HPG H160 - Version 1.0 (Build 43)<br>- Release Candidate 1 |                                           |              |
|                                                            |                                           |              |
|                                                            | Installed Version                         |              |
|                                                            | Community Location: J:\Packages\Community |              |
| Base Pack                                                  | hpg-airbus-h160                           | Not Detected |
| Action Pack                                                | hpg-airbus-h160-ap                        | Not Detected |
|                                                            | Extracting hpg-airbus-H160-Build-3.zip    |              |
|                                                            |                                           |              |

13. Controlla se l'installazione è riuscita. Sei pronto a volare.

|             | Installed Version                         |                      |
|-------------|-------------------------------------------|----------------------|
|             | Community Location: J:\Packages\Community | •                    |
| Base Pack   | hpg-airbus-h160                           | Installed (Build 43) |
| Action Pack | hpg-airbus-h160-ap                        | Not Detected         |
|             | Remove All Installed Packages             |                      |
|             | Finished - Success 🞺                      |                      |
|             |                                           |                      |

### Come installare la versione di prova

Per installare una versione di prova, unisciti alla discussione H160/H145 sul nostro server Discord, vai ai messaggi appuntati e scarica l'ultima Build. Decomprimi manualmente il file zip e copia i file nella Community. Se lo fai correttamente, ti verrà chiesto di sovrascrivere i file e dovrai rispondere di sì. HOC segnalerà la nuova build una volta installata.

### **Come installare il database HTAWS**

To install the local HTAWS Database join the H160/H145-discussion our Discord server, go to the pinned messges and download the hpg-htaws-data.zip or use this link <a href="https://drive.google.com/file/d/1eMd6cjDGPValm4CBajPVXmtnBG-L4k1z/view?usp=sharing">https://drive.google.com/file/d/1eMd6cjDGPValm4CBajPVXmtnBG-L4k1z/view?usp=sharing</a> Copy the folder included in the .zip file to your Community folder. You need to do this once for H160 and H1145.

### **Come installare Action Pack**

Per installare l'Action Pack, segui questi passi:

- 1. Aggiungere la chiave di licenza Action Pack (utilizzare i passaggi 8-10 della procedura sopra)
- 2. Dopo aver salvato la chiave dell'Action Pack, seleziona Remove all installed packages.
- 3. Seleziona Install su una versione dalla lista delle versioni disponibili.

Ora Action Pack verrà scaricato e installato insieme a una versione corrispondente di Base Pack.

Nota: Action Pack sarà disponibile a breve.

### Dopo l'installazione

- L'aggiornamento a una nuova versione non richiede la disinstallazione, mentre il ripristino a una versione precedente sì.
- Per usare una versione precedente, clicca su Rimuovi tutti i pacchetti e poi su Installa. Potresti dover rivelare tutte le versioni selezionando
   Show Hidden Versions

#### **Download Cache**

I file ZIP vengono memorizzati nella cache %appdata%\Hype Aircraft\Downloads. Puoi cancellare questa directory se necessario e i file di grandi dimensioni verranno scaricati di nuovo, tuttavia questo potrebbe essere lento. Puoi anche unire questa posizione a un'altra unità se necessario.

I prodotti sono composti da un pacchetto principale (grande) e da un pacchetto di aggiornamento (molto più piccolo). Mantenere il pacchetto principale ti consentirà di evitare qualsiasi tempo di download extra quando cambi build (in particolare quando esegui il rollback o la reinstallazione).

#### Utilizzo di Addon Linker

L'uso del programma di terze parti Addon Linker è supportato: dovresti mettere tutti i tuoi addon HPG in una cartella in un'altra posizione e poi indicare a Hype Operations Center quella cartella come se fosse la tua posizione nella Community. Successivamente, collega i tuoi contenuti normalmente tramite Addon Linker.

Nota che Hype Operations Center presuppone di poter trovare contenuti come pacchetti di missioni navigando in altre cartelle nella tua posizione selezionata della Community. Per questo motivo, dovresti mettere gli addon HPG, i pacchetti di missioni e i pacchetti di oggetti in un'unica posizione combinata, in modo che Hype Operations Center li veda come una "normal Community folder ".

#### Activation trouble

L'attivazione è su Microsoft Azure ed è molto affidabile. Se hai problemi con l'attivazione in cabina, controlla questi elementi (i più probabili elencati per primi):

- Verifica che la funzionalità online sia abilitata nelle impostazioni DATI di MSFS.
- Assicurati che la data, l'ora e il fuso orario del tuo PC siano corretti. Vai nelle impostazioni del PC per aggiornare l'ora. È altamente consigliato impostare l'ora automaticamente.
- Controlla il tuo firewall. Devi essere in grado di accedere a This URL(opens new window). Dovresti vedere "Non autorizzato".
- Reinstalla l'aeromobile per assicurarti di non avere una copia corrotta installata.
- · Rimuovi tutti gli altri componenti aggiuntivi dalla cartella Community
- · Rimuovere i componenti aggiuntivi da exe.xml

### Risoluzione dei problemi

#### Microsoft Teams o altre app non si installano

Lo Squirrel installer ha un bug dove può confondersi con dati obsoleti. Potresti vedere Microsoft Teams di Hype Performance Group.

#### **Risoluzione:**

- 1. Apri %LocalAppData%\SquirrelTemp nel File Explorer address bar.
- 2. Cancella la cartella SquirrleTemp.
- 3. Provare nuovamente a eseguire l'installazione (di Hype Operations Center o di un altro intaller Squirrel).

### Problemi noti

| Errore                                | Soluzione alternativa                                                                                                    |
|---------------------------------------|----------------------------------------------------------------------------------------------------|
| Error: path is not absolute           | La posizione della Community non è stata impostata correttamente, seleziona nuovamente la posizione della Community e riprova. |
| Error: end of central directory index | Visita Impostazioni -> Posizione della Cache di Download. Elimina il piccolo file zip (circa 13 KB) e riprova.                 |

Stiamo lavorando per rimuovere i problemi noti e quanto sopra sarà risolto in un aggiornamento successivo.

# Come sono configurati i pulsanti dell'elicottero?

Con MSFS, puoi facilmente assegnare pulsanti a funzioni. Come con altri veicoli, questo viene fatto nelle opzioni del Flight Simulator. Tuttavia, questo può risultare un po' "difficile" se devi cercare le funzioni corrette o se non vengono utilizzate funzioni corrispondenti o conosciute per i singoli pulsanti. Gli elicotteri HYPE hanno una funzione per ogni pulsante che può essere assegnata come richiesto, anche se una funzione corrispondente è mancante in MSFS. In generale, ciò avviene utilizzando funzioni inutilizzate di MSFS tramite Hype Operations Center. Le assegnazioni delle funzioni predefinite possono essere trovate anche qui. La procedura è identica per l'H145 e l'H160.

In generale, dovresti riflettere sulle funzioni che desideri avere sugli stick e sui loro pulsanti sui controller in anticipo. Quali funzioni mi servono? Quanto è facile raggiungere i pulsanti/interruttori/... ? È anche utile registrare l'assegnazione su un'immagine e inserirla nei documenti utente. Potrai dare un'occhiata veloce durante il volo.

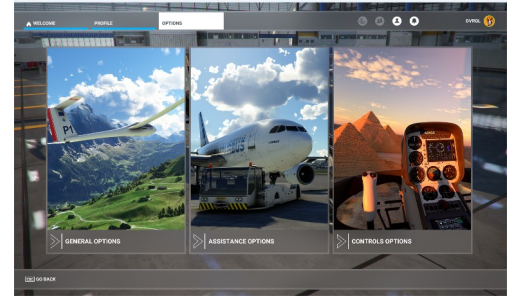

## Assegnazione normale

Le funzioni note sono assegnate ai singoli pulsanti nelle opzioni MSFS. Probabilmente ormai conoscete bene la procedura, ma la riporto qui di seguito per completezza.

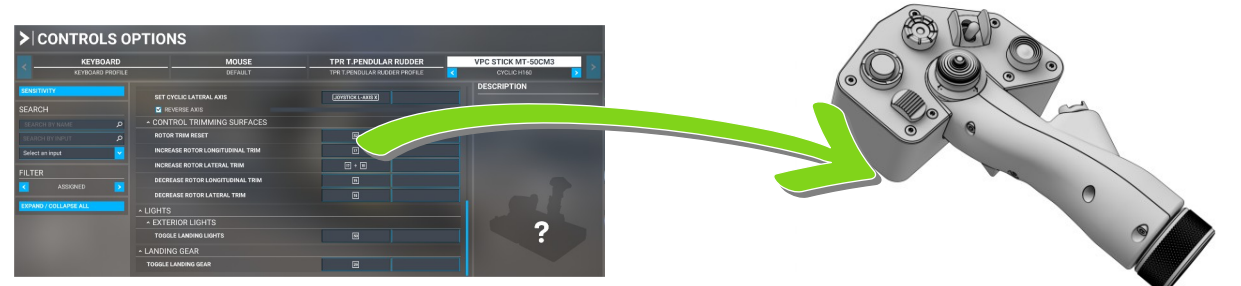

Il tutto è reso ancora più semplice dal fatto che devi solo premere il pulsante quando selezioni. Quindi seleziona la funzione desiderata nel MSFS, clicca nel campo di assegnazione e premi il pulsante desiderato quando è selezionata la funzione "Seleziona input".

### Assegnazione con HOC

Se la funzione desiderata dell'elicottero non è inclusa nelle funzioni del MSFS, è necessario l'Hype Operations Center. Qui, la funzione richiesta è assegnata a una funzione inutilizzata del MSFS e può quindi essere assegnata a un pulsante come mostrato sopra.

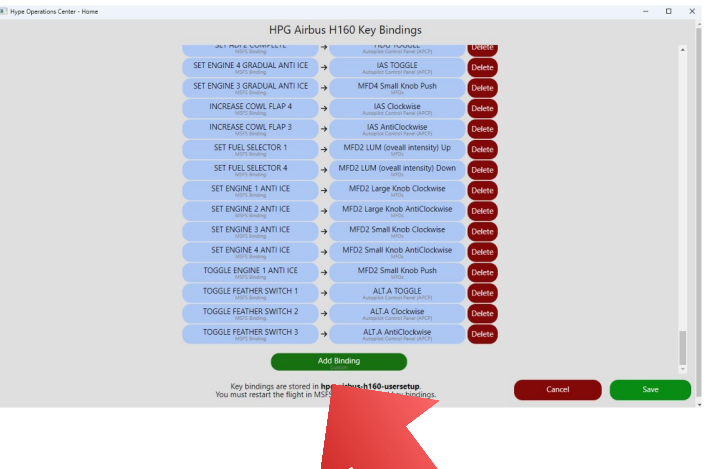

Nell'elicottero troverete la voce Keybindings. funzioni, cliccate su "Add Binding". Tutte le assegnazioni standard sono già definite nell'area superiore. Per le vostre assegnazioni di

The MSFS functions can be found on the left and the helicopter functions on the right.

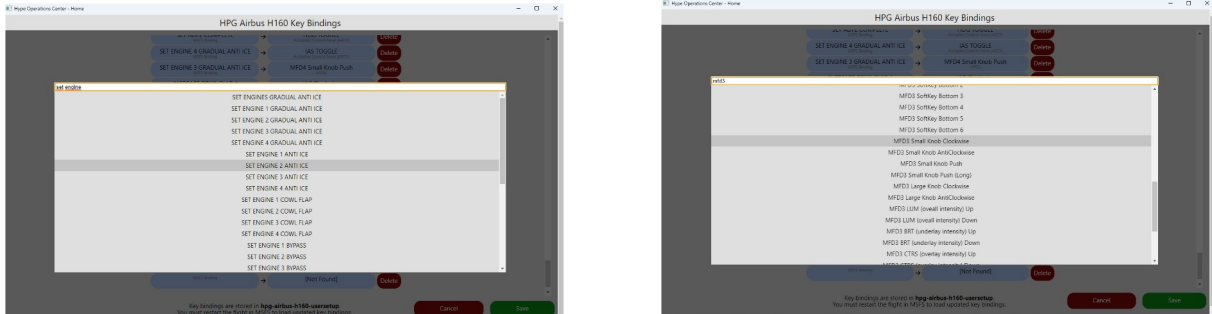

Simply select the function, save it and the function can be assigned to a button in the MSFS. Note, however, that the flight must be restarted for a new assignment!

## Come faccio ad assegnare uno stream deck?

In generale, i pulsanti o i controlli (Stream Deck +) vengono assegnati esattamente nello stesso modo dei pulsanti normali. Tuttavia, c'è un passaggio aggiuntivo con Stream Deck SW.

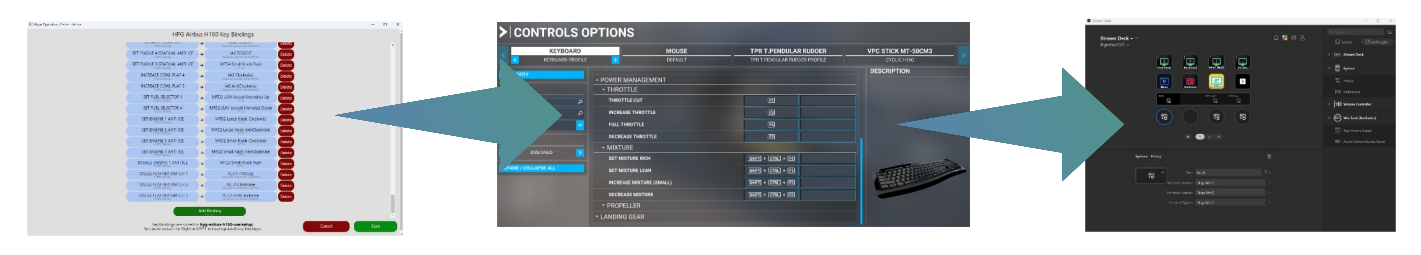

Anche in questo caso, la funzione desiderata dell'elicottero viene prima assegnata a una funzione MSFS. Quindi, si assegna la funzione a una combinazione di tasti libera nel MSFS e infine la si assegna al tasto desiderato o, come nell'esempio qui, a una manopola nel software Stream Deck.

# Suggerimenti e trucchi

## GTC e come funziona

#### GTC at low speed (like hover):

Cyclic Beep Up/Down regola la velocità longitudinale (avanti/indietro) rispetto alla velocità al suolo. Cyclic Beep Sinistra/Destra regola la velocità laterale (sinistra/destra) rispetto alla velocità al suolo. Collective Beep Sinistra/Destra imposta il riferimento di prua (heading reference).

#### GTC at high speed:

Cyclic Beep Up/Down regola la velocità longitudinale (avanti/indietro) rispetto alla velocità al suolo. Cyclic Beep Sinistra/Destra imposta il riferimento di prua (heading reference). Collective Beep Sinistra/Destra non ha funzione.

## Impostazione di rilevamento HANDS ON

#### None:

Nessuno: Questo significa che il tuo stick è sempre attivo, ma dovresti usare Trim Release per prendere davvero il controllo, altrimenti l'AFCS continuerà a contrastarti. Nota che in questa impostazione, L:FFB\_HANDS\_ON\_CYCLIC or L:FFB\_HANDS\_ON\_CYCLICY/L:FFB\_HANDS\_ON\_CYCLICX può essere utilizzato per fornire il segnale CSAS.

#### Motion Rate

Questo utilizza il rilevamento della velocità di movimento (con un cursore per regolare la sensibilità). Quando muovi la cloche, passa automaticamente alle modalità CSAS, il che è simile all'uso del Trim Release e più simile al modello di volo 1.0.

### Deadzone

Questa è la zona morta tradizionale che è stata un'opzione per molto tempo.

#### Ignore

Questa è la vecchia impostazione AFCS Override: AP Only, in cui il tuo stick viene ignorato a meno che tu non premi Trim Release. È utile per chi non ha blocchi di attrito o per chi desidera assolutamente che funzioni come il pilota automatico di Asobo.

## Differenza tra "trim release" e "spring override"

L'indicazione OVERRIDE viene utilizzata per due notifiche diverse.

1- Quando si utilizza Trim Release in modalità ATT (TR), OVERRIDE indica che si sta annullando il sistema AFCS e i "trim" sono disattivati ma seguono il movimento dello stick. Quando si rilascia TR, i servocomandi si posizionano sul nuovo set point per un controllo del ciclico senza mani (o con un tocco leggero).

2- Quando si è in modalità ATT o Upper Modes e si muove il ciclico senza usare TR, OVERRIDE indica che si sta "spingendo contro le molle". I servocomandi rimangono ai loro set point e, una volta rilasciato il ciclico, l'aeromobile tenderà a tornare a quei set point o alle impostazioni UM.

Ad esempio, durante l'avvicinamento finale (modalità ATT) a una zona di atterraggio, se si incontra uno stormo di uccelli e si effettua una virata a destra per evitarli, poi una a sinistra per tornare in rotta, al rilascio del ciclico i set point ATT rimarranno quelli di prima.

### Impostazione corretta del Trim Release

Una fonte di problemi è la corretta configurazione e applicazione del pulsante Trim Release. Dave lo ha descritto così nel forum di discussione dell'H145:

I tipi di controlli del ciclico sono:

Joystick con molla di centraggio (centering spring).

- Controlli del ciclico senza molla (disponibile blocco di frizione). Possono o meno avere forze di molla leggere.
- · Controlli del ciclico senza molla (blocchi di frizione NON disponibili).
- Tasti della tastiera o pulsanti del controller. Questo è difficile e raro.
- Ciclico completo FFB. Questo è piuttosto raro.

In ogni caso di seguito, dovrai usare la zona morta zero nelle impostazioni di MSFS.

### joystick a molla:

Sistema di trim del ciclico: software (impostazione predefinita)

Strategia di rilevamento HANDS ON: zona morta (impostazione predefinita)

Trim di follow-up: HOVER o BOTH (impostazione predefinita)

In questa configurazione, il trim virtuale (croce blu) si sposterà costantemente per rilassare la posizione del tuo stick. È lento, quindi non dovrebbe darti fastidio, ma significa che, indipendentemente dal fatto che tu sia in crociera o in hover, lo stick si rilasserà lentamente in modo che tu non senta forze.

Il trim di follow-up dovrebbe essere impostato su modalità HOVER o BOTH. Quando sei in modalità ATT (senza visualizzazione sull'MFD), puoi spingere lo stick e far sì che "torni ai setpoint precedenti" o che "si sincronizzi con l'attuale", a seconda di dove si trova l'aereo. Il trim di follow-up dipende dalla strategia di rilevamento HANDS ON. L'aereo reale utilizza solo la modalità HOVER. (Helionix V10 aggiunge la modalità TAC, che è un trim di follow-up per la crociera). **IMPORTANTE**: La strategia di zona morta per rilevare HANDS ON significa che ci aspettiamo che il tuo stick si ri-centri in modo affidabile e dovresti impostare una zona morta abbastanza grande da evitare eventi di HANDS ON falsi quando non stai effettivamente manipolando lo stick.

Hai l'opzione (non raccomandata) di utilizzare il binding a spostamento centrale in stile DCS. In tal caso, dovrai impostare il sistema di trim del ciclico su hardware, poiché competerebbe con il binding a spostamento.

Aggiungi un binding di controllo per MAGNETO 2 START (binding predefinito).

Quando il tuo controllo è nella posizione desiderata, clicca sul binding.

Il tuo ciclico ora è disconnesso. Entro il tempo di reset dello spostamento centrale, devi riportare il joystick alla posizione centrale.

I tuoi controlli ora verranno riconnessi, ma li hai spostati nella posizione neutra, quindi non ci sarà alcun cambiamento nell'output rispetto al passo 2.

Questa strategia di aggiornamento della posizione centrale è comune in altri simulatori come DCS o l'EC135 di xplane rotorsim, anche se crediamo che la strategia di Trim Release funzioni meglio senza interruzioni nei controlli.

| Contenuto | 72 of 98 |
|-----------|----------|
|-----------|----------|
#### ciclico senza molla o elicottero:

Sistema di trim del ciclico: Hardware Follow-up trim: BOTH Freno di frizione disponibile: Strategia di rilevamento HANDS ON: Movimento Freno di frizione non disponibile: Strategia di rilevamento HANDS ON: Ignora

Il trim virtuale del ciclico non sarà disponibile, il che significa che il tuo stick sarà sempre direttamente collegato all'output dell'elicottero senza un offset fornito dal trim. Di conseguenza, dovrai deflettere il tuo stick in avanti durante la crociera, come con qualsiasi altro elicottero. Puoi abilitare il sistema di trim software e fare uso del trim virtuale se lo preferisci.

La strategia di rilevamento HANDS ON tramite Motion è necessaria per il rilevamento HANDS ON perché la deadzone probabilmente non sarà utilizzabile a causa della mancanza di una forza di centraggio. Se riesci a riportare il tuo stick al centro in modo affidabile, potresti preferire utilizzare completamente le impostazioni con la molla di centraggio. Se la strategia Motion non funziona bene per te, allora puoi usare l'opzione NONE, insieme a un uso frequente del Trim Release.

Se il tuo controllo non può essere parcheggiato in una posizione, non sarai in grado di usare l'AFCS a meno che tu non utilizzi la strategia "Ignore" per il rilevamento HANDS ON. Utilizzare la modalità "Ignore" significa che la posizione del tuo stick verrà completamente ignorata, eccetto quando utilizzi il Trim Release. Con questo metodo, puoi usare il beep trim e le modalità UPPER, mentre il tuo ciclico è deflesso verso un angolo o in qualsiasi posizione.

Si consiglia di impostare il Follow-up trim su "BOTH" per evitare che l'AFCS entri in conflitto con te. Poiché il tuo stick è sempre direttamente connesso, la tua mano che lo tiene impedirebbe il comportamento di "fly-back" e quindi è probabilmente meglio evitare che l'AFCS cerchi di tornare automaticamente alla posizione di partenza, indipendentemente dalla situazione.

#### Force Feedback ciclico:

Sistema di trim del ciclico: Hardware Follow-up trim: BOTH Strategia di rilevamento HANDS ON: None

I controller FFB monitoreranno le variabili L:Vars del SEMA e azioneranno i motori di trim per de-saturarli, quindi il trim virtuale deve essere disabilitato.

Il Follow-up trim dovrebbe essere impostato su BOTH per evitare il comportamento di "fly-back" dell'AFCS, come spiegato precedentemente.

La strategia di rilevamento HANDS ON dovrebbe essere impostata su None per disabilitare le modalità CSAS integrate. Il segnale di rilevamento CSAS deve essere fornito tramite L:Var. Se non riesci a fornire il segnale CSAS, dovresti utilizzare il Trim Release.

## **SDK H:Events**

### Home Cockpit SDK

Vedi hpg-airbus-h160\html\_ui\HPGH160-System\H160\_Keys.txt per un elenco completo degli eventi per la tua build, puoi utilizzare H:Events o Html Events con strumenti come FSUIPC e SPAD.NEXT.

#### **Overhead Panel**

### **Overhead Panel**

| Name                       | Event                               |
|----------------------------|-------------------------------------|
| Generator 1 OFF            | H:H160_SDK_OH_GEN_1_OFF             |
| Generator 1 RESET          | H:H160_SDK_OH_GEN_1_RESET           |
| Generator 2 ON             | H:H160_SDK_OH_GEN_2_ON              |
| Generator 2 OFF            | H:H160_SDK_OH_GEN_2_OFF             |
| Generator 2 RESET          | H:H160_SDK_OH_GEN_2_RESET           |
| Emergency Generator OFF    | H:H160_SDK_OH_EGEN_OFF              |
| Emergency Generator ON     | H:H160_SDK_OH_EGEN_ON               |
| Emergency Generator TOGGLE | H:H160 SDK OH EGEN TOGGLE           |
| Electical Cut              | H:H160 SDK OH ELEC CUTOFF OFF       |
| Electical Cut              | H:H160 SDK OH ELEC CUTOFF ON        |
| Electical Cut              | H:H160 SDK OH ELEC CUTOFF TOGGLE    |
| Electical ALT1 OFF         | H:H160 SDK OH ELEC ALT1 OFF         |
| Electical ALT1 ON          | H:H160 SDK OH ELEC ALT1 ON          |
| Electical ALT1 TOGGLE      | H:H160 SDK OH ELEC ALT1 TOGGLE      |
| Electical ALT2 OFF         | H:H160 SDK OH ELEC ALT2 OFF         |
| Electical ALT2 ON          | H:H160 SDK OH ELEC ALT2 ON          |
| Electical ALT2 TOGGLE      | H:H160 SDK OH ELEC ALT2 TOGGLE      |
| Battery 1 OFF              | H:H160 SDK OH BAT 1 OFF             |
| Battery 1 ON               | H:H160 SDK OH BAT 1 ON              |
| Battery 1 RESET            | H:H160 SDK OH BAT 1 RESET           |
| Battery 2 OFF              | H:H160 SDK OH BAT 2 OFF             |
| Battery 2 ON               | H'H160 SDK OH BAT 2 ON              |
| Battery 2 RESET            | H:H160_SDK_OH_BAT_2_RESET           |
| TEST PREFLIGHT             | H:H160 SDK OH LAMP TEST PREFLIGHT   |
| TEST OFF                   | H:H160_SDK_OH_LAMP_TEST_OFE         |
| TESTLAMP                   | H:H160 SDK OH LAMP TEST LAMP        |
| RA1 ON                     | H:H160 SDK OH RA1 ON                |
| RA1 OFF                    | H'H160 SDK OH RA1 OFF               |
| RA1 TOGGI F                | H:H160 SDK OH RA1 TOGGLE            |
| RA2 ON                     | H:H160 SDK OH RA2 ON                |
| RA2 OFF                    | H:H160 SDK OH RA2 OFF               |
| RA2 TOGGLE                 | H:H160 SDK OH RA2 TOGGLE            |
| HIGH NR ON                 | H:H160 SDK OH HIGH NR ON            |
| HIGH NR OFF                | H:H160 SDK OH HIGH NR OFF           |
| HIGH NR TOGGLE             | H:H160 SDK OH HIGH NR TOGGLE        |
| Emergency Floats OFF       | H:H160 SDK OH EMER FLOATS OFF       |
| Emergency Floats ARM       | H:H160 SDK OH EMER FLOATS ARM       |
| Emergency Floats TEST      | H:H160 SDK OH EMER FLOATS TEST      |
| Fuzz Burner OFF            | H:H160 SDK OH FUZZ CHIP BURNER OFF  |
| Fuzz Burner ON             | H'H160 SDK OH EUZZ CHIP BURNER ON   |
| Windshield Winer OFF       |                                     |
| Windshield Winer SLOW      | H:H160_SDK_OH_WINDSHIELD_WIPER_SLOW |
| Windshield Winer FAST      | H:H160_SDK_OH_WINDSHIELD_WIPER_FAST |
| Air Conditioning OFF       | H'H160 SDK OH AIR CONDITIONING OFF  |
| Air Conditioning ON        | H:H160 SDK OH AIR CONDITIONING ON   |
| Cockpit Vent OFF           | H'H160 SDK OH COCKPIT VENT OFF      |
| Cockpit Vent ON            |                                     |
|                            |                                     |

| IBF 1 CLOSED              | H:H160_SDK_OH_IBF_1_CLOSED                        |
|---------------------------|---------------------------------------------------|
| IBF 1 OPEN                | H:H160_SDK_OH_IBF_1_OPEN                          |
| IBF 2 CLOSED              | H:H160_SDK_OH_IBF_2_CLOSED                        |
| IBF 2 OPEN                | H:H160_SDK_OH_IBF_2_OPEN                          |
| ACAS MUTE                 | H:H160_SDK_OH_AUDIO_ACAS_MUTE                     |
| ACAS NORMAL               | H:H160_SDK_OH_AUDIO_ACAS_NORMAL                   |
| HTAWS MUTE                | H:H160_SDK_OH_AUDIO_HTAWS_MUTE                    |
| HTAWS MUTE                | H:H160_SDK_OH_AUDIO_HTAWS_MUTE_5MIN               |
| HTAWS NORMAL              | H:H160_SDK_OH_AUDIO_HTAWS_NORMAL                  |
| HTAWS STANDBY             | H:H160_SDK_OH_AUDIO_HTAWS_STANDBY                 |
| Int Lights Cargo/Pax OFF  | H:H160_SDK_OH_INT_LIGHT_CARGO_PAX_OFF             |
| Int Lights Cargo/Pax PAX  | H:H160_SDK_OH_INT_LIGHT_CARGO_PAX_PAX             |
| Int Lights Cargo/Pax BOTH | H:H160_SDK_OH_INT_LIGHT_CARGO_PAX_ON              |
| Int Emergency Exits OFF   | H:H160_SDK_OH_INT_LIGHT_EMERGENCY_EXITS_OFF       |
| Int Emergency Exits ARM   | H:H160_SDK_OH_INT_LIGHT_EMERGENCY_EXITS_ARM       |
| Int Emergency Exits ON    | H:H160_SDK_OH_INT_LIGHT_EMERGENCY_EXITS_ON        |
| Int Panel Lights DAY      | H:H160_SDK_OH_INT_LIGHT_INSTRUMENT_PANEL_DAY      |
| Int Panel Lights NIGHT    | H:H160_SDK_OH_INT_LIGHT_INSTRUMENT_PANEL_NIGHT    |
| Int Panel Lights NVG      | H:H160_SDK_OH_INT_LIGHT_INSTRUMENT_PANEL_NVG      |
| Ext Lights HISL ON        | H:H160_SDK_OH_EXT_LIGHT_HISL_ON                   |
| Ext Lights HISL OFF       | H:H160_SDK_OH_EXT_LIGHT_HISL_OFF                  |
| Ext Lights HISL TOGGLE    | H:H160_SDK_OH_EXT_LIGHT_HISL_TOGGLE               |
| Cockpit Vent INCREASE     | H:H160_SDK_OH_COCKPIT_VENT_POT_INC                |
| Cockpit Vent DECREASE     | H:H160_SDK_OH_COCKPIT_VENT_POT_DEC                |
| Panel Lights INCREASE     | H:H160_SDK_OH_INT_LIGHT_INSTRUMENT_PANEL_KNOB_INC |
| Panel Lights DECREASE     | H:H160_SDK_OH_INT_LIGHT_INSTRUMENT_PANEL_KNOB_DEC |
| Center Light TOGGLE       | H:H160_SDK_OH_COCKPIT_LIGHT_CENTER_TOGGLE         |
| Center Light ON           | H:H160_SDK_OH_COCKPIT_LIGHT_CENTER_ON             |
| Center Light OFF          | H:H160_SDK_OH_COCKPIT_LIGHT_CENTER_OFF            |
| Left Light TOGGLE         | H:H160_SDK_OH_COCKPIT_LIGHT_LEFT_TOGGLE           |
| Left Light ON             | H:H160_SDK_OH_COCKPIT_LIGHT_LEFT_ON               |
| Left Light OFF            | H:H160_SDK_OH_COCKPIT_LIGHT_LEFT_OFF              |
| Right Light TOGGLE        | H:H160_SDK_OH_COCKPIT_LIGHT_RIGHT_TOGGLE          |
| Right Light ON            | H:H160_SDK_OH_COCKPIT_LIGHT_RIGHT_ON              |
| Right Light OFF           | H:H160_SDK_OH_COCKPIT_LIGHT_RIGHT_OFF             |
| AUX HYD PUMP ON           | H:H160_SDK_OH_AUX_HYD_ON                          |
| AUX HYD PUMP OFF          | H:H160_SDK_OH_AUX_HYD_OFF                         |
| AUX HYD PUMP TOGGLE       | H:H160_SDK_OH_AUX_HYD_TOGGLE                      |
|                           |                                                   |

# Engine Control Panel (ECP)

| Name                            | Event                            |
|---------------------------------|----------------------------------|
| Toggle both engines FLIGHT/IDLE | H:H160_SDK_ECP_FADEC_DUAL_TOGGLE |
| Main 1 FLIGHT                   | H:H160_SDK_ECP_MAIN_1_FLIGHT     |
| Main 1 IDLE                     | H:H160_SDK_ECP_MAIN_1_IDLE       |
| Main 1 OFF                      | H:H160_SDK_ECP_MAIN_1_OFF        |
| Main 1 UP                       | H:H160_SDK_ECP_MAIN_1_UP         |
| Main 1 DOWN                     | H:H160_SDK_ECP_MAIN_1_DOWN       |
| Main 2 FLIGHT                   | H:H160_SDK_ECP_MAIN_2_FLIGHT     |
| Main 2 IDLE                     | H:H160_SDK_ECP_MAIN_2_IDLE       |
| Main 2 OFF                      | H:H160_SDK_ECP_MAIN_2_OFF        |
| Main 2 DOWN                     | H:H160_SDK_ECP_MAIN_2_DOWN       |
| Main 2 UP                       | H:H160_SDK_ECP_MAIN_2_UP         |
| Main 1 Latch OFF                | H:H160_SDK_ECP_MAIN_LATCH_1_OFF  |
| Main 1 Latch ON                 | H:H160_SDK_ECP_MAIN_LATCH_1_ON   |
| Main 2 Latch OFF                | H:H160_SDK_ECP_MAIN_LATCH_2_OFF  |
| Main 2 Latch ON                 | H:H160_SDK_ECP_MAIN_LATCH_2_ON   |

# Autopilot Control Panel (APCP)

| Name                     | Event                              |
|--------------------------|------------------------------------|
| A.TRIM TOGGLE            | H:H160_SDK_APCP_ATRIM_TOGGLE       |
| A.TRIM ON                | H:H160_SDK_APCP_ATRIM_ON           |
| A.TRIM OFF               | H:H160_SDK_APCP_ATRIM_OFF          |
| AP1 TOGGLE               | H:H160_SDK_APCP_AP1_TOGGLE         |
| AP1 ON                   | H:H160 SDK APCP AP1 ON             |
| AP1 OFF                  | H:H160 SDK APCP AP1 OFF            |
| AP2 TOGGLE               | H:H160_SDK_APCP_AP2_TOGGLE         |
| AP2 ON                   | H:H160_SDK_APCP_AP2_ON             |
| AP2 OFF                  | H:H160_SDK_APCP_AP2_OFF            |
| BKUP TOGGLE              | H:H160 SDK APCP BKUP TOGGLE        |
| BKUP ON                  | H:H160 SDK APCP BKUP ON            |
| BKUP OFF                 | H:H160 SDK APCP BKUP OFF           |
| ALT TOGGLE               | H:H160 SDK APCP ALT TOGGLE         |
| ALT ON                   | H:H160 SDK APCP ALT ON             |
| ALT OFF                  | H:H160 SDK APCP ALT OFF            |
| (VS/FPA HDG/TRK) TOGGLE  | H:H160 SDK APCP GPSMODE TOGGLE     |
| (VS/FPA HDG/TRK) VS/HDG  | H:H160 SDK APCP GPSMODE TRAD       |
| (VS/EPA HDG/TBK) TBK/EPA | H'H160 SDK APCP GPSMODE GPS        |
| ALT A TOGGLE             | H'H160 SDK APCP ALTA TOGGLE        |
| ALTAON                   | H'H160 SDK APCP ALTA ON            |
| ALTA OFF                 | H'H160 SDK APCP ALTA OFF           |
| ALT.A Clockwise          | H:H160 SDK APCP ALTA Clockwise     |
| AITA AntiClockwise       | H'H160 SDK APCP ALTA AntiClockwise |
| CR HT TOGGI F            | H'H160 SDK APCP CRHT TOGGLE        |
| CR HT ON                 | H'H160 SDK APCP CRHT ON            |
| CR HT OFF                | H'H160 SDK APCP CRHT OFF           |
| CR HT Clockwise          | H'H160 SDK APCP CRHT Clockwise     |
| CR HT AntiClockwise      | H'H160 SDK APCP CRHT AntiClockwise |
| VS TOGGI E               | H'H160 SDK APCP VS TOGGLE          |
| VS ON                    | H:H160 SDK APCP VS ON              |
| VS OFF                   | H'H160 SDK APCP VS OFF             |
| VS Clockwise             | H:H160_SDK_APCP_VS_Clockwise       |
| VS AntiClockwise         | H:H160_SDK_APCP_VS_AntiClockwise   |
| HDG TOGGLE               | H:H160_SDK_APCP_HDG_TOGGLE         |
| HDG ON                   | H:H160 SDK APCP HDG ON             |
| HDG OFF                  | H:H160 SDK APCP HDG OFF            |
| HDG Clockwise            | H:H160_SDK_APCP_HDG_Clockwise      |
| HDG AntiClockwise        | H:H160_SDK_APCP_HDG_AntiClockwise  |
| IAS TOGGI F              | H:H160_SDK_APCP_IAS_TOGGLE         |
| IAS ON                   | H:H160_SDK_APCP_IAS_ON             |
| IAS OFF                  | H:H160_SDK_APCP_IAS_OFF            |
| IAS Clockwise            | H:H160_SDK_APCP_IAS_Clockwise      |
| IAS AntiClockwise        | H:H160_SDK_APCP_IAS_AntiClockwise  |
| Fasy AFCS Toggle         | H:H160_SDK_AP_AFCS_FASY_TOGGLE     |
| Easy AFCS On             |                                    |
| Easy AFCS Off            |                                    |
| Lasy Ar US UI            |                                    |

# Cyclic Control

| Name                  | Event                        |
|-----------------------|------------------------------|
| AP/BKUP ON            | H:H160_SDK_AP_APBKUPON_UP    |
| AP/BKUP ON (AP1 Only) | H:H160_SDK_AP_APBKUPON_LEFT  |
| AP/BKUP ON (AP2 Only) | H:H160_SDK_AP_APBKUPON_RIGHT |
| AP/BKUP CUT           | H:H160_SDK_AP_APBKUPCUT      |
| AP/UM OFF             | H:H160_SDK_AP_UM_OFF         |
| AP/GTC                | H:H160_SDK_AP_GTCGTCH        |
|                       |                              |

| AP/GTC (Direct to GTC.H) (Advanced)    | H:H160_SDK_AP_GTCGTCH_HOVER                  |
|----------------------------------------|----------------------------------------------|
| Cyclic Beep Trim RIGHT                 | H:H160_SDK_CYCLIC_BEEP_RIGHT                 |
| Cyclic Beep Trim LEFT                  | H:H160_SDK_CYCLIC_BEEP_LEFT                  |
| Cyclic Beep Trim UP                    | H:H160_SDK_CYCLIC_BEEP_UP                    |
| Cyclic Beep Trim DOWN                  | H:H160_SDK_CYCLIC_BEEP_DOWN                  |
| Cyclic Beep Trim RESET/Zero (Uncommon) | H:H160_SDK_CYCLIC_BEEP_RESET                 |
| Set New Cyclic Center                  | H:H160_SDK_CYCLIC_FORCE_TRIM_SET_NEW_CENTER  |
| Trim Release (HOLD)                    | H:H160_SDK_CYCLIC_TRIM_RELEASE_HOLD          |
| Trim Release (Latch: Open)             | H:H160_SDK_CYCLIC_TRIM_RELEASE_LATCH_PUSH    |
| Trim Release (Latch: Closed)           | H:H160_SDK_CYCLIC_TRIM_RELEASE_LATCH_RELEASE |
| Trim Release (Latch: Toggle)           | H:H160_SDK_CYCLIC_TRIM_RELEASE_LATCH_TOGGLE  |
| Message List RESET                     | H:H160_SDK_MESSAGELIST_RESET                 |
|                                        |                                              |

## **Collective Control**

| Name                                    | Event                                            |
|-----------------------------------------|--------------------------------------------------|
| Collective Beep Trim RIGHT              | H:H160_SDK_COLLECTIVE_BEEP_RIGHT                 |
| Collective Beep Trim LEFT               | H:H160_SDK_COLLECTIVE_BEEP_LEFT                  |
| Collective Beep Trim UP                 | H:H160_SDK_COLLECTIVE_BEEP_UP                    |
| Collective Beep Trim DOWN               | H:H160_SDK_COLLECTIVE_BEEP_DOWN                  |
| Collective Beep Trim ATT YAW AUTORESET  | H:H160_SDK_COLLECTIVE_YAW_TRIM_AUTO_RESET        |
| Collective Beep Release (HOLD)          | H:H160_SDK_COLLECTIVE_TRIM_RELEASE_HOLD          |
| Collective Beep Release (Latch: Open)   | H:H160_SDK_COLLECTIVE_TRIM_RELEASE_LATCH_PUSH    |
| Collective Beep Release (Latch: Closed) | H:H160_SDK_COLLECTIVE_TRIM_RELEASE_LATCH_RELEASE |
| OEI HI/LO (Low)                         | H:H160_SDK_COLLECTIVE_OEI_HILO_LO                |
| OEI HI/LO (High)                        | H:H160_SDK_COLLECTIVE_OEI_HILO_HI                |
| OEI HI/LO (Toggle)                      | H:H160_SDK_COLLECTIVE_OEI_HILO_TOGGLE            |
| Fill Floats                             | H:H160_SDK_FILL_FLOATS                           |
| Repack Floats (Sim)                     | H:H160_SDK_REPACK_FLOATS                         |
| GA (Go Around)                          | H:H160_SDK_COLLECTIVE_GA                         |
| Wiper                                   | H:H160_SDK_COLLECTIVE_WIPER_PUSH                 |
|                                         |                                                  |

## Misc

| Name                         | Event                               |
|------------------------------|-------------------------------------|
| Primary Action (Primary)     | H:H160_SDK_PRIMARY_ACTION_COMMAND   |
| Secondary Action (Secondary) | H:H160_SDK_SECONDARY_ACTION_COMMAND |

## Cabin

| Name                      | Event                            |
|---------------------------|----------------------------------|
| Cockpit Door Left TOGGLE  | H:H160_SDK_DOOR_COCKPIT_L_TOGGLE |
| Cockpit Door Left OPEN    | H:H160_SDK_DOOR_COCKPIT_L_OPEN   |
| Cockpit Door Left CLOSE   | H:H160_SDK_DOOR_COCKPIT_L_CLOSE  |
| Cockpit Door Right TOGGLE | H:H160_SDK_DOOR_COCKPIT_R_TOGGLE |
| Cockpit Door Right OPEN   | H:H160_SDK_DOOR_COCKPIT_R_OPEN   |
| Cockpit Door Right CLOSE  | H:H160_SDK_DOOR_COCKPIT_R_CLOSE  |
| Pax Door Left TOGGLE      | H:H160_SDK_DOOR_PAX_L_TOGGLE     |
| Pax Door Left OPEN        | H:H160_SDK_DOOR_PAX_L_OPEN       |
| Pax Door Left CLOSE       | H:H160_SDK_DOOR_PAX_L_CLOSE      |
| Pax Door Right TOGGLE     | H:H160_SDK_DOOR_PAX_R_TOGGLE     |
| Pax Door Right OPEN       | H:H160_SDK_DOOR_PAX_R_OPEN       |
| Pax Door Right CLOSE      | H:H160_SDK_DOOR_PAX_R_CLOSE      |
| Cargo Door Left TOGGLE    | H:H160_SDK_DOOR_CARGO_L_TOGGLE   |
| Cargo Door Left OPEN      | H:H160_SDK_DOOR_CARGO_L_OPEN     |
| Cargo Door Left CLOSE     | H:H160_SDK_DOOR_CARGO_L_CLOSE    |
| Cargo Door Right TOGGLE   | H:H160_SDK_DOOR_CARGO_R_TOGGLE   |
| Cargo Door Right OPEN     | H:H160_SDK_DOOR_CARGO_R_OPEN     |
| Cargo Door Right CLOSE    | H:H160_SDK_DOOR_CARGO_R_CLOSE    |
| Pilot TOGGLE              | H:H160_SDK_PILOT_CAPT_TOGGLE     |
| Pilot ON                  | H:H160_SDK_PILOT_CAPT_ON         |

| Pilot OFF                              | H:H160  | SDK  | PILOT  | CAPT OFF  |           |
|----------------------------------------|---------|------|--------|-----------|-----------|
| Copilot TOGGLE                         | H:H160  | SDK  | PILOT  | FO TOGGLE |           |
| Copilot ON                             | H:H160  | SDK  | PILOT  | FO ON     |           |
| Copilot OFF                            | H:H160  | SDK  | PILOT  | FO OFF    |           |
| HEMS Stretcher Toggle                  | H:H160  | SDK  | HEMS   | STRETCHER | TOGGLE    |
| HEMS Stretcher Eject                   | H:H160  | SDK  | HEMS   | STRETCHER | EJECT     |
| HEMS Stretcher Retract                 | H:H160  | SDK  | HEMS   | STRETCHER | RETRACT   |
| HEMS Stretcher Removed                 | H:H160  | SDK  | HEMS   | STRETCHER | REMOVED   |
| HEMS Stretcher Present without patient | H:H160  | SDK  | HEMS   | STRETCHER | NOPATIENT |
| HEMS Stretcher Present with patient    | H:H160  | SDK  | HEMS   | STRETCHER | PATIENT   |
| Pax 1 Toggle                           | H:H160  | SDK  | PAX_1  | TOGGLE    |           |
| Pax 1 On                               | H:H160  | SDK  | PAX_1  | ON        |           |
| Pax 1 Off                              | H:H160  | SDK  | PAX_1  | OFF       |           |
| Pax 2 Toggle                           | H:H160_ | SDK  | PAX_2  | TOGGLE    |           |
| Pax 2 On                               | H:H160_ | SDK  | PAX_2  | ON        |           |
| Pax 2 Off                              | H:H160_ | SDK  | _PAX_2 | _OFF      |           |
| Pax 3 Toggle                           | H:H160_ | SDK  | PAX_3  | TOGGLE    |           |
| Pax 3 On                               | H:H160  | SDK  | PAX_3  | ON        |           |
| Pax 3 Off                              | H:H160_ | SDK  | _PAX_3 | _OFF      |           |
| Pax 4 Toggle                           | H:H160_ | SDK  | _PAX_4 | TOGGLE    |           |
| Pax 4 On                               | H:H160_ | SDK  | PAX_4  | _ON       |           |
| Pax 4 Off                              | H:H160_ | SDK  | _PAX_4 | _OFF      |           |
| Pax 5 Toggle                           | H:H160_ | SDK  | _PAX_5 | TOGGLE    |           |
| Pax 5 On                               | H:H160_ | SDK  | _PAX_5 | ON        |           |
| Pax 5 Off                              | H:H160_ | SDK  | _PAX_5 | _OFF      |           |
| Pax 6 Toggle                           | H:H160_ | SDK  | PAX_6  | TOGGLE    |           |
| Pax 6 On                               | H:H160_ | SDK  | PAX_6  | _ON       |           |
| Pax 6 Off                              | H:H160_ | SDK  | PAX_6  | _OFF      |           |
| Pax 7 Toggle                           | H:H160_ | SDK  | PAX_7  | TOGGLE    |           |
| Pax 7 On                               | H:H160_ | _SDK | _PAX_7 | ON        |           |
| Pax 7 Off                              | H:H160_ | SDK  | PAX_7  | _OFF      |           |
| Pax 8 Toggle                           | H:H160_ | SDK  | PAX_8  | TOGGLE    |           |
| Pax 8 On                               | H:H160_ | SDK  | PAX_8  | ON        |           |
| Pax 8 Off                              | H:H160_ | SDK  | _PAX_8 | _OFF      |           |
| Pax 9 Toggle                           | H:H160_ | SDK  | PAX_9  | TOGGLE    |           |
| Pax 9 On                               | H:H160_ | SDK  | _PAX_9 | _ON       |           |
| Pax 9 Off                              | H:H160_ | SDK  | PAX_9  | _OFF      |           |
| Pax 10 Toggle                          | H:H160_ | SDK  | PAX_1  | 0_TOGGLE  |           |
| Pax 10 On                              | H:H160_ | SDK  | PAX_1  | 0_ON      |           |
| Pax 10 Off                             | H:H160_ | SDK  | PAX_1  | 0_OFF     |           |
| Pax 11 Toggle                          | H:H160_ | SDK  | _PAX_1 | 1_TOGGLE  |           |
| Pax 11 On                              | H:H160  | SDK  | _PAX_1 | 1_ON      |           |
| Pax 11 Off                             | H:H160_ | SDK  | _PAX_1 | 1_OFF     |           |
| Pax 12 Toggle                          | H:H160  | SDK  | PAX_1  | 2_TOGGLE  |           |
| Pax 12 On                              | H:H160_ | SDK  | PAX_1  | 2_ON      |           |
| Pax 12 Off                             | H·H160  | SDK  | PAX 1  | 2 OFF     |           |

## Misc

| Name                         | Event                               |  |
|------------------------------|-------------------------------------|--|
| State Load READY FOR TAKEOFF | H:H160_SDK_MISC_CMD_READYFORTAKEOFF |  |
| State Load COLD AND DARK     | H:H160_SDK_MISC_CMD_COLDANDDARK     |  |
| Rotor Brake TOGGLE           | H:H160_SDK_ROTOR_BRAKE_TOGGLE       |  |
| Rotor Brake ON               | H:H160_SDK_ROTOR_BRAKE_ON           |  |
| Rotor Brake OFF              | H:H160_SDK_ROTOR_BRAKE_OFF          |  |
| Nose Wheel Lock ON           | H:H160_SDK_NOSE_WHEEL_LOCK_ON       |  |
| Nose Wheel Lock OFF          | H:H160_SDK_NOSE_WHEEL_LOCK_OFF      |  |
| Nose Wheel Lock TOGGLE       | H:H160_SDK_NOSE_WHEEL_LOCK_TOGGLE   |  |
| Emergency Floats OFF         | H:H160_SDK_OH_EMER_FLOATS_OFF       |  |
| Emergency Floats AUTO        | H:H160_SDK_OH_EMER_FLOATS_AUTO      |  |

| Emergency Floats MANUAL       | H:H160_SDK_OH_EMER_FLOATS_MAN                  |
|-------------------------------|------------------------------------------------|
| Windshield Wiper OFF          | H:H160_SDK_OH_WINDSHIELD_WIPER_OFF             |
| Windshield Wiper SLOW         | H:H160_SDK_OH_WINDSHIELD_WIPER_SLOW            |
| Windshield Wiper FAST         | H:H160_SDK_OH_WINDSHIELD_WIPER_FAST            |
| FMS1 Source TOGGLE            | H:H160_SDK_MISC_FMS1_TOGGLE                    |
| FMS1 Source ON                | H:H160_SDK_MISC_FMS1_ON                        |
| FMS1 Source OFF               | H:H160_SDK_MISC_FMS1_OFF                       |
| FMS2 Source TOGGLE            | H:H160_SDK_MISC_FMS2_TOGGLE                    |
| FMS2 Source ON                | H:H160_SDK_MISC_FMS2_ON                        |
| FMS2 Source OFF               | H:H160_SDK_MISC_FMS2_OFF                       |
| Master Brightness Increase    | H:H160_SDK_MASTERBRIGHTNESS_INC                |
| Master Brightness Decrease    | H:H160_SDK_MASTERBRIGHTNESS_DEC                |
| Luxury Divider Wall TOGGLE    | H:H160_SDK_LUX_DIVIDER_TOGGLE                  |
| Luxury Divider Wall UP        | H:H160_SDK_LUX_DIVIDER_UP                      |
| Luxury Divider Wall DOWN      | H:H160_SDK_LUX_DIVIDER_DOWN                    |
| TDSSim GTNXi Nav Source UNIT1 | H:H160_SDK_MISC_GTN750_TDSSIM_NAVSOURCE_UNIT_1 |
| TDSSim GTNXi Nav Source UNIT2 | H:H160_SDK_MISC_GTN750_TDSSIM_NAVSOURCE_UNIT_2 |
| TDSSim GTNXi Nav Source MSFS  | H:H160_SDK_MISC_GTN750_TDSSIM_NAVSOURCE_MSFS   |
| TDSSim GTNXi Nav Source NEXT  | H:H160_SDK_MISC_GTN750_TDSSIM_NAVSOURCE_NEXT   |

## **Center Console WXRCP**

| Name                          | Event                    |
|-------------------------------|--------------------------|
| Weather Radar Power OFF       | H:H160_SDK_WXR_OFF       |
| Weather Radar Power STANDBY   | H:H160_SDK_WXR_STBY      |
| Weather Radar Power TEST      | H:H160_SDK_WXR_TEST      |
| Weather Radar Power ON        | H:H160_SDK_WXR_ON        |
| Weather Radar Power Knob UP   | H:H160_SDK_WXR_UP        |
| Weather Radar Power Knob NEXT | H:H160_SDK_WXR_UP_LOOP   |
| Weather Radar Power Knob DOWN | H:H160_SDK_WXR_DOWN      |
| Weather Radar Tilt Knob UP    | H:H160_SDK_WXR_TILT_UP   |
| Weather Radar Tilt Knob DOWN  | H:H160_SDK_WXR_TILT_DOWN |
|                               |                          |

## Tablet

| Name                    | Event                                    |
|-------------------------|------------------------------------------|
| Hinge Open/Close        | H:H160_SDK_TABLET_OPENCLOSE              |
| Home (Push)             | H:H160_SDK_TABLET_HOME_PUSH              |
| Home (Push Long)        | H:H160_SDK_TABLET_HOME_PUSH_LONG         |
| Open Action Center      | H:H160_SDK_TABLET_OPEN_ACTIONCENTER      |
| Launch Maps             | H:H160_SDK_TABLET_OPENAPP_MAPS           |
| Launch Missions         | H:H160_SDK_TABLET_OPENAPP_MISSIONS       |
| Launch Setup            | H:H160_SDK_TABLET_OPENAPP_SETUP          |
| Launch Documents        | H:H160_SDK_TABLET_OPENAPP_DOCUMENTS      |
| Launch EFBConnect       | H:H160_SDK_TABLET_OPENAPP_WEB_EFBCONNECT |
| Launch Web Browser      | H:H160_SDK_TABLET_OPENAPP_WEB            |
| Launch METAR            | H:H160_SDK_TABLET_OPENAPP_METAR          |
| Launch LittleNavMap     | H:H160_SDK_TABLET_OPENAPP_LITTLENAVMAP   |
| Launch Navigraph Charts | H:H160_SDK_TABLET_OPENAPP_NAVIGRAPH      |
| Launch Flappy Bird      | H:H160_SDK_TABLET_OPENAPP_FLAPPYBIRD     |
| Launch Alarms & Clock   | H:H160_SDK_TABLET_OPENAPP_CLOCK          |
| Launch Activity Log     | H:H160_SDK_TABLET_OPENAPP_ACTIVITYLOG    |
| Launch Direction Finder | H:H160_SDK_TABLET_OPENAPP_DF             |
| Launch Neopad           | H:H160_SDK_TABLET_OPENAPP_NEOPAD         |
| Map ZOOM IN             | H:H160_SDK_TABLET_MAPSAPP_ZOOM_IN        |
| Map ZOOM OUT            | H:H160_SDK_TABLET_MAPSAPP_ZOOM_OUT       |
| Map ZOOM Level3         | H:H160_SDK_TABLET_MAPSAPP_ZOOM_SET_3     |
| Map ZOOM Level4         | H:H160_SDK_TABLET_MAPSAPP_ZOOM_SET_4     |
| Map ZOOM Level5         | H:H160_SDK_TABLET_MAPSAPP_ZOOM_SET_5     |
| Map ZOOM Level6         | H:H160_SDK_TABLET_MAPSAPP_ZOOM_SET_6     |

| Map ZOOM Level7                      | H:H160_SDK_TABLET_MAPSAPP_ZOOM_SET_7                     |
|--------------------------------------|----------------------------------------------------------|
| Map ZOOM Level8                      | H:H160_SDK_TABLET_MAPSAPP_ZOOM_SET_8                     |
| Map ZOOM Level9                      | H:H160_SDK_TABLET_MAPSAPP_ZOOM_SET_9                     |
| Map ZOOM Level10                     | H:H160_SDK_TABLET_MAPSAPP_ZOOM_SET_10                    |
| Map ZOOM Level11                     | H:H160_SDK_TABLET_MAPSAPP_ZOOM_SET_11                    |
| Map ZOOM Level12                     | H:H160_SDK_TABLET_MAPSAPP_ZOOM_SET_12                    |
| Map ZOOM Level13                     | H:H160_SDK_TABLET_MAPSAPP_ZOOM_SET_13                    |
| Map ZOOM Level14                     | H:H160_SDK_TABLET_MAPSAPP_ZOOM_SET_14                    |
| Map ZOOM Level15                     | H:H160_SDK_TABLET_MAPSAPP_ZOOM_SET_15                    |
| Map ZOOM Level16                     | H:H160_SDK_TABLET_MAPSAPP_ZOOM_SET_16                    |
| Map ZOOM Level17                     | H:H160_SDK_TABLET_MAPSAPP_ZOOM_SET_17                    |
| Map FollowMe TOGGLE                  | H:H160_SDK_TABLET_MAPSAPP_FOLLOWME_TOGGLE                |
| Map FollowMe ON                      | H:H160_SDK_TABLET_MAPSAPP_FOLLOWME_ON                    |
| Map FollowMe OFF                     | H:H160_SDK_TABLET_MAPSAPP_FOLLOWME_OFF                   |
| Map Orientation TOGGLE               | H:H160_SDK_TABLET_MAPSAPP_ORIENTATION_TOGGLE             |
| Map Orientation NorthUP              | H:H160_SDK_TABLET_MAPSAPP_ORIENTATION_NORTHUP            |
| Map Orientation HeadingUP            | H:H160_SDK_TABLET_MAPSAPP_ORIENTATION_HEADINGUP          |
| Map DB Layer Hospital Helipad ON     | H:H160_SDK_TABLET_MAPSAPP_SET_DB_LAYER_ON_H_HOSPITAL     |
| Map DB Layer Civil Helipad ON        | H:H160_SDK_TABLET_MAPSAPP_SET_DB_LAYER_ON_H_CIVIL        |
| Map DB Layer Airport Primary ON      | H:H160_SDK_TABLET_MAPSAPP_SET_DB_LAYER_ON_AIRPORT        |
| Map DB Layer Hospital Helipad OFF    | H:H160_SDK_TABLET_MAPSAPP_SET_DB_LAYER_OFF_H_HOSPITAL    |
| Map DB Layer Civil Helipad OFF       | H:H160_SDK_TABLET_MAPSAPP_SET_DB_LAYER_OFF_H_CIVIL       |
| Map DB Layer Airport Primary OFF     | H:H160_SDK_TABLET_MAPSAPP_SET_DB_LAYER_OFF_AIRPORT       |
| Map DB Layer Hospital Helipad TOGGLE | H:H160_SDK_TABLET_MAPSAPP_SET_DB_LAYER_TOGGLE_H_HOSPITAL |
| Map DB Layer Civil Helipad TOGGLE    | H:H160_SDK_TABLET_MAPSAPP_SET_DB_LAYER_TOGGLE_H_CIVIL    |
| Map DB Layer Airport Primary TOGGLE  | H:H160_SDK_TABLET_MAPSAPP_SET_DB_LAYER_TOGGLE_AIRPORT    |
|                                      |                                                          |

## Hype Radio App

| Name                           | Event                             |  |
|--------------------------------|-----------------------------------|--|
| Connect_Reconnect_SyncLocation | H:H160_SDK_HYPERADIO_CONNECT      |  |
| Volume Down                    | H:H160_SDK_HYPERADIO_VOLUME_DOWN  |  |
| Volume Up                      | H:H160_SDK_HYPERADIO_VOLUME_UP    |  |
| Stop                           | H:H160_SDK_HYPERADIO_STOP         |  |
| Select Previous Station        | H:H160_SDK_HYPERADIO_STATION_PREV |  |
| Select Next Station            | H:H160_SDK_HYPERADIO_STATION_NEXT |  |
| Select Station 1               | H:H160_SDK_HYPERADIO_STATION_1    |  |
| Select Station 2               | H:H160_SDK_HYPERADIO_STATION_2    |  |
| Select Station 3               | H:H160_SDK_HYPERADIO_STATION_3    |  |
| Select Station 4               | H:H160_SDK_HYPERADIO_STATION_4    |  |
| Select Station 5               | H:H160_SDK_HYPERADIO_STATION_5    |  |
| Select Station 6               | H:H160_SDK_HYPERADIO_STATION_6    |  |
| Select Station 7               | H:H160_SDK_HYPERADIO_STATION_7    |  |
| Select Station 8               | H:H160_SDK_HYPERADIO_STATION_8    |  |
| Select Station 9               | H:H160_SDK_HYPERADIO_STATION_9    |  |
| Select Station 10              | H:H160_SDK_HYPERADIO_STATION_10   |  |
| Select Station 11              | H:H160_SDK_HYPERADIO_STATION_11   |  |
| Select Station 12              | H:H160_SDK_HYPERADIO_STATION_12   |  |
| Select Station 13              | H:H160_SDK_HYPERADIO_STATION_13   |  |
| Select Station 14              | H:H160_SDK_HYPERADIO_STATION_14   |  |
| Select Station 15              | H:H160_SDK_HYPERADIO_STATION_15   |  |

## Tablet

| Name                    | Event                               |
|-------------------------|-------------------------------------|
| Mission Command 1 PRESS | H:H160_SDK_MISSION_ACTION_COMMAND_1 |
| Mission Command 2 PRESS | H:H160_SDK_MISSION_ACTION_COMMAND_2 |
| Mission Command 3 PRESS | H:H160_SDK_MISSION_ACTION_COMMAND_3 |
| Mission Command 4 PRESS | H:H160_SDK_MISSION_ACTION_COMMAND_4 |
| Mission Command 5 PRESS | H:H160_SDK_MISSION_ACTION_COMMAND_5 |

| Mission Command 6 PRESS |  |
|-------------------------|--|
|-------------------------|--|

## H:H160\_SDK\_MISSION\_ACTION\_COMMAND\_6

## **Equipment Setup**

| Name            | Event                            |
|-----------------|----------------------------------|
| WSPS Top TOGGLE | H:H160_SDK_EQUIP_WSPS_TOP_TOGGLE |
| WSPS Top ON     | H:H160_SDK_EQUIP_WSPS_TOP_ON     |
| WSPS Top OFF    | H:H160_SDK_EQUIP_WSPS_TOP_OFF    |

## MFDs

| Name                               | Event                                 |
|------------------------------------|---------------------------------------|
| MFD1 SoftKey Top 1                 | H:MFD1_SoftKey_T1                     |
| MFD1 SoftKey Top 2                 | H:MFD1_SoftKey_T2                     |
| MFD1 SoftKey Top 3                 | H:MFD1_SoftKey_T3                     |
| MFD1 SoftKey Top 4                 | H:MFD1_SoftKey_T4                     |
| MFD1 SoftKey Top 5                 | H:MFD1_SoftKey_T5                     |
| MFD1 SoftKey Top 6                 | H:MFD1_SoftKey_T6                     |
| MFD1 SoftKey Left 1                | H:MFD1_SoftKey_L1                     |
| MFD1 SoftKey Left 2                | H:MFD1_SoftKey_L2                     |
| MFD1 SoftKey Left 3                | H:MFD1_SoftKey_L3                     |
| MFD1 SoftKey Left 4                | H:MFD1_SoftKey_L4                     |
| MFD1 SoftKey Left 5                | H:MFD1_SoftKey_L5                     |
| MFD1 SoftKey Left 6                | H:MFD1_SoftKey_L6                     |
| MFD1 SoftKey Right 1               | H:MFD1_SoftKey_R1                     |
| MFD1 SoftKey Right 2               | H:MFD1_SoftKey_R2                     |
| MFD1 SoftKey Right 3               | H:MFD1_SoftKey_R3                     |
| MFD1 SoftKey Right 4               | H:MFD1_SoftKey_R4                     |
| MFD1 SoftKey Right 5               | H:MFD1_SoftKey_R5                     |
| MFD1 SoftKey Right 6               | H:MFD1_SoftKey_R6                     |
| MFD1 SoftKey Bottom 1              | H:MFD1_SoftKey_B1                     |
| MFD1 SoftKey Bottom 2              | H:MFD1_SoftKey_B2                     |
| MFD1 SoftKey Bottom 3              | H:MFD1_SoftKey_B3                     |
| MFD1 SoftKey Bottom 4              | H:MFD1_SoftKey_B4                     |
| MFD1 SoftKey Bottom 5              | H:MFD1_SoftKey_B5                     |
| MFD1 SoftKey Bottom 6              | H:MFD1_SoftKey_B6                     |
| MFD1 Small Knob Clockwise          | H:MFD1_SoftKey_KnobInnerClockwise     |
| MFD1 Small Knob AntiClockwise      | H:MFD1_SoftKey_KnobInnerAntiClockwise |
| MFD1 Small Knob Push               | H:MFD1_SoftKey_KnobInnerPush          |
| MFD1 Small Knob Push (Long)        | H:MFD1_SoftKey_KnobInnerPushLong      |
| MFD1 Large Knob Clockwise          | H:MFD1_SoftKey_KnobOuterClockwise     |
| MFD1 Large Knob AntiClockwise      | H:MFD1_SoftKey_KnobOuterAntiClockwise |
| MFD1 LUM (oveall intensity) Up     | H:MFD1_SoftKey_LUM_DOWN               |
| MFD1 LUM (oveall Intensity) Down   |                                       |
| MFD1 BRT (underlay intensity) Op   |                                       |
| MFD1 BR1 (underlay intensity) Down | H:MFD1_SOTKEY_BR1_DOWN                |
| MEDI CTRS (overlay intensity) Op   | H:MFD1_SOIREY_CTRS_UP                 |
| MED1 Down                          | H.MFD1_SOUREY_CIRSW_DOWN              |
| MED2 SoftKov Top 1                 | H.MED2 SoftKov I1                     |
| MED2 SoftKey Top 2                 | H:MED2_SoftKey_11                     |
| MED2 SoftKey Top 3                 | H:MED2_SoftKey_12                     |
| MED2 SoftKey Top 4                 | H:MED2_SoftKey_13                     |
| MED2 SoftKey Top 5                 | H:MED2_SoftKey_14                     |
| MED2 SoftKey Top 6                 | H:MED2_SoftKey_T6                     |
| MED2 SoftKey Left 1                | H:MED2_SoftKey_11                     |
| MFD2 SoftKey Left 2                | H:MFD2 SoftKey L2                     |
| MFD2 SoftKey Left 3                | H:MFD2 SoftKey L3                     |
| MFD2 SoftKey Left 4                | H:MFD2 SoftKey L4                     |
| MFD2 SoftKey Left 5                | H:MFD2 SoftKey L5                     |
|                                    | _ /_                                  |

|    | MFD2 SoftKey Left 6                | H:MFD2_SoftKey_L6                     |
|----|------------------------------------|---------------------------------------|
|    | MFD2 SoftKey Right 1               | H:MFD2 SoftKey R1                     |
|    | MFD2 SoftKey Right 2               | H:MFD2 SoftKey R2                     |
|    | MFD2 SoftKey Right 3               | H:MFD2 SoftKey R3                     |
|    | MFD2 SoftKey Right 4               | H:MFD2 SoftKey R4                     |
|    | MFD2 SoftKey Right 5               | H:MFD2 SoftKey R5                     |
|    | MFD2 SoftKey Right 6               | H:MFD2 SoftKey R6                     |
|    | MFD2 SoftKey Bottom 1              | H:MFD2 SoftKey B1                     |
|    | MFD2 SoftKey Bottom 2              | H:MFD2 SoftKey B2                     |
|    | MFD2 SoftKey Bottom 3              | H:MFD2 SoftKey B3                     |
|    | MFD2 SoftKey Bottom 4              | H:MFD2 SoftKey B4                     |
|    | MFD2 SoftKey Bottom 5              | H:MFD2 SoftKey B5                     |
|    | MFD2 SoftKey Bottom 6              | H:MFD2 SoftKey B6                     |
|    | MFD2 Small Knob Clockwise          | H:MFD2 SoftKey KnobInnerClockwise     |
|    | MFD2 Small Knob AntiClockwise      | H:MFD2 SoftKey KnobInnerAntiClockwise |
|    | MFD2 Small Knob Push               | H:MFD2 SoftKey KnobInnerPush          |
|    | MFD2 Small Knob Push (Long)        | H:MFD2 SoftKey KnobInnerPushLong      |
|    | MFD2 Large Knob Clockwise          | H:MFD2 SoftKey KnobOuterClockwise     |
| Ī  | MFD2 Large Knob AntiClockwise      | H:MFD2 SoftKey KnobOuterAntiClockwise |
|    | MFD2 LUM (oveall intensity) Up     | H:MFD2 SoftKey LUM UP                 |
|    | MFD2 LUM (oveall intensity) Down   | H:MFD2 SoftKey LUM DOWN               |
|    | MFD2 BRT (underlay intensity) Up   | H:MFD2 SoftKey BRT UP                 |
|    | MFD2 BRT (underlay intensity) Down | H:MFD2 SoftKey BRT DOWN               |
|    | MFD2 CTRS (overlay intensity) Up   | H:MFD2 SoftKey CTRS UP                |
|    | MFD2 CTRS (overlay intensity) Down | H:MFD2 SoftKey CTRSW DOWN             |
|    | MFD2 Power                         | H:MFD2 SoftKey POWER                  |
|    | MFD2 Set Nav Source NAV1           | H:H160 SDK MFD2 NAV SRC SET 1         |
|    | MFD2 Set Nav Source NAV2           | H:H160_SDK_MFD2_NAV_SRC_SET_2         |
|    | MFD2 Set Nav Source GPS            | H:H160 SDK MFD2 NAV SRC SET 3         |
|    | MFD3 SoftKey Top 1                 | H:MFD3_SoftKey_T1                     |
|    | MFD3 SoftKey Top 2                 | H:MFD3_SoftKey_T2                     |
|    | MFD3 SoftKey Top 3                 | H:MFD3_SoftKey_T3                     |
|    | MFD3 SoftKey Top 4                 | H:MFD3_SoftKey_T4                     |
|    | MFD3 SoftKey Top 5                 | H:MFD3_SoftKey_T5                     |
|    | MFD3 SoftKey Top 6                 | H:MFD3_SoftKey_T6                     |
|    | MFD3 SoftKey Left 1                | H:MFD3_SoftKey_L1                     |
|    | MFD3 SoftKey Left 2                | H:MFD3_SoftKey_L2                     |
|    | MFD3 SoftKey Left 3                | H:MFD3_SoftKey_L3                     |
|    | MFD3 SoftKey Left 4                | H:MFD3_SoftKey_L4                     |
|    | MFD3 SoftKey Left 5                | H:MFD3_SoftKey_L5                     |
|    | MFD3 SoftKey Left 6                | H:MFD3_SoftKey_L6                     |
|    | MFD3 SoftKey Right 1               | H:MFD3_SoftKey_R1                     |
|    | MFD3 SoftKey Right 2               | H:MFD3_SoftKey_R2                     |
|    | MFD3 SoftKey Right 3               | H:MFD3_SoftKey_R3                     |
|    | MFD3 SoftKey Right 4               | H:MFD3_SoftKey_R4                     |
|    | MFD3 SoftKey Right 5               | H:MFD3_SoftKey_R5                     |
|    | MFD3 SoftKey Right 6               | H:MFD3_SoftKey_R6                     |
|    | MFD3 SoftKey Bottom 1              | H:MFD3_SoftKey_B1                     |
|    | MFD3 SoftKey Bottom 2              | H:MFD3_SoftKey_B2                     |
|    | MFD3 SoftKey Bottom 3              | H:MFD3_SoftKey_B3                     |
|    | MFD3 SoftKey Bottom 4              | H:MFD3_SoftKey_B4                     |
|    | MFD3 SoftKey Bottom 5              | H:MFD3_SoftKey_B5                     |
|    | MFD3 SoftKey Bottom 6              | H:MFD3_SoftKey_B6                     |
|    | MFD3 Small Knob Clockwise          | H:MFD3_SoftKey_KnobInnerClockwise     |
|    | MFD3 Small Knob AntiClockwise      | H:MFD3_SoftKey_KnobInnerAntiClockwise |
|    | MFD3 Small Knob Push               | H:MFD3_SoftKey_KnobInnerPush          |
| i. | MFD3 Small Knob Push (Long)        | H:MFD3_SoftKey_KnobInnerPushLong      |
|    | MFD3 Large Knob Clockwise          | H:MFD3_SoftKey_KnobOuterClockwise     |
|    | MFD3 Large Knob AntiClockwise      | H:MFD3 SoftKey KnobOuterAntiClockwise |

| MFD3 LUM (oveall intensity) Up     | H:MFD3_SoftKey_LUM_UP                 |
|------------------------------------|---------------------------------------|
| MFD3 LUM (oveall intensity) Down   | H:MFD3_SoftKey_LUM_DOWN               |
| MFD3 BRT (underlay intensity) Up   | H:MFD3_SoftKey_BRT_UP                 |
| MFD3 BRT (underlay intensity) Down | H:MFD3_SoftKey_BRT_DOWN               |
| MFD3 CTRS (overlay intensity) Up   | H:MFD3_SoftKey_CTRS_UP                |
| MFD3 CTRS (overlay intensity) Down | H:MFD3_SoftKey_CTRSW_DOWN             |
| MFD3 Power                         | H:MFD3_SoftKey_POWER                  |
| MFD4 SoftKey Top 1                 | H:MFD4_SoftKey_T1                     |
| MFD4 SoftKey Top 2                 | H:MFD4_SoftKey_T2                     |
| MFD4 SoftKey Top 3                 | H:MFD4_SoftKey_T3                     |
| MFD4 SoftKey Top 4                 | H:MFD4_SoftKey_T4                     |
| MFD4 SoftKey Top 5                 | H:MFD4_SoftKey_T5                     |
| MFD4 SoftKey Top 6                 | H:MFD4_SoftKey_T6                     |
| MFD4 SoftKey Left 1                | H:MFD4_SoftKey_L1                     |
| MFD4 SoftKey Left 2                | H:MFD4_SoftKey_L2                     |
| MFD4 SoftKey Left 3                | H:MFD4_SoftKey_L3                     |
| MFD4 SoftKey Left 4                | H:MFD4_SoftKey_L4                     |
| MFD4 SoftKey Left 5                | H:MFD4_SoftKey_L5                     |
| MFD4 SoftKey Left 6                | H:MFD4_SoftKey_L6                     |
| MFD4 SoftKey Right 1               | H:MFD4_SoftKey_R1                     |
| MFD4 SoftKey Right 2               | H:MFD4_SoftKey_R2                     |
| MFD4 SoftKey Right 3               | H:MFD4_SoftKey_R3                     |
| MFD4 SoftKey Right 4               | H:MFD4_SoftKey_R4                     |
| MFD4 SoftKey Right 5               | H:MFD4_SoftKey_R5                     |
| MFD4 SoftKey Right 6               | H:MFD4_SoftKey_R6                     |
| MFD4 SoftKey Bottom 1              | H:MFD4_SoftKey_B1                     |
| MFD4 SoftKey Bottom 2              | H:MFD4_SoftKey_B2                     |
| MFD4 SoftKey Bottom 3              | H:MFD4_SoftKey_B3                     |
| MFD4 SoftKey Bottom 4              | H:MFD4_SoftKey_B4                     |
| MFD4 SoftKey Bottom 5              | H:MFD4_SoftKey_B5                     |
| MFD4 SoftKey Bottom 6              | H:MFD4_SoftKey_B6                     |
| MFD4 Small Knob Clockwise          | H:MFD4_SoftKey_KnobInnerClockwise     |
| MFD4 Small Knob AntiClockwise      | H:MFD4_SoftKey_KnobInnerAntiClockwise |
| MFD4 Small Knob Push               | H:MFD4_SoftKey_KnobInnerPush          |
| MFD4 Small Knob Push (Long)        | H:MFD4_SoftKey_KnobInnerPushLong      |
| MFD4 Large Knob Clockwise          | H:MFD4_SoftKey_KnobOuterClockwise     |
| MFD4 Large Knob AntiClockwise      | H:MFD4_SoftKey_KnobOuterAntiClockwise |
| MFD4 LUM (oveall intensity) Up     | H:MFD4_SoftKey_LUM_UP                 |
| MFD4 LUM (oveall intensity) Down   | H:MFD4_SoftKey_LUM_DOWN               |
| MFD4 BRT (underlay intensity) Up   | H:MFD4_SoftKey_BRT_UP                 |
| MFD4 BRT (underlay intensity) Down | H:MFD4_SoftKey_BRT_DOWN               |
| MFD4 CTRS (overlay intensity) Up   | H:MFD4_SoftKey_CTRS_UP                |
| MFD4 CTRS (overlay intensity) Down | H:MFD4_SoftKey_CTRSW_DOWN             |
| MFD4 Power                         | H:MFD4_SoftKey_POWER                  |

## IESI

| Name                    | Event                              |
|-------------------------|------------------------------------|
| Baro Knob Clockwise     | H:H160_SDK_IESI_BARO_CLOCKWISE     |
| Baro Knob AntiClockwise | H:H160_SDK_IESI_BARO_ANTICLOCKWISE |
| Baro STD                | H:H160_SDK_IESI_BARO_STD           |
| Cage                    | H:H160_SDK_IESI_CAGE               |
| Brightness Up           | H:H160_SDK_IESI_BRT_UP             |
| Brightness Down         | H:H160_SDK_IESI_BRT_DOWN           |

# **Center Console Other**

| Name          | Event                     |
|---------------|---------------------------|
| ELTCP ELT ON  | H:H160_SDK_ELT_SWITCH_ON  |
| ELTCP ELT ARM | H:H160_SDK_ELT_SWITCH_ARM |

| ELTCP ELT RESET      | H:H160_SDK_ELT_SWITCH_RESET        |
|----------------------|------------------------------------|
| ANTICOL Light OFF    | H:H160_SDK_INT_LIGHT_ANTICOL_OFF   |
| ANTICOL Light RED    | H:H160_SDK_INT_LIGHT_ANTICOL_RED   |
| ANTICOL Light WHITE  | H:H160_SDK_INT_LIGHT_ANTICOL_WHITE |
| ANTICOL Light INC    | H:H160_SDK_INT_LIGHT_ANTICOL_INC   |
| ANTICOL Light DEC    | H:H160_SDK_INT_LIGHT_ANTICOL_DEC   |
| PARKING BRAKE OFF    | H:H160_SDK_PARKING_BRAKE_OFF       |
| PARKING BRAKE ON     | H:H160_SDK_PARKING_BRAKE_ON        |
| PARKING BRAKE TOGGLE | H:H160_SDK_PARKING_BRAKE_TOGGLE    |

## Sensor Pod

| Name         | Event                                     |
|--------------|-------------------------------------------|
| Power TOGGLE | H:H160_SDK_SENSORPOD_MONITOR_POWER_TOGGLE |
| Power ON     | H:H160_SDK_SENSORPOD_MONITOR_POWER_ON     |
| Power OFF    | H:H160_SDK_SENSORPOD_MONITOR_POWER_OFF    |
| Move RIGHT   | H:H160_SDK_SENSORPOD_MOVE_RIGHT           |
| Move LEFT    | H:H160_SDK_SENSORPOD_MOVE_LEFT            |
| Move FORWARD | H:H160_SDK_SENSORPOD_MOVE_FWD             |
| Move AFT     | H:H160_SDK_SENSORPOD_MOVE_AFT             |

# GTN750\_1 Bezel

| Name                 | Event                 |
|----------------------|-----------------------|
| Home Push            | H:GTN750_HomePush     |
| Home Push_Long       | H:GTN750_HomePushLong |
| DirectTo Push        | H:GTN750_DirectToPush |
| Knob Small Increment | H:GTN750_KnobSmallInc |
| Knob Small Decrement | H:GTN750_KnobSmallDec |
| Knob Large Increment | H:GTN750_KnobLargeInc |
| Knob Large Decrement | H:GTN750_KnobLargeDec |
| Knob Push            | H:GTN750_KnobPush     |
| Knob Push_Long       | H:GTN750_KnobPushLong |
| Volume Increment     | H:GTN750_VolInc       |
| Volume Decrement     | H:GTN750_VolDec       |
| Volume Push          | H:GTN750_VolPush      |
|                      |                       |

## GTN750\_2 Bezel

| Name                 | Event                   |
|----------------------|-------------------------|
| Home Push            | H:GTN750_2_HomePush     |
| Home Push_Long       | H:GTN750_2_HomePushLong |
| DirectTo Push        | H:GTN750_2_DirectToPush |
| Knob Small Increment | H:GTN750_2_KnobSmallInc |
| Knob Small Decrement | H:GTN750_2_KnobSmallDec |
| Knob Large Increment | H:GTN750_2_KnobLargeInc |
| Knob Large Decrement | H:GTN750_2_KnobLargeDec |
| Knob Push            | H:GTN750_2_KnobPush     |
| Knob Push_Long       | H:GTN750_2_KnobPushLong |
| Volume Increment     | H:GTN750_2_VolInc       |
| Volume Decrement     | H:GTN750_2_VolDec       |
| Volume Push          | H:GTN750_2_VolPush      |
|                      |                         |

# CMA9000 FMS\_1

| Name      | Event         |
|-----------|---------------|
| Select R1 | H:FMS1_LSK_R1 |
| Select L1 | H:FMS1_LSK_L1 |
| Select R2 | H:FMS1_LSK_R2 |
| Select L2 | H:FMS1_LSK_L2 |
| Select R3 | H:FMS1_LSK_R3 |

| Select L3  | H:FMS1_LSK_L3     |
|------------|-------------------|
| Select R4  | H:FMS1 LSK R4     |
| Select I 4 | H·FMS1 I SK I 4   |
| Select R5  | HIEMST LSK B5     |
| Soloct 1.5 |                   |
|            |                   |
| Select Rb  | H:FMS1_LSK_R6     |
| Select L6  | H:FMS1_LSK_L6     |
| 1          | H:FMS1_1          |
| 2          | H:FMS1_2          |
| 3          | H:FMS1_3          |
| 4          | H:FMS1_4          |
| 5          | H:FMS1 5          |
| 6          | H:FMS1 6          |
| 7          | H·FMS1_7          |
| 8          | H·FMS1_8          |
| 9          | H:FMS1_0          |
| 9          |                   |
| 0          |                   |
| A          | H:FMS1_A          |
| В          | H:FMS1_B          |
| С          | H:FMS1_C          |
| D          | H:FMS1_D          |
| E          | H:FMS1_E          |
| F          | H:FMS1_F          |
| G          | H:FMS1_G          |
| Н          | H:FMS1_H          |
|            | H:FMS1 I          |
| J          | –<br>H:FMS1 J     |
| ĸ          | H·FMS1 K          |
| 1          | H:FMS1_L          |
| M          |                   |
| N          |                   |
| N          | H:FMS1_N          |
| 0          | H:FMS1_0          |
| Р          | H:FMS1_P          |
| Q          | H:FMS1_Q          |
| R          | H:FMS1_R          |
| S          | H:FMS1_S          |
| Т          | H:FMS1_T          |
| U          | H:FMS1_U          |
| V          | H:FMS1_V          |
| W          | H:FMS1_W          |
| X          | H:FMS1 X          |
| Y          | H:FMS1 Y          |
| 7          | L'<br>H'FMS1 Z    |
|            |                   |
|            |                   |
|            |                   |
| MENU       | H:FMS1_MENU       |
| PREV       | H:FMS1_PREV       |
| NEXT       | H:FMS1_NEXT       |
| PROG       | H:FMS1_PROG       |
| LEGS       | H:FMS1_LEGS       |
| EXEC       | H:FMS1_EXEC       |
| RADIO      | H:FMS1_RADIO      |
| FUEL       | –<br>H:FMS1 FUEL  |
| MARK       | H'EMS1 MARK       |
| HOLD       |                   |
| EIY        |                   |
|            |                   |
|            |                   |
| DOT        | H:FMS1_DOT        |
| PLUS_MINUS | H:FMS1_PLUS_MINUS |

| CLR      | H:FMS1_CLR      |
|----------|-----------------|
| INIT_REF | H:FMS1_INIT_REF |
| RTE      | H:FMS1 RTE      |
| DEP ARR  | H:FMS1 DEP ARR  |

## CMA9000 FMS\_2

|                  | Name      | Event         |          |
|------------------|-----------|---------------|----------|
|                  | Select R1 | H:FMS2_LSK_R1 |          |
|                  | Select L1 | H:FMS2_LSK_L1 |          |
|                  | Select R2 | H:FMS2_LSK_R2 |          |
|                  | Select L2 | H:FMS2_LSK_L2 |          |
|                  | Select R3 | H:FMS2_LSK_R3 |          |
|                  | Select L3 | H:FMS2_LSK_L3 |          |
| _                | Select R4 | H:FMS2_LSK_R4 |          |
|                  | Select L4 | H:FMS2_LSK_L4 |          |
| _                | Select R5 | H:FMS2_LSK_R5 |          |
|                  | Select L5 | H:FMS2_LSK_L5 |          |
|                  | Select R6 | H:FMS2_LSK_R6 |          |
|                  | Select L6 | H:FMS2_LSK_L6 |          |
|                  | 1         | H:FMS2_1      |          |
|                  | 2         | H:FMS2 2      |          |
|                  | 3         | H:FMS2 3      |          |
|                  | 4         | H:FMS2_4      |          |
|                  | 5         |               |          |
|                  | 6         | H:FMS2_6      |          |
|                  | 7         | H:FMS2_7      |          |
|                  | 8         | H'FMS2_8      |          |
|                  | 9         | H:FMS2_9      |          |
|                  | 0         | H:FMS2_0      |          |
|                  | A         | H:FMS2_A      |          |
|                  | B         | H:FMS2_B      |          |
|                  | C         | H:FMS2_C      |          |
|                  | D         | H:FMS2_D      |          |
|                  | F         | H:FMS2_E      |          |
|                  | F         | H:FMS2_E      |          |
|                  | G         |               |          |
|                  |           |               |          |
|                  | 1         |               |          |
|                  | 1         |               |          |
|                  | 2<br>2    |               |          |
|                  | ĸ         |               |          |
|                  |           | H:FMS2_L      |          |
|                  |           |               |          |
|                  | N         | H:FMS2_N      |          |
|                  | 0         | H:FMS2_0      |          |
|                  | P         | H:FMS2_P      |          |
|                  | Q         | H:FMS2_Q      |          |
|                  | R         | H:FMS2_R      |          |
|                  | S         | H:FMS2_S      |          |
|                  | T         | H:FMS2_T      |          |
|                  | U         | H:FMS2_U      |          |
|                  | V         | H:FMS2_V      |          |
|                  | W         | H:FMS2_W      |          |
|                  | Х         | H:FMS2_X      |          |
|                  | Y         | H:FMS2_Y      |          |
|                  | Z         | H:FMS2_Z      |          |
|                  | SLASH     | H:FMS2_SLASH  |          |
|                  | SP        | H:FMS2_SP     |          |
|                  | MENU      | H:FMS2_MENU   |          |
|                  | PREV      | H:FMS2_PREV   |          |
| <u>Contenuto</u> |           |               | 86 of 98 |

| NEXT       | H:FMS2 NEXT       |
|------------|-------------------|
| PROG       | H:FMS2 PROG       |
| LEGS       | H:FMS2 LEGS       |
| EXEC       | H:FMS2_EXEC       |
| RADIO      | H:FMS2_RADIO      |
| FUEL       | H:FMS2_FUEL       |
| MARK       | H:FMS2_MARK       |
| HOLD       | H:FMS2_HOLD       |
| FIX        | H:FMS2_FIX        |
| BRT        | H:FMS2_BRT        |
| DOT        | H:FMS2_DOT        |
| PLUS_MINUS | H:FMS2_PLUS_MINUS |
| CLR        | H:FMS2_CLR        |
| INIT_REF   | H:FMS2_INIT_REF   |
| RTE        | H:FMS2_RTE        |
| DEP_ARR    | H:FMS2_DEP_ARR    |
|            |                   |

## **CARLS Tactical Radio**

| Name          | Event                    |
|---------------|--------------------------|
| Press UP      | H:H160_SDK_CARLS_UP      |
| Press DOWN    | H:H160_SDK_CARLS_DOWN    |
| Press LEFT    | H:H160_SDK_CARLS_LEFT    |
| Press RIGHT   | H:H160_SDK_CARLS_RIGHT   |
| Press L1      | H:H160_SDK_CARLS_L1      |
| Press L2      | H:H160_SDK_CARLS_L2      |
| Press L3      | H:H160_SDK_CARLS_L3      |
| Press R1      | H:H160_SDK_CARLS_R1      |
| Press R2      | H:H160_SDK_CARLS_R2      |
| Press R3      | H:H160_SDK_CARLS_R3      |
| Press STAR    | H:H160_SDK_CARLS_STAR    |
| Press SHARP   | H:H160_SDK_CARLS_SHARP   |
| Press PICK    | H:H160_SDK_CARLS_PICK    |
| Press HANG    | H:H160_SDK_CARLS_HANG    |
| Press WARNING | H:H160_SDK_CARLS_WARNING |
| Press 0       | H:H160_SDK_CARLS_0       |
| Press 1       | H:H160_SDK_CARLS_1       |
| Press 2       | H:H160_SDK_CARLS_2       |
| Press 3       | H:H160_SDK_CARLS_3       |
| Press 4       | H:H160_SDK_CARLS_4       |
| Press 5       | H:H160_SDK_CARLS_5       |
| Press 6       | H:H160_SDK_CARLS_6       |
| Press 7       | H:H160_SDK_CARLS_7       |
| Press 8       | H:H160_SDK_CARLS_8       |
| Press 9       | H:H160_SDK_CARLS_9       |

# **Enviromental Control (ECS)**

| Name                 | Event                         |
|----------------------|-------------------------------|
| Temperature Decrease | H:H160_SDK_ECS_TEMP_DEC       |
| Temperature Increase | H:H160_SDK_ECS_TEMP_INC       |
| Vent Decrease        | H:H160_SDK_ECS_VENT_DEC       |
| Vent Increase        | H:H160_SDK_ECS_VENT_INC       |
| MASTER INC           | H:H160_SDK_ECS_MASTER_INC     |
| MASTER DEC           | H:H160_SDK_ECS_MASTER_DEC     |
| MASTER OFF           | H:H160_SDK_ECS_MASTER_OFF     |
| MASTER COCKPIT       | H:H160_SDK_ECS_MASTER_COCKPIT |
| MASTER CABIN         | H:H160_SDK_ECS_MASTER_CABIN   |
| DEMIST OFF           | H:H160_SDK_ECS_DEMIST_OFF     |
| DEMIST ON            | H:H160_SDK_ECS_DEMIST_ON      |

| DEMIST TOGGLE       | H:H160_SDK_ECS_DEMIST_TOGGLE       |
|---------------------|------------------------------------|
| AUTO OFF            | H:H160_SDK_ECS_AUTO_OFF            |
| AUTO ON             | H:H160_SDK_ECS_AUTO_ON             |
| AUTO TOGGLE         | H:H160_SDK_ECS_AUTO_TOGGLE         |
| DISTRIBUTION DOWN   | H:H160_SDK_ECS_DISTRIBUTION_DOWN   |
| DISTRIBUTION UP     | H:H160_SDK_ECS_DISTRIBUTION_UP     |
| DISTRIBUTION TOGGLE | H:H160_SDK_ECS_DISTRIBUTION_TOGGLE |
| RECIRC OFF          | H:H160_SDK_ECS_RECIRC_OFF          |
| RECIRC ON           | H:H160_SDK_ECS_RECIRC_ON           |
| RECIRC TOGGLE       | H:H160_SDK_ECS_RECIRC_TOGGLE       |
|                     |                                    |

## Risoluzione dei problemi

#### Non riesco a trovare la mia chiave di licenza

Puoi recuperare le informazioni in queste modalità

- Puoi richiedere I tuoi dettagli <u>be re-sent to your email</u>
- Dovresti anche trovare le tue informazioni nel tuo account dopo aver effettuato l'accesso su Hype Performance Group Store

#### Gli schermi MFD sono neri o il tablet non si apre

Ciò significa quasi sempre che l'installazione è danneggiata o che c'è un conflitto di componenti aggiuntivi.

Soluzione:

- 1. Nell'Hype Operations Center, seleziona Removes All Packages .
- 2. Seleziona Install sull'ultima versione del prodotto.
- 3. Se l'aereomobile continua a non funzionare, rimuovi tutti gli altri componenti aggiuntivi dalla cartella Community.

#### Gli schermi GTN750 sono neri

Se gli schermi del GTN750 sono neri, usa il tablet per assicurarti che l'impostazione sia corretta. Assicurati di rimuovere eventuali vecchi pacchetti H160 che abilitavano le opzioni GTN750, poiché questa impostazione è ora integrata.

Soluzione:

- 1. H160 Tablet -> Aircraft (app) -> Options (page). Cambia GTN750 Software a nessuno dei due pms50 or TDSSim.
- 2. Se il GTN750 rimane nero, reinstalla il modulo software del fornitore e riprova.
- 3. Se il GTN750 rimane nero, rimuovi tutti gli altri addon dalla cartella Community.

#### Quando volo mi sembra di combattere contro l'aeromobile.

Devi usare Cyclic Trim Release, questo rimuove la zona morta e mette anche in pausa l'AFCS in modo che non possa competere con te.

#### L'aeromobile non è affidabile quando si vola con le modalità del pilota automatico (HDG, IAS, ALT)

Assicurati che il tuo Cyclic Deadzone è abbastanza grande. Non devi avere un input HANDS ON accidentale poiché ciò comprometterà il pilota automatico.

#### I punti di clic nel cockpit virtuale sono spostati

Lens Correct distorce la vista e impedisce di cliccare sui comandi.

Soluzione:

1. Disattiva tutte le impostazioni Lens Correction di MSFS.

#### La telecamera si muove in modo irregolare, soprattutto durante il decollo e l'atterraggio.

Qualcosa va storto con Camera Shake setting, è necessario effettuare un ciclo per risolvere il problema.

Soluzione:

1. Attiva MSFS Camera Shake . Applica.

2. Disattiva MSFS Camera Shake . Applica.

#### Ho associato un tasto di scelta rapida ma invia sempre più comandi

I comandi di MSFS offrono l'opzione "On Press" e "On Release". Per impostazione predefinita, i tasti si ripetono dopo un breve ritardo.

Soluzione:

1. Accedi alle impostazioni dei controlli di MSFS e modifica l'assegnazione su On Release.

#### L'aeromobile ha delle texture rosa

A. Un problema comune è installare solo l' Action Pack . Devi installare anche l' H160 Base Pack .

B. Le livree delle varianti civili molto vecchie necessitano di un texture.cfg update poiché inizialmente non ne era stato creato uno:

| [fltsim]                                 |  |
|------------------------------------------|--|
| fallback.1=\\hpg-airbus-h160-civ\texture |  |
| fallback.2=\\hpg-airbus-h160\texture     |  |

C. Se sei un autore di livree, controlla la guida utente per la configurazione texture.cfg per la variante che stai dipingendo.

<u>Contenuto</u>

#### MGB oltre il limite / L'aeromobile non decolla

Questi avvisi indicano danni all'aeromobile. Questo è il nostro nuovo modello dettagliato di danni in azione.

1. Sul tablet, use la Failures & Maintenance app, e rimuovi l danni usando Do All Maintenance.

2. (optional) Disattiva Aircraft Damage nell' Aircraft app nella pagina Setup .

#### Impossibile avviare gli eliporti MSFS

Le livree create prima dell'aggiornamento Sim 11 (novembre 2022) dovranno essere aggiornate per evitare di impedire l'avvio di H160 dagli eliporti. Soluzione:

1. Individuare l' aircraft.cfg file all'interno del pacchetto livrea (se ne trovi due, aggiorna entrambi)

2. Cambia ui\_typerole="Helicopter" in ui\_typerole="Rotorcraft".

Le livree H160 integrate sono aggiornate, a partire dalla build 360. Se stai ancora utilizzando la versione 1.0, dovresti anche apportare questa modifica alle livree di base.

#### Come posso trovare la cartella della comunità?

Avvia Microsoft Flight Simulator Vai su Opzioni → Opzioni generali Abilita la Modalità Sviluppatore facendo clic sulla scheda Sviluppatore e impostando Modalità Sviluppatore su On Nel nuovo menu in alto sullo schermo, fai clic su Strumenti → File system virtuale Espandi "Cartelle pacchetti" Fai clic su "Apri cartella Community"

Questo metodo funziona indipendentemente da come hai installato MSFS ed è il modo più affidabile per individuare la cartella corretta.

## Problemi noti

#### La modalità WTT non è operativa con gli elicotteri in MSFS

A causa di un bug, non siamo in grado di fornire un pacchetto WTT per H160.

#### FSRealistic La turbolenza a bassa quota non è compatibile con gli elicotteri.

Il software FSRealistic ha una modalità Low-altitude turbulence che causerà problemi con il modello di volo. Spegnilo.

#### L'opzione Tablet Time è disattivata di 1 ora

La lettura dell'ora è spesso sbagliata a causa della sim DST database being out of date .

#### Gli elicotteri non vengono generati correttamente su alcuni eliporti

La posizione dell'elicottero può essere avanti o indietro rispetto alla posizione corretta. Asobo knows about the problem

#### La transizione dell'effetto suolo dell'elicottero è brusca quando ci si avvicina agli eliporti elevati

Asobo has confirmed the bug e ha indicato che una correzione arriverà in una futura versione di MSFS.

### FS 2024: Nessun carburante quando si parte dalla pista o dall'helipad

Devi rifornire il carburante tramite il tablet.

## FS 2024: \*\*Pausa\*\* (ESC) interrompe il collettivo

Non premere ESC mentre sei in volo. Se lo hai fatto, prova a premere F1, a volte aiuta. Meglio atterrare e poi premere ESC.

#### FS 2024: Avvio Cold & Dark e posizionamento davanti all'elicottero

Premi Shift+C per entrare nella cabina di pilotaggio. Premilo di nuovo per uscire e camminare intorno all'elicottero (usa ASDW per muoverti).

## Lista Acronimi

| Acronym          | English                                            | Italiano                                                    |
|------------------|----------------------------------------------------|-------------------------------------------------------------|
| AAM              | Aircraft Maintenance Manual                        | Manuale Uso Manutenzione                                    |
| ACAS             | Airborne Collision Avoidance System                | Sistema anticollisione aerea                                |
| ACOL (ACL)       | Anti-collision light                               | Luce anticollisione                                         |
| ADC              | Air data computer                                  | Calcolatore dei dati di volo                                |
| ADELT            | Automatic deployable Emergency Locator Transmitter | Trasmettitore di emergenza automatico dispiegabile          |
| ADEP             | Aerodrome Of Departure                             | Aeroporto di Partenza                                       |
| ADES             | Aerodrome Of Destination                           | Aeroporto di Destinazione                                   |
| ADF              | Automatic direction finder                         | Radiotaro automatico                                        |
| ADI              | Attitude Direction Indicator                       | Indicatore di Assetto e Direzione                           |
| AECS             | Automatic Elight Control System                    | Sistema di Controllo Automatico del Volo                    |
| ACL              | Above ground level                                 | Altezza dal suolo                                           |
| AHRS             | Attitude Heading Reference System                  | Sistema di riferimento di assetto e direzione               |
|                  | Aileron                                            | Alettone                                                    |
| ALT              | Altitude or Altitude hold                          | Altitudine / Mantenimento dell'altitudine                   |
| ALT.A            | Altitude acquire                                   | Acquisizione dell'altitudine                                |
| ALTM             | Altimeter                                          | Altimetro                                                   |
| AMC              | Aircraft Management Computer                       | Computer di gestione dell'aeromobile                        |
| AMM              | Aircraft Maintenance Manual                        | Manuale di manutenzione dell'aeromobile                     |
| AOM              | Aircraft Operating Manual                          | Manuale operativo dell'aeromobile                           |
| APCP             | Autopilot control panel                            | Pannello di controllo autopilota                            |
| APU              | Auiliary Power Unit                                | Unità di potenza ausiliaria                                 |
| ATC              | Air Traffic Control                                | Controllo del traffico aereo                                |
| A.TRIM           | Automatic trim system                              | Sistema di trim automatico                                  |
| ATT              | Attitude or Long term attitude hold                | Mantenimento assetto o mantenimento assetto a lungo termine |
| BAT              | Battery                                            | Batteria                                                    |
| BKUP             | Backup SAS                                         | SAS di backup                                               |
| BOI              | Bottle                                             | Bottiglia                                                   |
|                  |                                                    | Altozza di crociora                                         |
|                  | Decision Altitude                                  | Altezza di decisione                                        |
| DEG DEGR         | Decision Annuale                                   | Degradato                                                   |
| DG               | Directional gyro                                   | Directional gyro                                            |
| DH               | Decision height                                    | Altezza di decisione                                        |
| DISCH            | Discharge                                          | Scarico (energia)                                           |
| DISCON           | Disconnected                                       | Disconnesso                                                 |
| DMAP             | Digital Map System                                 | Mappa digitale                                              |
| DME              | Distance measuring equipment                       | Apparecchi per la misurazione della distanza                |
| DSAS             | Digital SAS                                        | SAS digitale                                                |
| DST              | Distance                                           | Distanza                                                    |
| DTD              | Data Transfer Device                               | Dispositivo di Trasferimento Dati                           |
| DTK              | Desired Track                                      | Traccia desiderata                                          |
| EFB              | Electronic Flight Bag                              | Electronic Flight Bag                                       |
| ELT              | Emergency Locator Transmitter                      | Localizzazione d'Emergenza.                                 |
| EMER             | Emergency                                          | Emergenza                                                   |
| EMS              | Emergency Medical Services                         | Servizi Medici di Emergenza                                 |
| EPU              | External power unit                                |                                                             |
| FADEC            | Full Authonity Digital Engine Control              | EDS                                                         |
| FLI              | First limit indicator                              | Primo indicatore del limite                                 |
| FMS              | Flight management system                           | FMS                                                         |
| FND              | Flight and Navigation Display                      | FND                                                         |
| FPA              | Flight Path Angle                                  | Angolo della traiettoria di volo                            |
| GA               | Go Around                                          | Go Around                                                   |
| GEN              | Generator                                          | Generatore                                                  |
| GPS              | Global positioning system                          | GPS                                                         |
| GS               | Ground speed                                       | Velocità al suolo                                           |
| GTC              | Ground trajectory control                          | Controllo della traiettoria a terra                         |
| GTC.H            | Ground trajectory control with hover mode          | Controllo della traiettoria a terra con modalità hover      |
| GTN              | GARMIN GTN 750                                     | GTN                                                         |
| HAT              | Height Above Terrain                               | Altezza sopra il terreno                                    |
| HDG              | Heading                                            | Rotta                                                       |
| HEMS             | Helicopter Emergency Medical Services              | HEMS                                                        |
| HIGE             | Hover in ground effect                             | HIGE                                                        |
| HISL             | High Load Consumer                                 | Faro di ricerca ad alta intensita                           |
|                  | Holmot Mounted Display                             | Display installate sul asses                                |
|                  | Hover out of ground effect                         |                                                             |
| HPC              | High Power Consumer                                | HPC                                                         |
|                  |                                                    |                                                             |
| <u>Contenuto</u> |                                                    | 9                                                           |

| HTAWS           | Helicopter Terrain Awareness and Warning System       |
|-----------------|-------------------------------------------------------|
| IAS             | Indicated airspeed                                    |
| IBF             | Inlet Barrier Filter                                  |
| IESI            | Integrated Electronic Standby Instrument/Indicator    |
| IFR             | Instrument Flight Rules                               |
| IMA             | Integrated Modular Avionics                           |
| KIAS            | Knots Indicated Air Speed                             |
| LAVCS           | Light Helicopter Active Vibration Control System      |
| LDG             | Landing (Landing Light)                               |
| LNAV            | Lateral Navigation approach (nonprecision)            |
| LNAV+V          | Non-precision LNAV approach with vertical guidance    |
| LNAV/VNAV       | Lateral Navigation and Vertical Navigation approach   |
| LOC             | Localizer                                             |
| LOW ALT         | Low altitude                                          |
| LP              | Localizer Performance without vertical guidance       |
| LP+V            | Localizer Performance with advisory vertical guidance |
| LPV             | Localizer Performance with vertical guidance          |
| L/VNAV          | Lateral Navigation and Vertical Navigation approach   |
| LSK             | Line select key                                       |
| МСР             | Maximum Continous Power                               |
| MFD             | Multifunction display                                 |
| MGB             | Main gearbox                                          |
| MISC            | Miscellaneous                                         |
| MSG             | Message                                               |
| MSTR            | Master                                                |
| MTOW            | Maximum Takeoff weight                                |
| N1              | Gas generator speed                                   |
| N2              | Power turbine speed                                   |
|                 | Navigation display                                    |
| OAT             | Outside air temperature                               |
| OBS             | Omni Bearing Selector                                 |
| OEL             |                                                       |
| OGE             | Out of ground effect                                  |
|                 | Overheat                                              |
|                 | Dassander                                             |
| nh              | Push Button                                           |
|                 | Power                                                 |
| OTY             | Quantity                                              |
| RA              | Radar altitude                                        |
| RNAV            | Area Navigation                                       |
| SAS             | Stability augmentation system                         |
| SBAS            | Satellite Based Augmentation System                   |
| SEMA            | Smart electro-mechanical actuator                     |
|                 | Shedding hus                                          |
|                 | Search Light                                          |
| SK              | Select Key or Soft Key                                |
| STRV            | Standby                                               |
| SUSP            | Suspended                                             |
| SUGF            | Suspended<br>Synthetic Vision System                  |
| SVS<br>SVS SVST | System                                                |
| TAS             | True airspeed                                         |
| TGB             | Tail gearbox                                          |
| TOP             | Takeoff power                                         |
| TOT             |                                                       |
| TRO             | Torque                                                |
| TRK             | Track                                                 |
| VAPP            | Vertical approach                                     |
| VENT            | Ventilation                                           |
| VFR             | Visual Flight Rules                                   |
| VMS             | Vehicle Management System                             |
| VNE             | Never-exceed speed                                    |
| VNE power off   | Maximum speed in autorotation                         |
| VOR             | VHE omnidirectional radio ranging                     |
| VRS             | Vortex Ring State                                     |
| VS              | Vertical speed                                        |
| VTOSS           | Takeoff safety speed                                  |
| VY              | Best rate-of-climb speed                              |
| XFFR            | Evel transfer pump                                    |
| XMSN            | Transmission                                          |
|                 |                                                       |

Sistema di allerta e consapevolezza del terreno per elicotteri IAS Filtri motore IBF IESI Regole di volo strumentale (IFR) IMA **KIAS** Sistema di controllo attivo delle vibrazioni per elicotteri Luce di atterraggio LNAV LNAV+V LNAV/VNAV Localizzatore Bassa altitudine LP LP+V LPV L/VNAV Tasto di selezione della linea Potenza massima continua **Display mulrifunzione** Trasmissione principale Varie Messaggio Master Peso massimo al decollo N1 N2 Display di navigazione Temperatura esterna OBS Un motore non operativo OGE (Fuori zona IGE) Surriscaldamento Passeggero Pulsante a pressione Alimentazione Quantità Radar altitudine RNAV SAS SBAS Attuatore elettromeccanico intelligente Bus di disconnessione Luce di ricerca Tasto di selezione / Soft Key Standby Sospeso Sistema di Visione Sintetica Sistema TAS Ingranaggi di coda Potenza di decollo Temperatura di uscita della turbina Torque Track Vertical Approach Ventilazione Regole volo a vista VFR VMS VNE / Velocità massima Velocità massima in autorotazione VOR Vortex Ring State Velocità verticale Velocità di sicurezza al decollo VY Pompa di trasferimento del carburante Trasmissione

## MSFS/H160 Funzioni Default

| MSFS-Function                               | H160 – System                  | H160 – Function                        |
|---------------------------------------------|--------------------------------|----------------------------------------|
| ROTOR TRIM RESET                            | Cyclic Control                 | Trim Release (HOLD)                    |
| MAGNETO 3 LEFT                              | Collective Control             | Fill Floats                            |
| TOGGLE AUTO HOVER                           | Cyclic Control                 | AP/GTC                                 |
| AUTO HOVER ON                               | Cyclic Control                 | AP/GTC (Direct to GTC.H) (Advanced)    |
| AUTOPILOT ON                                | Cyclic Control                 | AP/BKUP ON                             |
| AUTOPILOT OFF                               | Cyclic Control                 | AP/UM OFF                              |
| TOGGLE DISENGAGE AUTOPILOT                  | Cyclic Control                 | AP/BKUP CUT                            |
| AUTOTHROTTLE DISCONNECT                     | Collective Control             | Collective Trim Release (HOLD)         |
| ARM AUTO THROTTLE                           | Collective Control             | OEI HI/LO (Toggle)                     |
| AUTO THROTTLE TO GA                         | Collective Control             | GA (Go Around)                         |
| ANNUNCIATOR SWITCH OFF                      | Cyclic Control                 | Message List RESET                     |
| AILERON TRIM RIGHT                          | Cyclic Control                 | Cyclic Beep Trim RIGHT                 |
| AILERON TRIM LEFT                           | Cyclic Control                 | Cyclic Beep Trim LEFT                  |
| undefined                                   | Cyclic Control                 | Cyclic Beep Trim UP                    |
| undefined                                   | Cyclic Control                 | Cyclic Beep Trim DOWN                  |
| RUDDER TRIM RIGHT                           | Collective Control             | Collective Beep Trim RIGHT             |
| RUDDER TRIM LEFT                            | Collective Control             | Collective Beep Trim LEFT              |
| RESET RUDDER TRIM                           | Collective Control             | Collective Beep Trim ATT YAW AUTORESET |
| INCREASE AUTOPILOT N1 REFERENCE             | Collective Control             | Collective Beep Trim UP                |
| DECREASE AUTOPILOT N1 REFERENCE             | Collective Control             | Collective Beep Trim DOWN              |
| LANDING LIGHTS UP                           | Search Light                   | Steering UP                            |
| LANDING LIGHTS DOWN                         | Search Light                   | Steering DOWN                          |
| LANDING LIGHTS LEFT                         | Search Light                   | Steering LEFT                          |
| LANDING LIGHTS RIGHT                        | Search Light                   | Steering RIGHT                         |
| LANDING LIGHTS HOME                         | Search Light                   | Steering HOME                          |
| TOGGLE WING LIGHTS                          | Search Light                   | Light TOGGLE                           |
| WING LIGHTS OFF                             | Search Light                   | Light OFF                              |
| WING LIGHTS ON                              | Search Light                   | Light ON                               |
| SET CONDITION LEVER                         | Engine Control Panel (ECP)     | Toggle both engines FLIGHT/IDLE        |
| CONDITION LEVER 1 CUT OFF                   | Engine Control Panel (ECP)     | Main 1 OFF                             |
| CONDITION LEVER 1 LOW IDLE                  | Engine Control Panel (ECP)     | Main 1 IDLE                            |
| CONDITION LEVER 1 HIGH IDLE                 | Engine Control Panel (ECP)     | Main 1 Latch ON                        |
| DECREASE CONDITION LEVER 1                  | Engine Control Panel (ECP)     | Main 1 DOWN                            |
| INCREASE CONDITION LEVER 1                  | Engine Control Panel (ECP)     | Main 1 UP                              |
| CONDITION LEVER 2 CUT OFF                   | Engine Control Panel (ECP)     | Main 2 OFF                             |
| CONDITION LEVER 2 LOW IDLE                  | Engine Control Panel (ECP)     | Main 2 IDLE                            |
| CONDITION LEVER 2 HIGH IDLE                 | Engine Control Panel (ECP)     | Main 2 Latch ON                        |
| DECREASE CONDITION LEVER 2                  | Engine Control Panel (ECP)     | Main 2 DOWN                            |
| INCREASE CONDITION LEVER 2                  | Engine Control Panel (ECP)     | Main 2 UP                              |
| INCREASE AUTOPILOT REFERENCE VS             | Autopilot Control Panel (APCP) | VS Clockwise                           |
| DECREASE AUTOPILOT REFERENCE VS             | Autopilot Control Panel (APCP) | VS AntiClockwise                       |
| INCREASE AUTOPILOT REFERENCE<br>AIRSPEED    | Autopilot Control Panel (APCP) | IAS Clockwise                          |
| AIRSPEED<br>TOGGLE AUTOPILOT RADIO ALTITUDE | Autopilot Control Panel (APCP) | IAS AntiClockwise                      |
| MODE                                        | Autopilot Control Panel (APCP) | CR.HT TOGGLE                           |
| AUTOPILOT RADIO ALTITUDE MODE ON            | Autopilot Control Panel (APCP) | CR.HT ON                               |
| AUTOPILOT RADIO ALTITUDE MODE OFF           | Autopilot Control Panel (APCP) | CR.HT OFF                              |
| AUTOPILOT AIRSPEED HOLD                     | Autopilot Control Panel (APCP) | IAS TOGGLE                             |
| AUTOPILOT AIRSPEED HOLD ON                  | Autopilot Control Panel (APCP) | IAS ON                                 |
| AUTOPILOT AIRSPEED HOLD OFF                 | Autopilot Control Panel (APCP) | IAS OFF                                |
| TOGGLE AUTOPILOT ALTITUDE HOLD              | Autopilot Control Panel (APCP) | ALT TOGGLE                             |
| AUTOPILOT ALTITUDE HOLD ON                  | Autopilot Control Panel (APCP) | ALT ON                                 |
| AUTOPILOT ALTITUDE HOLD OFF                 | Autopilot Control Panel (APCP) | ALT OFF                                |
| TOGGLE AUTOPILOT HEADING HOLD               | Autopilot Control Panel (APCP) | HDG TOGGLE                             |
| AUTOPILOT HEADING HOLD ON                   | Autopilot Control Panel (APCP) | HDG ON                                 |
|                                             |                                |                                        |

<u>Contenuto</u>

| AUTOPILOT HEADING HOLD OFF         | Autopilot Control Panel (APCP) | HDG OFF                             |
|------------------------------------|--------------------------------|-------------------------------------|
| TOGGLE AUTOPILOT VS HOLD           | Autopilot Control Panel (APCP) | VS TOGGLE                           |
| AUTOPILOT VS HOLD ON               | Autopilot Control Panel (APCP) | VS ON                               |
| AUTOPILOT VS HOLD OFF              | Autopilot Control Panel (APCP) | VS OFF                              |
| SET FUEL TRANSFER AUTO             | Overhead Panel                 | Fuel Transfer Forward ON            |
| SET FUEL TRANSFER OFF              | Overhead Panel                 | Fuel Transfer Forward OFF           |
| SET FUEL TRANSFER FORWARD          | Overhead Panel                 | Fuel Transfer Aft ON                |
| SET FUEL TRANSFER AFT              | Overhead Panel                 | Fuel Transfer Aft OFF               |
|                                    | Overhead Panel                 | Fuel Engine 1 Prime ON              |
|                                    | Overhead Papel                 |                                     |
|                                    | Overhead Panel                 |                                     |
|                                    | Overhead Panel                 |                                     |
|                                    | Overhead Panel                 |                                     |
|                                    | Overhead Panel                 | Master Battery DOWN                 |
| DECREASE ALTITUDE PRESSURE         | Tablet                         |                                     |
|                                    |                                |                                     |
| INCREASE MAGNETO 3                 | Cabin                          |                                     |
| DECREASE MAGNETO 3                 | Cabin                          | Cockpit Door Left TOGGLE            |
| MAGNETO 3 START                    | Misc                           | Master Brightness Increase          |
| SET MAGNETO 3                      | Misc                           | Master Brightness Decrease          |
| MAGNETO 2 BOTH                     | Cyclic Control                 | Set New Cyclic Center               |
| MAGNETO 2 START                    | Cyclic Control                 | Displace Cyclic Center (Force Trim) |
| MAGNETO 4 START                    | Autopilot Control Panel (APCP) | A.TRIM TOGGLE                       |
| AUTOPILOT NAV1 HOLD                | MFDs                           | MFD2 SoftKey Bottom 1               |
| AUTOPILOT NAV1 HOLD ON             | MFDs                           | MFD2 SoftKey Bottom 1               |
| INCREASE MIXTURE 4                 | Search Light                   | Steering UP                         |
| DECREASE MIXTURE 4                 | Search Light                   | Steering DOWN                       |
| INCREASE MIXTURE 3                 | Search Light                   | Steering LEFT                       |
| DECREASE MIXTURE 3                 | Search Light                   | Steering RIGHT                      |
| TOGGLE VARIOMETER SWITCH           | Engine Control Panel (ECP)     | Toggle both engines FLIGHT/IDLE     |
| TOGGLE ENGINE MASTER 1             | Engine Control Panel (ECP)     | Main 1 UP                           |
| TOGGLE ENGINE MASTER 2             | Engine Control Panel (ECP)     | Main 1 DOWN                         |
| TOGGLE ENGINE MASTER 3             | Engine Control Panel (ECP)     | Main 2 UP                           |
| TOGGLE ENGINE MASTER 4             | Engine Control Panel (ECP)     | Main 2 DOWN                         |
| DECREASE EGT 3                     | Engine Control Panel (ECP)     | Main 1 Latch OFF                    |
| DECREASE EGT 3                     | Engine Control Panel (ECP)     | Main 1 OFF                          |
| INCREASE EGT 3                     | Engine Control Panel (ECP)     | Main 1 Latch OFF                    |
| INCREASE EGT 3                     | Engine Control Panel (ECP)     | Main 1 IDLE                         |
| SET EGT 3                          | Engine Control Panel (ECP)     | Main 1 Latch ON                     |
| SET EGT 3                          | Engine Control Panel (ECP)     | Main 1 FLIGHT                       |
| DECREASE EGT 4                     | Engine Control Panel (ECP)     | Main 2 Latch OFF                    |
| DECREASE EGT 4                     | Engine Control Panel (ECP)     | Main 2 OFF                          |
| INCREASE EGT 4                     | Engine Control Panel (ECP)     | Main 2 Latch OFF                    |
| INCREASE EGT 4                     | Engine Control Panel (ECP)     | Main 2 IDLE                         |
| SET EGT 4                          | Engine Control Panel (ECP)     | Main 2 Latch ON                     |
| SET EGT 4                          | Engine Control Panel (ECP)     | Main 2 ELIGHT                       |
| MAGNETO 4 BOTH                     | Collective Control             | GA (Go Around)                      |
|                                    |                                |                                     |
|                                    |                                |                                     |
|                                    |                                |                                     |
| SET MAGNETO 4                      |                                |                                     |
|                                    |                                |                                     |
|                                    |                                |                                     |
|                                    |                                |                                     |
|                                    |                                |                                     |
|                                    | Collective Control             |                                     |
| INCREASE PROPELLER 4 PITCH (SMALL) |                                |                                     |
| DECREASE PROPELLER 4 PITCH (SMALL) |                                |                                     |
|                                    |                                |                                     |
| INCREASE PROPELLER 3 PITCH         |                                |                                     |
| DECREASE PROPELLER 3 PITCH         | Cyclic Control                 | Cyclic Beep Trim LEFT               |

<u>Contenuto</u>

| INCREASE PROPELLER 4 PITCH         | Cyclic Control     | Cyclic Beep Trim UP        |
|------------------------------------|--------------------|----------------------------|
| DECREASE PROPELLER 4 PITCH         | Cyclic Control     | Cyclic Beep Trim DOWN      |
| INCREASE PROPELLER 3 PITCH (SMALL) | Collective Control | Collective Beep Trim RIGHT |
| DECREASE PROPELLER 3 PITCH (SMALL) | Collective Control | Collective Beep Trim LEFT  |

## **Registro delle modifiche H160**

Ecco il Changelog dell'H160

#### .83

- Increased cyclic stability like H145.496.1
- Increased yaw stability like H145.495
- GTC.H trim release now updates the position datum
- Adjust IAS mode for high speed
- maybe small adjustments to override like H145 (but they didn't really work the same)
- Slow vtrim again to make hover easier
- GTC lateral is available up to ~30kt before switching to coordinated flight
- Pilot visibility sped up 4x
- collective to cyclicY coupling
- fix blue/green cross alignment
- override setting to 0
- rotor debug works again
- HTAWS v2, offline, more range, progressive load (performance), non-aircraft location support
- GS/GP capture fix
- 20ms priority for vtrim task
- · Plus changes from build 78 and earlier

#### .82

- · GTC.H trim release now updates the position datum
- Adjust IAS mode for high speed
- maybe small adjustments to override like H145 (but they didn't really work the same)
- Slow vtrim again to make hover easier
- GTC lateral is available up to ~30kt before switching to coordinated flight
- Pilot visibility sped up 4x
- collective to cyclicY coupling
- fix blue/green cross alignment
- override setting to 0
- rotor debug works again
- HTAWS v2, offline, more range, progressive load (performance), non-aircraft location support
- GS/GP capture fix
- 20ms priority for vtrim task
- · Plus changes from build 78 and earlier

#### **KNOWN ISSUES**

NOTE: import from world map to MFS is partially here but not working properly. don't select a FPL from world map if you are using the CMA9000 FMS.

#### **HTAWS DATA**

you must install hpg-htaws-data into Community for HTAWS to work HTAWS no longer uses the network, so you need to install the terrain database into your Community folder (just once).

#### .78

- Quicker response after interacting with some MFD functions
- OVERRIDE status text
- Increase update speed of SYSTEM\_COLLECTIVE\_USER
- Fix degree symbol rendering in tablet mission app message area
- CARLS and NPX138 radios will respond more quickly to power on/off
- get\_locals function to list all locals and their value

### .77

- Fix FND.SCT not working
- Fix VMS NUM not working
- Mission objects waypoint tracking schedule to 20ms/high only while a mission is active
- Mission object management continues while sim is paused
- More precision timing for tasks
- · Fix for A character next to degree symbol / bad encoding
- Speed up slip/skid indicator on FND

# Registro delle modifiche della Guida utente

Il changelog viene costantemente aggiornato con la cronologia delle versioni H160 su .https://davux.com/docs/h160/

Versione di anteprima: 1.1 (Build 83) Versione stabile: 1.1 (Build 48)

| V1.5    | Mar. 2025 |                                                                                                    |
|---------|-----------|----------------------------------------------------------------------------------------------------|
| V1.4.3  | Mar. 2025 | Aggiunta sezione Installazione e Problemi Noti per MSFS 2024                                                                    |
| V1.4.2  | Mar. 2025 | Aggiunto settaggi MSFS 2024                                                                                                    |
| V1.4.1  | Gen. 2025 | Corretto la configurazione precedente                                                                                           |
| V1.4    | Nov. 2024 |                                                                                                    |
| V1.3.6  | Nov. 2024 | MSG info su MFD FND                                                                                                    |
| V1.3.5  | Ott. 2024 | SVS warning su MFD FND                                                                                                    |
| V1.3.4  | Ott. 2024 | 09.10.24 aggiungi "Impostazione corretta del Trim Release" a Tipps&Tricks                                                       |
| V1.3.3  | Ott. 2024 | Aggiunto "Come sono configurati i pulsanti dell'elicottero?"-Capitolo                                                           |
| V1.3.2  | Set. 2024 | Aggiunto "Come trovare la cartella della community" nella risoluzione dei problemi                                              |
| V1.3.1  | Set.2024  | Aggiunto changelog per le ultime versioni di H160                                                                               |
| V1.3    | Set.2024  |                                                                                                    |
| V1.2.1  | Ag. 2024  | Sostituito il nome del transponder sulla pagina DMAP da PMS-50 a GTN-750 e aggiunta la stessa frase su NAVD                     |
| V 1.2   | Ag. 2024  |                                                                                                    |
| V 1.1.2 | Ag. 2024  | Aggiunta la versione della Guida per l'utente e il link per il download nella prima pagina                                      |
| V 1.1.1 | Ag. 2024  | rimossa voce WTT, aggiunta installazione HTAWS                                                                                  |
| V 1.1   | Lug. 2024 |                                                                                                    |
| V 1.0.3 | Lug. 2024 | Modifiche per la build .82                                                                                                    |
| V 1.0.2 | Lug. 2024 | Avvia Tipps&Tricks, cambia "REWARD" in "HELIPAD" decollo proc., aggiungi la frase "wait" lì, correggi NR-Hi off per controllare |
| V 1.0.1 | Giu. 2024 | Titolo, lettura migliore per alcune tabelle, collegamento a EFB Connect                                                         |
| V 1.0   | Giu. 2024 |                                                                                                    |

Aprile 2024 – Inizio lavoro